# **COMPUTER SCIENCE**

(for 7th Class)

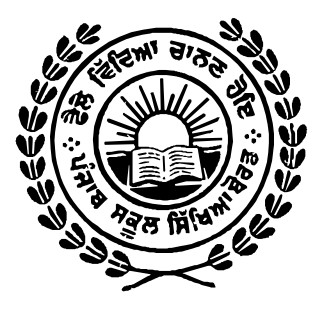

## **Punjab School Education Board**

Sahibzada Ajit Singh Nagar

#### **Punjab Government**

Edition : 2016 .....(24,000 Copies)

All rights, including those of translation, reproduction and annotation etc., are reserved by the Punjab Government.

#### WARNING

- 1. The Agency holders shall not add any extra binding with a view to charge extra money for the binding. (Ref.Cl.No.7 of agreement with Agency-holders).
- 2. Printing, Publishing, Stocking, Holding or Selling etc., of spurious textbooks qua text-books printed and published by the Punjab School Education Board is a cognizable offence under Indian Penal Code. (The textbooks of the Punjab School Education Board are printed on paper carrying water mark of the Board.)

### Price : Rs. 60/-

Published by: Secretary, Punjab School Education Board, Vidya Bhavan Phase-8, Sahibzada Ajit Singh Nagar-160062 & Printed by Swan Printing Press

## PREFACE

Punjab School Education Board has been updating the school level syllabi compatible with modern approach and latest research. The previously written text-books are in continuous process of revision according to the latest syllabi. The Board has also launched a special derive to prepare new text books as per latest National Policies in this regard. The present book is a part of this rpesn'gious program.

The knowledge in the subject of Computer Science is the need of the hour because its study is essential for enhancement of efficient usage of Science and Technology in every field of modern era. Computerization of every department is done to keep it updated light of all round development of Information Technology and Communication. The knowledge of Computer Education as well as usage of internet is necessary for everyone to have latest information about different departments, to avail facilities of E-Ticketing etc.

Keeping in view of these requirements Punjab School Education Board has introduced Computer Science as a compulsory subject at. Elementary and Secondary levels as per guidelines of Punjab Government. This subject is already being taught bhy PICTES to some Government Schools. The present book is English translation of its Punjabi version prepared according to revised syllabus on the demand of teachers, Every effort has been made to include each requisite information regarding the subject in this book. I hope it will be useful for students and teachers.

All suggestions for the improvement of the book will be highly appreciated.

**Chairperson Punjab School Education Board** 

## WRITER

1. Pooja Arora Govt Sen. Sec. School, Sahauran (Mohali) 2. Bindu Govt. Model Sen. Sec. School, 3B1, Mohali 3. Sachin Dhiman Govt. Sen Sec. School, Ghumandgarh (Sri Fatehgarh Sahib) 4. Gagandeep Singh Govt. Model Sen. Sec. School, 3B1, Mohali 5. Amrishpal Kaur, Govt. Sen Sec School, Kharar (Mohali)

### VETTER

Sukhwinder Kaur

Govt. Sen. Sec. School, Sahauran (Mohali)

**Co-Ordinator** 

Manvinder Singh Mathoda

Artists

Manjit Singh Dhillon

This book is going to be of great help to the students. Any suggestions for the improvement would be welcomed. I improve the content, suggestions can be sent at mathoda1@yahoo.com

# INDEX

| 1.        | Typir  | ng Tutor                                                                        | 1-11  |
|-----------|--------|---------------------------------------------------------------------------------|-------|
|           | 1.1    | Touch typing                                                                    |       |
|           | 1.2    | Position of the fingers on key-board                                            |       |
|           | 1.3    | Numeric key pad                                                                 |       |
|           | 1.4    | Important Keys on Key-board                                                     |       |
|           | 1.5    | Typing in Punjabi using Anmol Lipi Font                                         |       |
|           | 1.6    | Tips to improve typing speed                                                    |       |
|           | 1.7    | Proper Posture (1997)                                                           |       |
|           | 1.8    | Suggestions for Repetitive Stress Injuries/ Discomfort during continuous typing |       |
| 2.        | Wind   | ow Explorer                                                                     | 12-26 |
|           | 2.1    | Windows Explorer                                                                |       |
|           | 2.2    | Opening Windows Explorer                                                        |       |
|           | 2.3    | Parts of Windows Explorer                                                       |       |
|           | 2.4    | Windows Explorer Views                                                          |       |
|           | 2.5    | Working with Tiles and folders                                                  |       |
|           | 2.6    | Searching                                                                       |       |
|           | 2.7    | Using Run Command                                                               |       |
|           | 2.8    | Calculator                                                                      |       |
|           | 2.9    | Customizing of Desktop                                                          |       |
| 3,        | Storag | ge Devices                                                                      | 27-34 |
|           | 3.1    | What is memory?                                                                 |       |
|           | 3.2    | Usage of Memory                                                                 |       |
|           | 3.3    | Types of Memory                                                                 |       |
|           | 3.3.1  | Primary Meinon                                                                  |       |
|           | 3.3.2  | Secondary Memory                                                                |       |
| <b>4.</b> | Forma  | atting in M.S Word-Part I                                                       | 35-57 |
|           | 4.1    | Selection of text                                                               |       |
|           | 4.2    | Cut, Copy and Paste                                                             |       |
|           | 4.3    | Format Painter                                                                  |       |
|           | 4.4    | Formatting Text                                                                 |       |
|           | 4.5    | Text effects                                                                    |       |
|           | 4.6    | Change Text Ca.se                                                               |       |
|           | 4.7    | <b>Bullets or number</b>                                                        |       |
|           | 4.8    | Text Alignment                                                                  |       |
|           | 4.9    | Adjusting Line Spacing                                                          |       |
|           | 4.10   | Shading                                                                         |       |
|           | 4.11   | Find and Replace                                                                |       |
|           | 4.11.1 | Page Break                                                                      |       |

|           | 4.12  | Page Number                 |        |
|-----------|-------|-----------------------------|--------|
|           | 4.13  | Header and footer           |        |
|           | 4.14  | Picture/Clip Art            |        |
|           | 4.15  | Shapes                      |        |
|           | 4.16  | SniartArt Graphic           |        |
|           | 4.17  | Inserting Text Boxes        |        |
|           | 4.18  | Word Art                    |        |
|           | 4.19  | Symbols                     |        |
| 5.        | Form  | atting in MS-Word (Part-II) | 58-75  |
|           | 5.1   | Picture Tools (Format Tab)  |        |
|           | 5.2   | Page layout                 |        |
|           | 5.3   | Page Background             |        |
|           | 5.4   | Review                      |        |
|           | 5.5   | Printing Documents          |        |
| <b>6.</b> | Intro | duction to Multimedia       | 76-83  |
|           | 6.1   | Components of Multimedia    |        |
|           | 6.2   | Requirement for Multimedia  |        |
|           | 6.3.  | Multimedia Presentation     |        |
|           | 6.4.  | Applications of Multimedia  |        |
| 7.        | MS-   | DOS                         | 84-90  |
|           | 7.1.1 | User Interfaces             |        |
|           | 7.1.2 | What is DOS?                |        |
|           | 7.1.3 | Command Prompt              |        |
|           | 7.1.4 |                             |        |
| 8.        | MS-I  | DOS Commands                | 91-104 |
|           | 8.1   | Files Required For MS-DOS   |        |
|           | 8.2   | MS-DOS Commands             |        |
|           | 8.3   | How do DOS organize disks?  |        |
|           | 8.4   | How are files named?        |        |
|           | 8.5   | Root Directory              |        |
|           | 8.6   | Directory Structure of DOS  |        |
|           | 8.7   | Internal commands           |        |
|           | 8.8   | External Command            |        |
|           | 8.9   | MS DOS EDITOR               |        |
|           | 8.10  | Batch File                  |        |

## Chapter 1

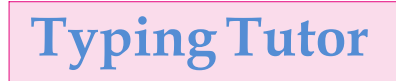

### **Objectives of this chapter**

**1.1** Touch typing**1.2** Position of the fingers on key-board

- **1.2.1** Home line
- 1.2.2 Secondline
- **1.2.3** Third line
- **1.2.4** Fourth line
- **1.3** Numeric key pad
- 1.4 Important Keys on Key-board
- 1.5 Typing in Punjabi using Anmol Lipi Font
- **1.6** Tips to improve typing speed
- 1.7 Proper Posture
- **1.8** Suggestions for Repetitive Stress Injuries/Discomfort during continuous typing

### Introduction

In this chapter, we will learn to expertise our typing skills. We will also learn how to use keyboard properly and position of fingers on keyboard. Typing Tutor is a program for learning touch typing.

### 1.1 Touch typing

Touch typing is a technique by which we can learn typing with all fingers, step by step, without having to look down at the keyboard. If all the time we keep on looking for right keys on keyboard, which results in slows our typing speed a lot. As shown in figure below, the keyboard is divided in two parts: one for the left hand and one for the right.

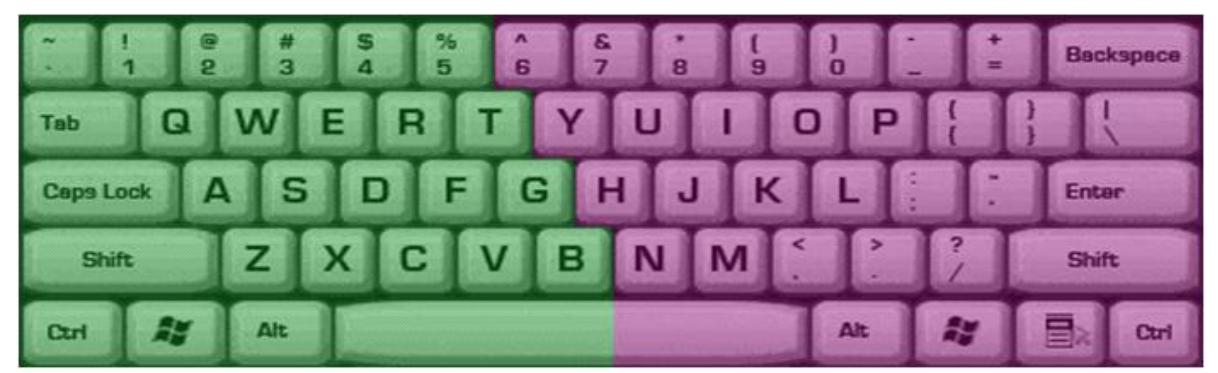

Fig1.1: Keyboard divided into two parts: left and right for typing

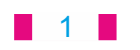

### **1.2** Position of fingers on Keyboard

Keys of left side are pressed with left hand fingers similarly right hand fingers press right side keys. There are mainly four lines on key board. Fingers of both the hands are placed on the line starting with A. After pressing the key of any other row fingers return the first row. Due to this the first line is called **home Row.** 

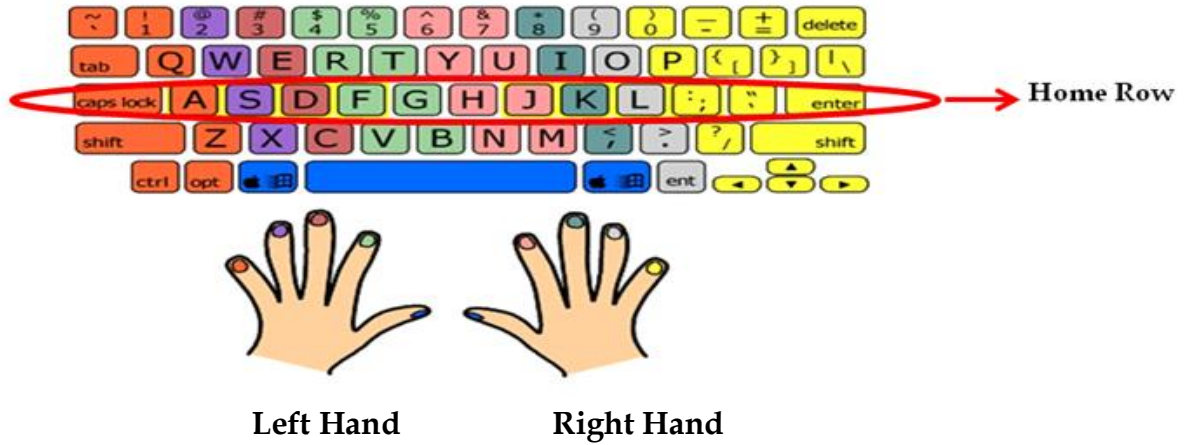

Fig 1.2 Home Row Finger position

**1.2.1** The Home line: The "Home Row" finger position is shown in the below picture. Place your fingers in the Home Row position on your keyboard.

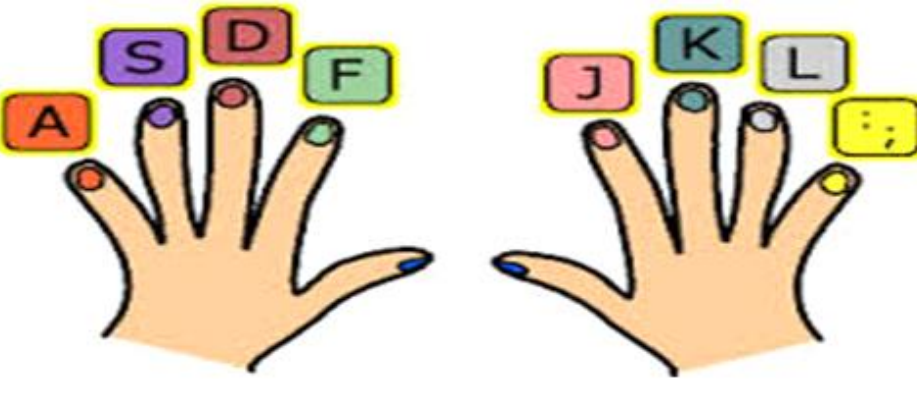

Left Hand Side

**Right Hand Side** 

Fig 1.3 Position of fingers on Home row keys

• **Position of Home Row:** First of all the fourth finger (Little finger) of our left hand would be on A key, third finger on S key, second finger on D key, first finger on F and on G key respectively.

Similarly fourth, third, second and first fingers of right hand should be on; key, 'L' key, 'J' key or 'H' key alternatively.

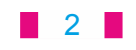

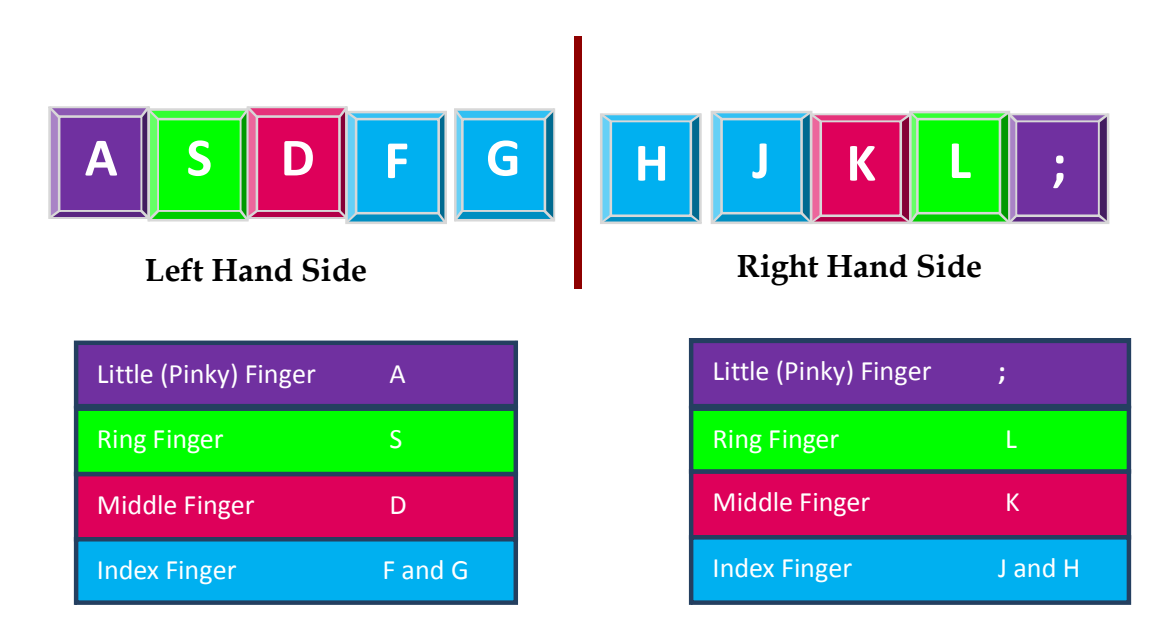

#### Fig 1.4 Home row keys of both hands

**1.2.2** Second Line Keys: Suppose our fingers are on home row keys. Now place fourth finger (Little finger) of our left hand on 'Q' key, third finger on Wkey, Second on E key and first on 'R' key or T key alternatively. Similarly place fourth finger of right hand on 'P' key, third finger on 'O' key, Second on 'I' key and first on 'U' key or 'Y' key alternatively.

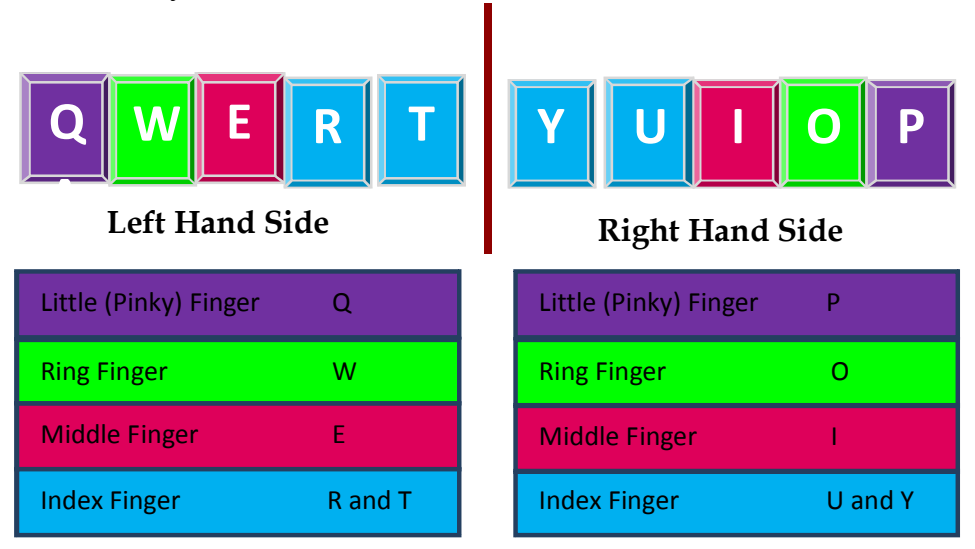

Fig 1.5 Second row keys of both hands

**1.2.3** Third Line Keys: Suppose our fingers are on home line keys. Now fourth finger of your left hand should go to 'Z' key and then come back to home key. Similarly third finger should move to 'X' key and second finger to C key and first finger on V or B key turn by turn. In the same way fourth finger of right hand on '/' key, third finger on '.' key. Second finger on ',' key first finger on M or N keyalternatively.

### 3

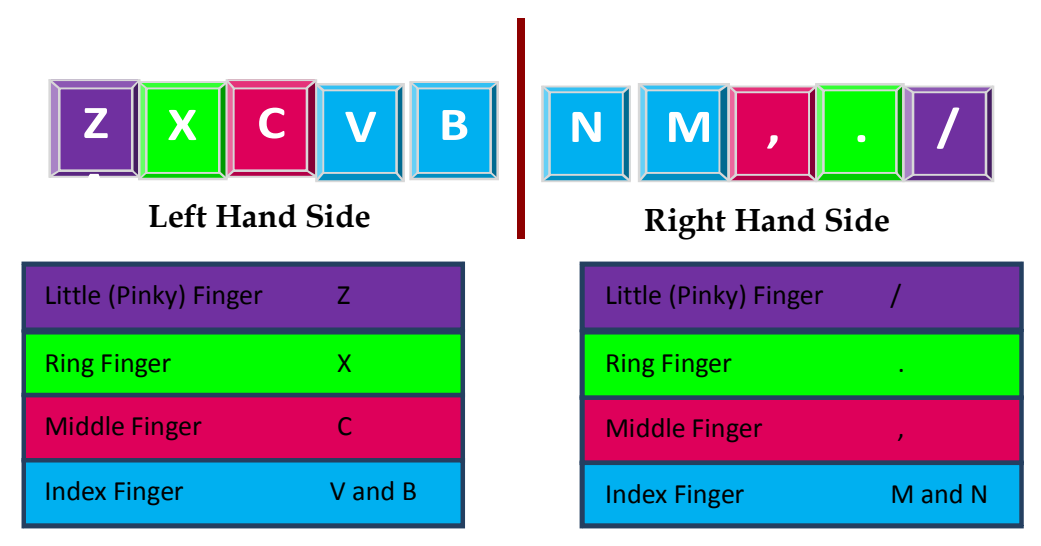

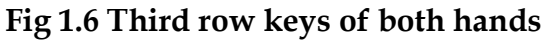

**1.2.4** Fourth Line Keys: Fourth line is related to numbers keys. We should be careful white typing numbers. Our fingers should be on home line. Press the desired number key with the related finger and comes back to home line for 100% correct results, we should type carefully. If whole task is related to numbers then keep the fingers on fourth line.

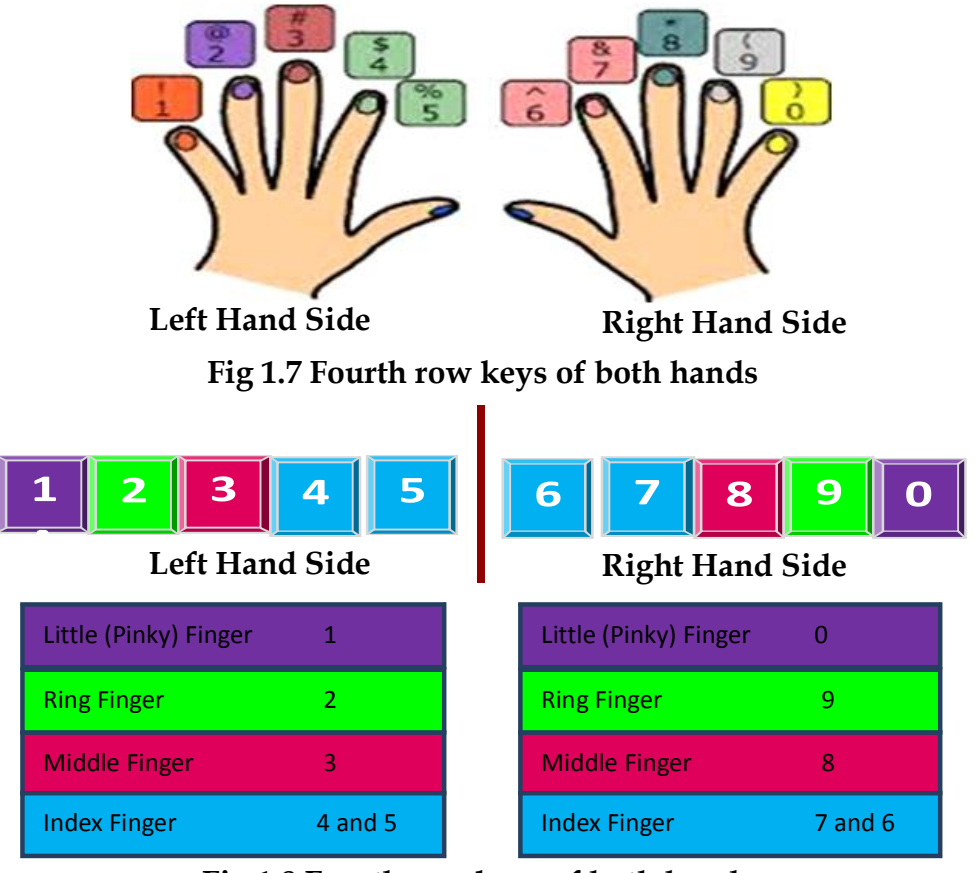

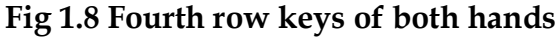

4

#### 1.3 Numeric key Pad

To add numbers, most impressive and fast method is Numeric Key Pad. It is present on right side of key board.

Place your fingers on numeric key pad as follows:

- Right hand thumb on 0
- First finger of right hand on 4
- Second finger of right hand on 5
- Fourth finger of right hand on 6

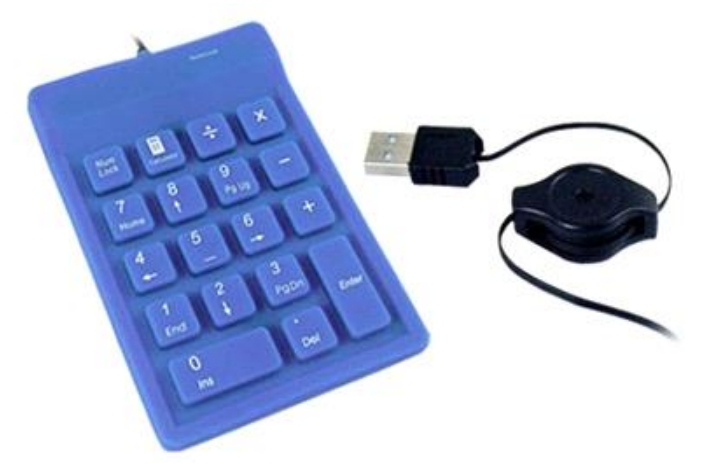

Fig 1.9 Numeric key Pad

Note: To use number pad, **Num** lock should be kept ON. There are also External USB keypads available in the market for typing work.

**1.4 Important Keys on Key-board** 

- Spacebar: To put a space in between letter pairs we use spacebar key. We use our dominant right thumb for the spacebar.
- Enter key: It is used to move down to a new line. Use our right little finger for the Enter key.
- Backspace key: Deletes one character to the left of the blinking cursor. Use our right little finger for the Backspace key.
- Shift key: It is present on both the sides of key board. It is used to write capital letters. If we want to write a capital letter with left hand, press shift button with fourth finger of right hand and similarly press shift button with fourth fingers of left hand to type capital letter with to right hand.
- · Caps lock key: Press caps lock key if we want to type complete word, line or paragraph in Capital Letters. Use our left little finger for the Caps Lock key.

### 5

### **1.5 Typing in Punjabi using Anmol Lipi Font**

We can also type in Punjabi language with the help of Anmol lipi font easily. We can practice typing in Punjabi language by using the same finger positions as we used for typing in English language. But before typing we need to choose the font Anmollipi. Figure below shows the Anmol Lipi Key map.

|                  | AnmolLipi Key Map                                                           | )                                                          |
|------------------|-----------------------------------------------------------------------------|------------------------------------------------------------|
| * <u>1 1 2 3</u> | (Upper & Lower Case Characters)<br># 4 5 5 % 6 표 7 로 8 * 9 ( 0              | ) <b>- + +  </b>                                           |
| <u> </u>         | 3 4 5 6 7 8 9<br>E G R T T T Y U I 7 0 ~                                    | 0 - = Backspace<br>P $\overline{c}$ { { } } $\overline{c}$ |
| Tab 3 T          | ਣ ਰ ਟ ੇ ੱ ਿੱ<br>ਸ <sup>D</sup> ਧ Fਜ਼ Gਘ <sup>H</sup> , <sup>J</sup> ਤ K ਖ L |                                                            |
| Cap Lock हि ग    | ਸ ਦ ਡ ਗ ਹ ਜ ਕ<br>×ਸ ਪਟ ਪਤ B ਕ N : M ^ < ਰਿ                                  | ਲ : ; , Return                                             |
| Shift 됐          | ਣ ਚ ਵ ਬ ਨ ਮ ,                                                               | . / Shift                                                  |
| ALT              | Space-bar                                                                   |                                                            |

### Fig 1.10 Anmol Lipi Key Map

### 1.6 Tips to improve typing speed

- 1. Our hand/finger position should always be in home position. We must start from and return to this position. We should reach for other keys from home position.
- 2. We should focus on accuracy not speed. Speed will come with time and practice.
- 3. Don't look at the keyboard.
- 4. Be steady, even pace and strive for accuracy.
- 5. As we tap each key, we should say its letter to ourselves.

### **1.7 Proper Posture**

While typing we must know about the proper posture. So follow the steps written below :

- 1. We should sit up straight, directly in front of keyboard.
- 2. Our feet must be flat on floor.
- 3. Monitor should be at our eye level.

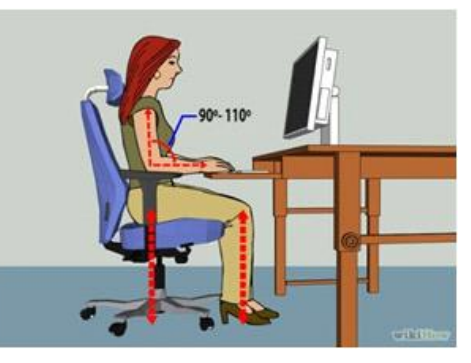

Fig 1.11 Proper Posture

Downloaded from https:// www.studiestoday.com

6

- 4. Our eyes should be on copy or monitor.
- 5. Our fingers must be curved and upright over home keys.
- 6. We should strike each key with a quick snap and then return to home position Keys.

1.8 Suggestions for Repetitive Stress Injuries/Discomfort during continuous typing

- 1. Position yourself properly at your computer. Your screen should be 2 feet away from you and the top of your document should be at eye level.
- 2. Your chair is at the perfect height if you can sit at your computer with your knees bent at right angles and your feet flat on the floor.
- 3. Set up your keyboard so that it is flat or slightly elevated. Do not have your keyboard slanted downward.
- 4. Keep your wrists straight and elbows in a 90 degree angle while typing. Your wrists should not rest on the table or wrist rest while typing.
- 5. Rest your wrists when you are not typing.
- 6. Take frequent short breaks rather than one long break.
- 7. Stretch your wrists before you start to work and during breaks, and strengthen your wrists with exercise.
- 8. Exercise regularly. Overall body conditioning seems to help guard against repetitive motion injuries.

### **Points to Remember**

- 1. Touch typing is a technique by which we can learn typing with all fingers
- 2. The keyboard is divided in two parts: one for the left hand and one for the right.
- 3. Keys of left side are pressed with left hand fingers similarly right hand fingers press right side keys.
- 4. To add numbers, most impressive and fast method is Numeric Key Pad. It is present on right side of key board.
- 5. To put a space in between letter pairs. We use our dominant thumb for the spacebar.
- 6. Backspace key Deletes one character to the left of the blinking cursor
- 7. Anmol lipi font helps us typing in Punjabi.
- 8. Our hand/finger position should always be in home position. We must start from and return to this position.
- 9. Enter key is used to move down to a new line.
- 10. We should focus on accuracy not speed. Speed will come with time and practice

7

### EXERCISE

### 1. Fill in the blanks

- To use number pad, \_\_\_\_\_\_ should be kept ON
   (a) Num lock (b) Caps Lock (c) scroll lock (d) none of these
- In home row, \_\_\_\_\_ key is pressed with little finger of left hand.
  (a) A (b) S (c) D (d) F
- 3. In home row, \_\_\_\_\_\_ key is pressed with Middle finger of right hand.
  (a) J (b) K (c) L (d);
- 4. In Second row, \_\_\_\_\_ key is pressed with ring finger of left hand.
  (a) Q (b) W (c) E (d) R
- 5. In third row, \_\_\_\_\_ key is pressed with index finger of right hand.
  (a) B (b) N (c) M (d),

### 2. True/False

- 1. For typing, the keyboard is divided in two parts: one for the left hand and one for the right.
- 2. Touch typing is a technique by which we can learn typing with all fingers while looking at keyboard.
- 3. Anmol lipi font helps us typing in Punjabi.
- 4. We use our dominant little finger (pinky finger) for the spacebar.
- 5. Shift key is used to move down to a new line.

### 3. Short Answer type Questions

- 1. What is Touch typing?
- 2. Describe the position of our fingers on Home Row Key?
- 3. Describe keys in Second Row of Keyboard?
- 4. Describe the position of your fingers on Third Row Key?
- 5. While typing numbers form numeric key pad, which hand we should use? Explain the position of your fingers on numeric key pad.

### 4. Long Answer type Questions:

- 1. Draw Anmol Lipi Key Map.
- 2. How can we improve typing speed?
- 3. Explain the Proper Posture while typing?

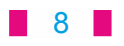

- 4. Explain following keys:
  - a. Spacebar
  - b. Enter key
  - c. Backspace key
  - d. Shift key
  - e. Caps lock key

### Lab Activity

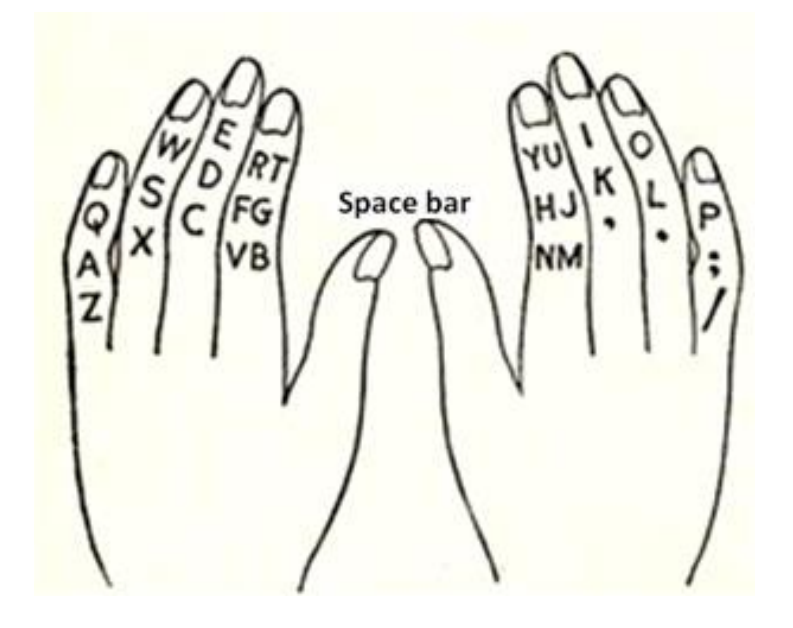

### Exercise I

asdfg ;lkjh asdfg ;lkjh asdfg ;lkjh asdfg ;lkjh asdfg ;lkjh asdfg ;lkjh asdfg ;lkjh asdfg ;lkjh asdfg ;lkjh asdfg ;lkjh asdfg ;lkjh asdfg ;lkjh asdfg ;lkjh asdfg ;lkjh asdfg ;lkjh asdfg ;lkjh asdfg ;lkjh asdfg ;lkjh

### Exercise II

| ask | fad  | alsas | shad | lads | flags | flask  |
|-----|------|-------|------|------|-------|--------|
| jag | fag  | fall  | hash | glad | galls | salad  |
| jak | had  | gaff  | dash | gall | flash | slash  |
| sad | lad  | adds  | lash | hall | lakhs | dhalls |
| dad | asks | alas  | dall | fall | glass | shall  |

### Exercise III

qwert poiuy qwert poiuy qwert

### 9

#### Exercise IV

awerqfa ;oiupj; awerqfa ;oiupj; awerqfa ;oiupj; awerqfa ;oiupj; awerqfa ;oiupj; awerqfa ;oiupj; awerqfa ;oiupj; awerqfa ;oiupj; awerqfa ;oiupj; awerqfa ;oiupj; awerqfa ;oiupj; awerqfa ;oiupj; awerqfa ;oiupj; awerqfa ;oiupj; awerqfa ;oiupj; awerqfa ;oiupj;

#### Exercise V

fish dirks oldest grade falls Kodak rails apple jaded dead sales filed legal lakes agile isles usual lease ahead larks hedge forks skill grass would roses rupee jaded liked equip jokes asked walks fiddle alpine quail defiles drawls refresh saddle larger require

#### Exercise VI

| azxcvf | lkmnbj | azxcvf | lkmnbj | azxcvf | lkmnbj | azxcvf | lkmnbj |
|--------|--------|--------|--------|--------|--------|--------|--------|
| azxcvf | lkmnbj | azxcvf | lkmnbj | azxcvf | lkmnbj | azxcvf | lkmnbj |
| azxcvf | lkmnbj | azxcvf | lkmnbj | azxcvf | lkmnbj | azxcvf | lkmnbj |
| azxcvf | lkmnbj | azxcvf | lkmnbj | azxcvf | lkmnbj | azxcvf | lkmnbj |
| azxcvf | lkmnbj | azxcvf | lkmnbj | azxcvf | lkmnbj | azxcvf | lkmnbj |

#### Exercise VII

| cat  | jack  | colour  | neither  | enemy    | boat     | Calcutta   |
|------|-------|---------|----------|----------|----------|------------|
| not  | have  | joints  | calling  | voted    | very     | vineyard   |
| met  | wind  | nerves  | enlarge  | money    | move     | material   |
| men  | verb  | verbal  | someone  | marry    | give     | sterling   |
| bent | joint | jackets | examine  | thousand | cylinder | assessment |
| king | carry | jumbled | examined | struggle | possible | beginning  |
| zeal | night | booklet | gracious | grizzled | frequent | meanings   |
| zero | tonic | cutting | becoming | zodiacal | exponent | doubtless  |
|      |       |         |          |          |          |            |

### **Exercise VIII**

| 12345 | 098767 | 12345 | 098767 | 12345 | 098767 | 12345 |
|-------|--------|-------|--------|-------|--------|-------|
| 12345 | 098767 | 12345 | 098767 | 12345 | 098767 | 12345 |

#### 10

### Exercise IX

### Type the following sentences five times:

- 1. Lost time is never regained.
- 2. Get- up early and do your work.
- 3. To-day's youth and to-morrow's old.
- 4. Age is a virtue when wisdom is with it.
- 5. Measure your word before it goes out of you.
- 6. My steps are measured.
- 7. A friend in need is a friend indeed.
- 8. Children are innocent and should be guided rightly.
- 9. Our Land has great sages who knew the eternal truth.
- 10. Truth never fails.

### Exercise X

### Type the following paragraph ten times:

Our flag is a tri-colour. Saffron is the symbol of sacrifice and a strong mind. White is the symbol of purity, love and peace. Green is the symbol of plenty and joy. We hoist and salute our flag. We are ready to make sacrifices for our country. We want peace and progress. We want to be pure.

#### 11

## **Chapter 2**

## Windows Explorer

#### **Objectives of this chapter**

- 2.1 Windows Explorer
- 2.2 Opening Windows Explorer
- 2.3 Parts of Windows Explorer
  - 2.3.1 Hierarchy of locations
- 2.4 Windows Explorer Views
- 2.5 Working with files and folders
  - 2.5.1 Selecting Item
    - 2.5.1.1 Selecting an item
  - 2.5.2 Creating a Folder
  - 2.5.3 Copying Item using copy and paste
  - 2.5.4 Moving Item using cut and paste
  - 2.5.5 Copy Item using send to
- 2.6 Searching
- 2.7 Using Run Command
- 2.8 Opening Calculator
- 2.9 Customizing Desktop

### Introduction

Windows Explorer is an important application of Operating System. It connects us with the files and folders present in computer. Basically Explorer is of two types-Windows Explorer and Internet Explorer. Internet Explorer is used in Internet applications. In this chapter we will learn only about Windows Explorer.

### 2.1 Windows Explorer

We know that Windows Explorer is an important application of Operating System. Windows explorer is also known as file explorer. It is used to view files and folder that is in our Computer. We can browse or search the contents of disks, folders and libraries. We can use it in opening files, deleting files and folders, renaming them, copying and moving them around, and creating new folders.

The main function of Windows Explorer is to provide a graphical interface to navigate the hard disk or any other media that is connected to our computer. It also provides help to display the contents of the sub folders and folders used to organize files on the hard disk and proper management of files and folders.

#### 12

### 2.2 Opening windows explorer

There are a number of ways to open windows explorer. Let's discuss these ways:

- 1. Press **Windows key** 😰 + E button together.
- Or 2. Press Windows key-> Click on All Programs-
- Accessories->Windows Explorer. Or

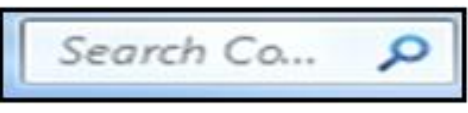

3. Press windows key -> Type "Explorer" in search Box and Press Enter

Fig. Searching

Or

4. Press **windows key+R** together-Run box will open-> **Type Explorer in Run Box and press Enter.** 

Or

5. By default windows explorer button is located at second on Taskbar. So Press Windows and 2 keys together.

### 2.3 Parts of Windows Explorer

Before studying parts of Windows Explorer we should learn about Structure of Windows Explorer. In windows Explorer we can see three basic structures-**Files**, **folders and Drives**. A file is the smallest unit to store data. Files of common subject are present in a same folder. A folder can have many files stored in it. These files can be of different applications.

We know that we need a storage device like Hard Disk, CD, DVD to store our data for future use. A hard disk is available mostly in all computers. The storage area of a Hard disk is further divided into small parts. These small parts are called drives. We can label these drives such as C:\,D:\etc.

We can easily access a file, folder or drive with the help of Explorer.

Windows explorer is further divided into two panes:

- 1. Left Pane.
- 2. Right Pane.

Left pane of Windows explorer is also called Navigation Pane. We can see Drives, files and folders in left pane. Any object opened in left pane can be selected. The selected object can be a drive, file or a folder. When a drive, file or a folder is selected the detail of the same can be seen on the right pane of windows explorer. The figure below shows detail of my computer on the right pane:

13

| Ingenize - System properties U                                                                                                    | ninitali or change a program Map network drive Open Control Panel                                                                                                    | 10                                                                                                    | - 19                 |         |
|----------------------------------------------------------------------------------------------------|----------------------------------------------------------------------------------------------------|----------------------------------------------------------------------------------------------------|----------------------|---------|
| Favorites     Desktop     Desktop     Sechin     Sechin     Sec | Hard Disk Drives (4)<br>Local Disk (C3<br>DISK1_VOL2 (D3<br>DISK1_VOL3 (E3<br>DISK1_VOL3 (E3<br>Devices with Removable Storage (2)<br>Floppy Disk Drive (A3<br>DVD RW Drive (G3 | M195<br>1.40 GB free of 37.2 GB<br>FA332<br>1.31 GB free of 37.2 GB<br>FA332<br>2.3.3 GB free of 37.2 GB<br>FA332<br>2.4.5 GB free of 37.2 GB |                      |         |
| SACT VORKER<br>Pro Pro Pentauro                                                                                                    | Memory 1.50 G8<br>JOP<br>0 Dual-Core _                                                                                                    | Pf + 5                                                                                                    | 0 6405 AM<br>23-Oct- | M<br>15 |

Left Pane

**Right Pane** 

Fig 2.1 Left Pane and Right Pane

#### Parts of Windows Explorer windows are given below:

1. Title bar.

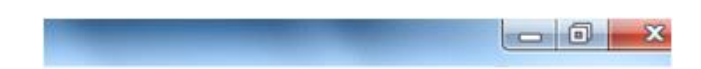

2. Back and forward buttons

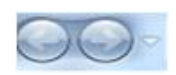

- 3. Address Bar
- 🛀 🕨 Computer 🕨 4. Search Box Search Co ... 5. Menu bar File Edit View Tools Help Toolbar 6. Organize 🔻 System properties Uninstall or change a program
- 7. Status bar

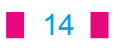

### 2.3.1 Hierarchy of locations

The folder and drives on your computer, together with any networked computers and their shared folders, drives and printers etc. form a tree like hierarchy called hierarchy of location. This contains the following items : see fig. 2.2

**1. Favourites:** In this hierarchy Desktop is the top most folder. It contains Desktop, Download and Recent Places Items. See. fig. 2.3

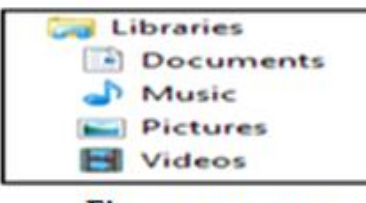

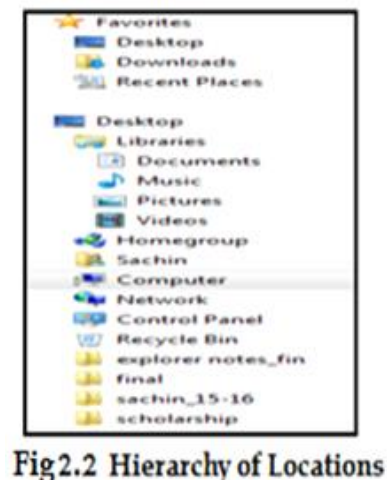

Fig 2.3 Favorites

2. Libraries : By default this contains the four libraries : documents, music, pictures, and videos. These folders contain related files in it like pictures in Pictures folder, videos in Videos folder. See fig. 2.4

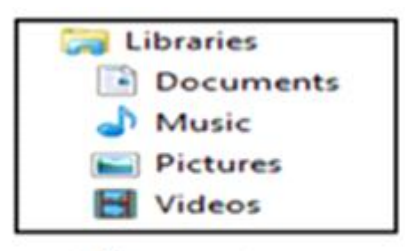

Fig 2.4 Libraries

**3. Personal folder :** The name of your personal folder is your username which you use for logging in, and by default it contains the following folders : contacts, desktop, downloads, favourites, links, my documents, my music, my pictures, my videos, saved games, and searches see fig. 2.5

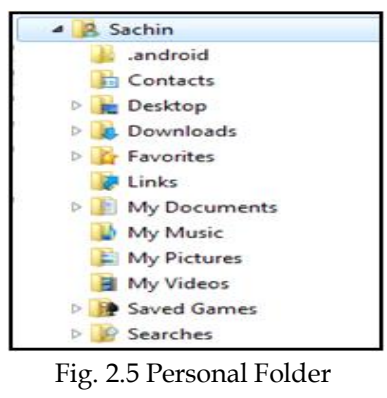

Downloaded from https:// www.studiestoday.com

15

4. **Computer :** It contains all the disks like D:\E:\ drive which are contained in or attached to the computer, if other devices like USB memory sticks and camera are attached to computer are also shown in Computer. see fig. 2.6

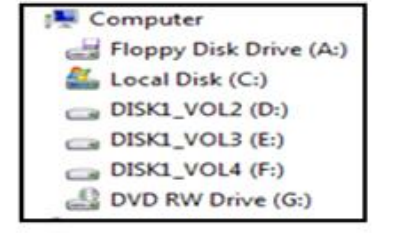

Fig 2.6 Computer

- 5. **Network**, which contains other computers and devices if you are connected to a local network.
- 6. **Control Panel :** Control Panel is used to configure our hardware and software or to change the program setting etc. see fig. 2.7

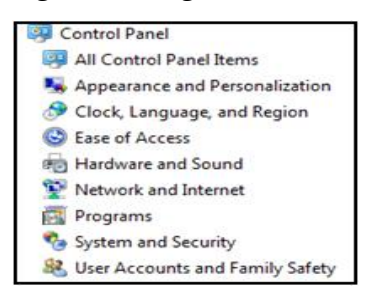

Fig. 2.7 Control Panel

7. **Recycle bin :** Items deleted by your move into the recycle bin.

### 2.4 Windows Explorer Views

Each location has a view setting, and this <u>determines</u> the layout of the items on the screen and the sort of information which is displayed for each item.

- **2.4.1 Small, medium, large and extra large icons views**. The items are laid out as one or more rows, and each item consists of an icon with its name see fig 2.4.1
- 2.4.2 Tiles Icons view. The items are laid out as one or more rows, and each item consists of an icon. Each item contains a name. It has some other information like type of file and size. See fig 2.4.2
- **2.4.3** List Icons view. The items are laid out as one or more columns, and each item consists of a name, with a small icon just to its left see fig 2.4.3

### 16

- 2.4.4 Details Icons view. Each item consists of a row in a table. The first column contains a name, together with a small icon, and the other columns contain various properties such as size and date modified see fig 2.4.4
- 2.4.5 Content Icons view. The items are laid out column wise. Each item consists on an icon. It has a name and type of item is written below. Some other properties like modified date and size is shown below. This view is used by default for searches see fig 2.4.5

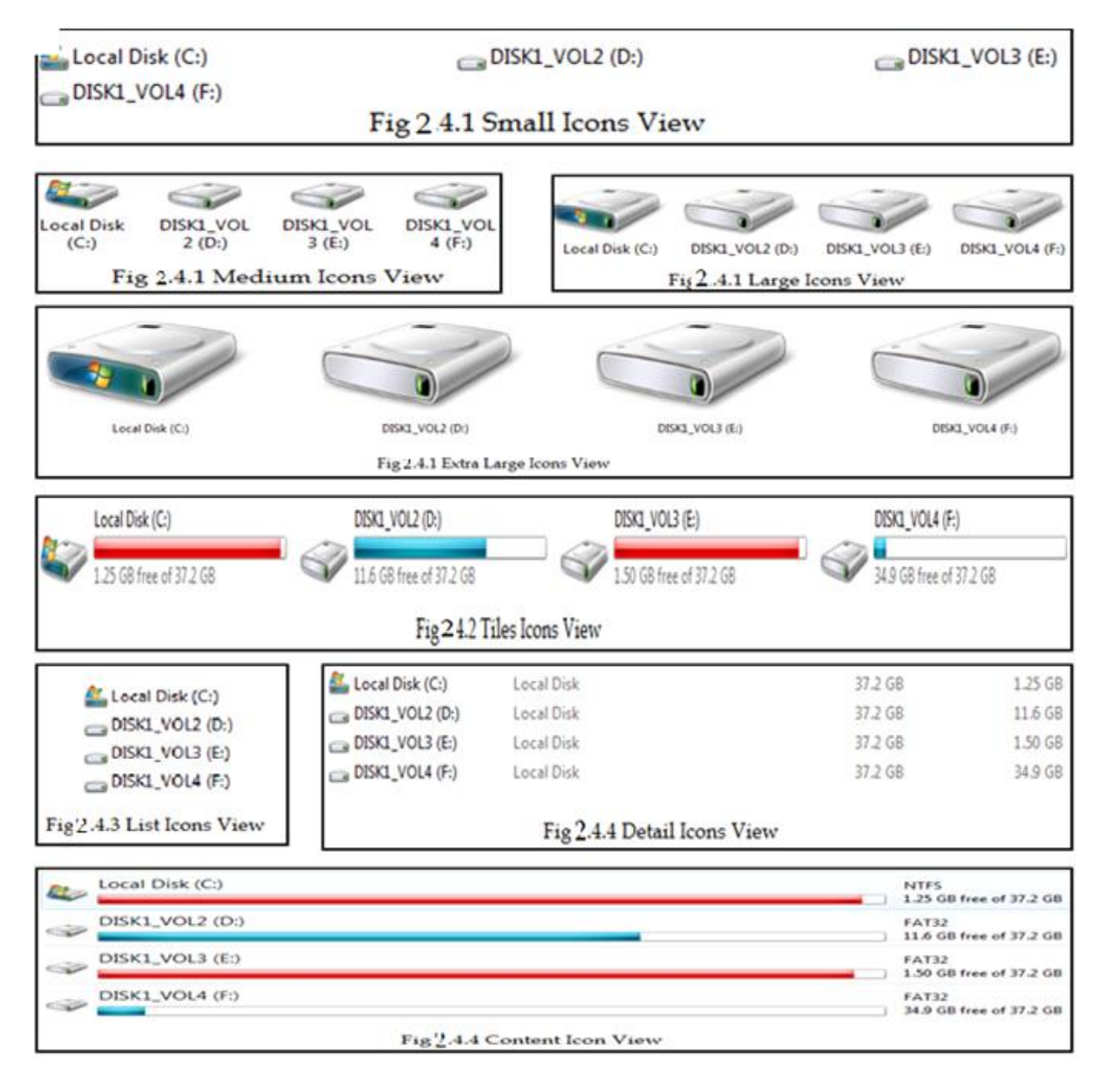

Fig 2.8Windows Explorer Views

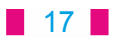

### 2.5 Working with files and folders

2.5.1 Selecting items:

For copying and deleting items, you often need to able to <u>select</u> one or more items in the items view. Let's learn how to do this.

### 2.5.1.1. Selecting a single item :

If there are a number of items available and you want to select a single item then you can select by clicking on it.

### 2.5.1.2 Selecting all the items :

If you want to select all the items then Press **Ctrl + A** keys together or choose select all option from Edit Menu in Menu bar.

### 2.5.1.3 Selecting items using Shift key:

- 1. Select the first item.
- 2. Start holding down the **shift** key.
- 3. Extend the selection using **up arrow**, or **down arrow**, or **home**, or **end** key
- 4. Release the **shift** key.

### 2.5.1.4 Selecting items using Ctrl key:

- 1. Select the first item.
- 2. Start holding down the **ctrl** key.
- 3. Move up or down the list using up arrow, down arrow, home or end key.. To change an item from unselected to selected, of from selected to unselected, press **spacebar**.
- 4. Release the **ctrl** key.

### 2.5.1.5 Inverting the selection :

Choose invert selection from the **Edit** menu: all the items which were selected are deselected, and all the items which were not selected become selected.

### 2.5.2 Creating a new folder

When you create a new folder, it's created in the current location. Let's learn how to do this.

1. Open the file menu, then open the new sub-menu and choose new folder.

Or

Press **Ctrl + Shift + N** keys together.

Or

Right click from mouse on empty space, then click New and Folder option from opened menu.

2. Type a name for the folder, and press enter.

## Downloaded from https:// www.studiestoday.com

18

### 2.5.2.1 Renaming an item

To rename an item:

- 1. Select an item.
- 2. Choose rename from the item's context menu or press F2 key from keyboard.
- 3. The item's name appears temporarily in an edit box. If the item is a folder or library, then the whole name is selected, so you can just type in a new name to replace the old name. If the item is a file, then the entire name except for the extension, for example .doc or .pdf, is selected. So if you type in a new name, you shouldn't include the extension, because the original extension is not overwritten.
- 4. Press enter. Alternatively press Esc to cancel the rename.

### 2.5.2.2.Deleting an Item:

Delete option is used to delete a file or folder. Deleted files or folders moves to Recycle Bin. The Steps to delete file or folder are as follows:

- 1. Click on the file or folder to be deleted.
- 2. Press the delete key of the keyboard. A message will appear which will confirm the files to be deleted.
- 3. Click on "Yes". Your item will delete.

### 2.5.3 Copying items using copy and paste

- 1. Select the items you want to copy.
- 2. Choose copy from the edit or context menu of press Ctrl + C keys.
- 3. Specify your destination to paste files
- 4. Choose paste from the **Edit** menu or press **Ctrl + V** to paste the items. Your item will be pasted.

### 2.5.4 Moving items using cut and paste

We can move items from one place to another. It involves exactly the same steps as copy and paste, which was described earlier. But in the second step choose cut from the edit or context menu (ctrl + x), rather than copy. The difference between copy or paste and in cut or paste is that while using copy command a duplicate copy of the selected item is created and it is place on new location while in cut and paste, the original item is moved from its location. Let's learn moving items using cut or paste about it:

- 1. Select the item you want to cut.
- 2. Choose cut from Edit menu or Press **Ctrl+X** key from keyboard.
- 3. Specify your destination to paste file.
- 4. Choose paste option or Press Ctrl+V keys. Now cut item will be pasted.

### 19

### 2.5.5 Copy items using send to

The sent to sub menu provides a convenient way of copying one or more items to a number of locations and programs. Let's Learn about this :-

- 1. Select the items you want to copy.
- 2. Press right button of your mouse, you will see a dialog box choose send to option and select your required place. By default, the send to sub menu contains the following destinations:
- 1. Compressed (zipped) folder.
- 2. Desktop (create shortcut).
- 3. Documents library.
- 4. Fax and Mail recipients.
- 5. Devices with removable storage, for example USB memory sticks.

### 2.6 Searching

Sometimes we forget the location of our file saved in computer. We couldn't find when we need it in future. So, searching is a tool to find that file. This option is used to find a file or a folder in our computer

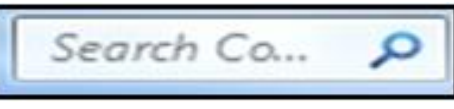

Fig 2.9 Searching

system. To search the current location using the search box does the following :

- 1. In window explorer, Press **Ctrl + E** to move to the search edit box.
- 2. Type in one or more search terms. If you use more than one search term, then a file must match all the search terms.
- 3. As you type in the search terms, the results automatically appear in the items view there's no need to press **enter** to make this happen.

### 2.7 Using Run command

Run command is used to run a program directly without going into a long way of selecting options. The steps for run command are as below:

- 1. Click on Start button
- 2. Select Run option. Run box will open as below :

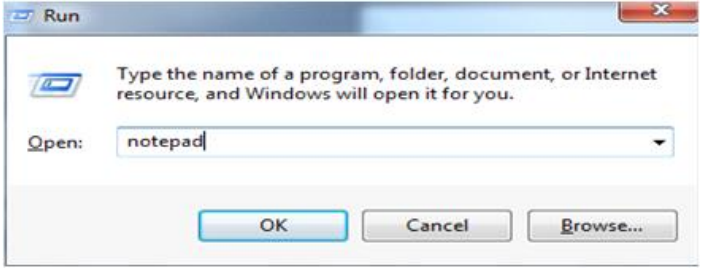

Fig 2.10 Run Command

- 3. Type the name of program which can be opened in it e.g.: Notepad.
- 4. Click on Ok button.

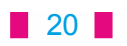

### 2.8 Opening a calculator

Calculator is a simple program. It is quite similar to commonly used calculators for calculations. Steps to open calculator through run box are as follows:

- 1. Click on Start button.
- 2. Select Run option. Run box will open as below:

| 7   | Type the name of a program, folder, document, or Intern<br>resource, and Windows will open it for you. |
|-----|----------------------------------------------------------------------------------------------------|
| en: | calc                                                                                                   |

Fig 2.11 Opening Calculator using Run command

- 3. Type "Calc" in the box.
- 4. Click on Ok button. Calculator will appear.

| View | Edit H | lelp |    |     |
|------|--------|------|----|-----|
|      |        |      |    | 0   |
| MC   | MR     | MS   | M+ | M-  |
| -    | CE     | C    | ±  | V   |
| 7    | 8      | 9    | /  | %   |
| 4    | 5      | 6    | *  | 1/x |
| 1    | 2      | 3    | -  | _   |
|      | 0      | · ]  | +  | -   |

Fig 2.12 Calculator

Note: If you want to add 2 to 3 on calculator then first click on 2, then click on + sign. After this click on 3. To see answer click equal to = sign.

### 2.9 Customizing Desktop

Windows lets us to customize or personalize the look of the screen. In Windows 7 we customize the look of the screen using Personalization dialog.

If our computer has different user accounts, the changes that we make in the Display dialog will apply only to the current user we are logging in. Let's see how to do this :

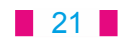

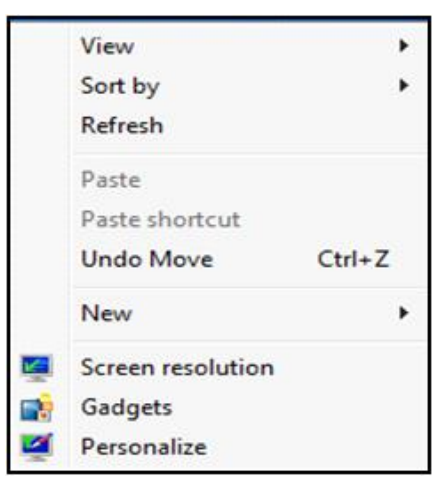

Fig 2.13 Customizing Desktop

Step 1: Right click on a blank area of the desktop to get the context-sensitive menu. Step:2 Left click on Personalize.

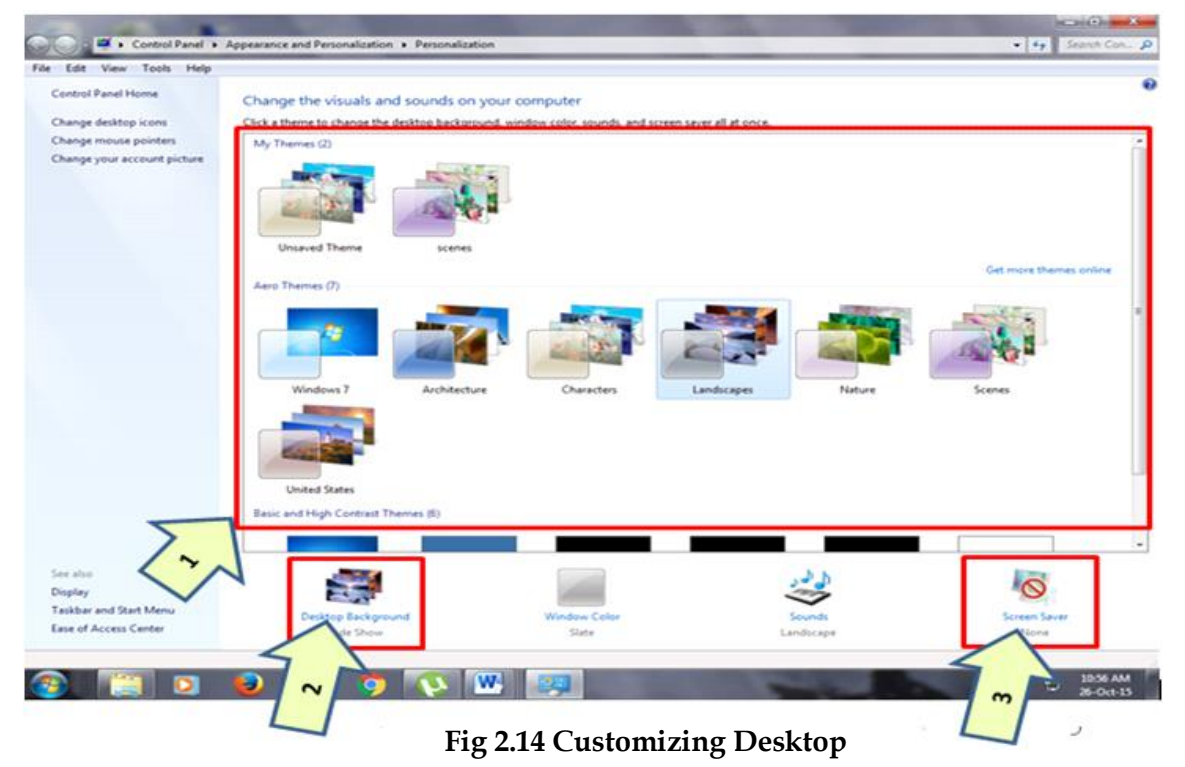

The Personalization dialog shows themes and has links at the bottom and l

The Personalization dialog shows themes and has links at the bottom and left for other choices.

1. Themes: A theme is a combination of pictures, colors, and sounds on your computer. It includes a desktop background, a screen saver, a window border color, and a sound scheme. Some themes might also include desktop icons and mouse pointers. You can create attractive look of your desktop using themes. Windows themes are available as follows:

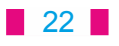

· My themes

2.

- · Aerothemes
- · Basic and High Contrast Themes.
- **Desktop Background:** Desktop background primarily consists of wallpaper. Wallpaper is a background pattern or picture against which desktop menus, icons, and other elements are displayed and moved around. A wallpaper image can be in a JPEG or a GIF file format. Wallpaper is commonly used in Microsoft Windows. Each operating system provides several pre-installed wallpaper images for the user to choose from. A user can also change the wallpaper as per its choice.

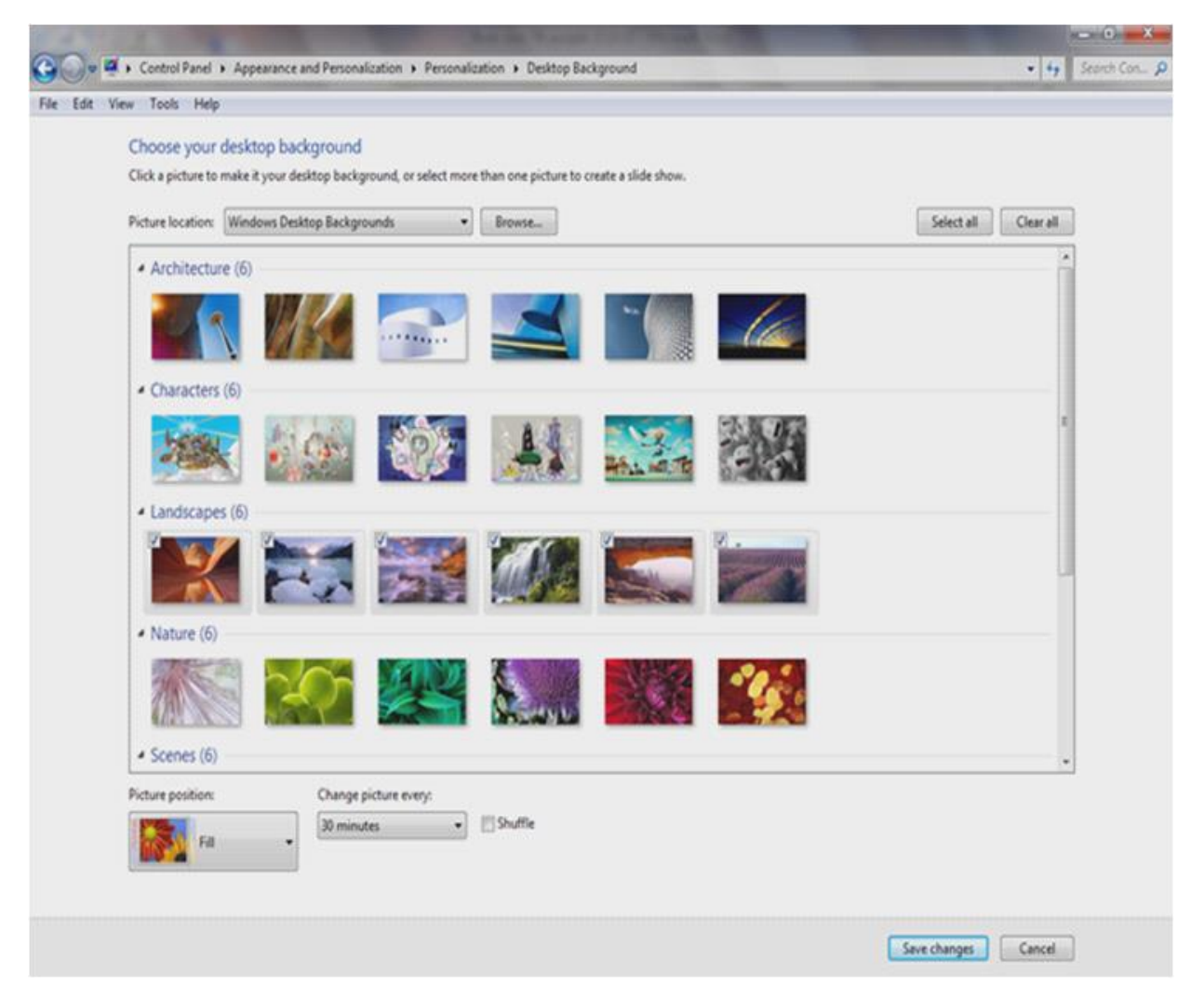

#### Fig 2.15 Desktop Background

For changing Desktop Background click on Desktop Background thumbnail as shown in fig 2.14. Now you will see Desktop Background picture according to fig 2.15. By default you will see Windows Desktop Background as shown in fig. You can see backgrounds concerned to your themes like Architecture, Characters etc. Backgrounds of selected themes will be selected only. You can see background of Landscape theme in fig 2.15. These selected backgrounds get changed automatically as per time selected by us.

#### 23

### Steps to change background:

- 1. Choose any option from Pictures Locations as shown in fig 2.15. for example Windows Desktop Background is shown in fig 2.15
- 2. All Background of your selected theme are selected by default. If you want to use a single background then click on Clear all button as shown in fig 2.15
- 3. To use your desired Background click on the top left corner as shown in fig.
- 4. for picture position click on Picture Position and choose an option as per your choice.
- 5. If more than one Background are selected, to change all automatically after some time click on Change picture every option and select time as per your choice.
- 6. Click on Save changes button. Desktop Background is set to your choice.
- 3. Screensaver: A screen saver is a software program that becomes activated after the computer is not in use for a specified duration of time. A screensaver basically consists of an animated image. Screensavers were originally designed to help prevent images or text from being burned phosphorus coating into older monitors.

#### Steps to set screensaver:

1. Click on Screensaver thumbnail as shown in fig 2.14. You will see pic as shown in fig 2.16

|                                                                                          |                                                                        | 3D Text                                                                      |  |
|------------------------------------------------------------------------------------------|------------------------------------------------------------------------|------------------------------------------------------------------------------|--|
| Screen saver<br>3D Text<br>Wait: 10 	minut<br>Power management<br>Conserve energy or max | Windows 7<br>• Settings Preview<br>tes On resume, display logon screen | (None)<br><u>3D Text</u><br>Blank<br>Bubbles<br>Mystify<br>Photos<br>Ribbons |  |
| brightness and other po                                                                  | wer settings.                                                          |                                                                              |  |

Fig 2.16 Screensaver

24

- 2. To set screensaver of your choice click on Screen saver button as shown in fig 2.16 and select a screen saver of your choice from drop down menu. For example 3D Text screen saver is selected in fig.
- 3. For Screen saver settings click on Settings button and set setting as per your choice.
- 4. To see preview of your screensaver click on Preview button as shown in fig. 2.16
- 5. To run a screen saver automatically on your desktop we need to adjust its time. To do this click on Wait option as shown in fig 2.16 and type time settings as it is set to 10 minutes shown in fig 2.16.
- 3. Click on Apply button and then on OK button. Screen saver will be set.

### **Points to Remember**

- 1. Windows Explorer is an important application. It connects us with the files and folders present in computer.
- 2. Press windows key->Click on All Programs->Accessories->Windows Explorer
- 3. Windows Explorer has two panes-left Pane and right Pane.
- 4. Left Pane is also known as Navigation Pane that has drives, folders and files.
- 5. You can cut,copy,delete or rename the files or folders with the help of windows explorer.
- 6. By default there are four libraries: documents, music, pictures, and videos.

### Exercise

### 1. Fill in the blanks

- Windows Explorer has two panes. These are \_\_\_\_\_ and \_\_\_\_\_
   1. (First ,Second) 2. (Left,Right) 3.(Top,Bottom) 4.(File, folder)
- 2. \_\_\_\_\_ view tells about size, type and date of modified of a file.
  - 1. (details) 2. (Tiles) 3. (List) 4. (Content)
- 3. \_\_\_\_\_ option is used to search files and folders.

1. (File) 2. (Select) 3. (Search) 4. (Delete)

- 4. Calculator can be opened by typing \_\_\_\_\_in the run box.
- 1. (Calculator)2. (Cal)3. (calc)4. (None of these)
- 5. \_\_\_\_\_command is used to cut an item from its place.

1. (Copy) 2. (Paste) 3. (Cut) 4. (Delete)

### 25

### 2. True / False:

- 1. Windows Explorer is used for management of files.
- 2. A file may contain many files and folders.
- 3. A method of opening widows explore is :

Press windows key+R-> Type Explorer in Run Box

- 4. Windows Explore is an Operating System.
- 5. "Copy" option is used to make a duplicate of an item.

### 3. Short Answer type questions:-

- 1. How many panes are available in Window Explorer? Write their names?
- 2. List the parts of window explorer?
- 3. How can we create a new folder with the use of keyboard?
- 4. How can we copy items using copy and paste?
- 5. Write a note on Background.
- 6. Explain Screen Saver?

### 4. Long Answer type questions:

- 1. What is windows explorer? Give different ways to open windows explorer.
- 2. Explain different views of explorer.
- 3. How can we move an item using cut and paste?
- 4. How can we Copy items using 'send to' option?
- 5. Explain the followings:
  - a. Run command
  - b. Search command
  - c. Calculator
- 6. Write down the steps to change Background.
- 7. Write down the steps to set Screen saver.

26

### Chapter 3

### **Storage Devices**

#### **Objectives of this chapter**

- 3.1 What is memory?
- 3.2 Usage of Memory
- 3.3 Types of Memory
- 3.3.1 Primary Memory 3.3.1.1 ROM
  - 3.3.1.2 RAM
- 3.3.2 Secondary Memory
  - 3.3.2.1 Hard Disk Drive
  - 3.3.2.2 External Hard Disk Drive
    - 3.3.2.2.1 Advantages of External Hard disk drive
  - 3.3.2.3 Floppy Disk
  - 3.3.2.4 Magnetic Tape
  - 3.3.2.5 CD
  - 3.3.2.6 DVD
  - 3.3.2.7 Pen Drive
  - 3.3.2.8 Memory Card

### 3.1 What is Memory?

Memory can be referred to as any medium capable of data storage. Computer memory can be electronic space provided by silicon chips or magnetic/optical media. It can be temporary or permanent storage for data and instructions to control a computer or execute one or more programs. The memory is divided into number of small parts called cells.

### 3.2 Usage of Memory

Just like a human brain, computer need memory to store data. Computer memory is the storage space in computer where data to be processed and instructions required for processing are stored. Computers store data in digital format and unlike human memory, the computer's memory doesn't get worse over time.

#### 27

### **3.3 Types of Memory**

There are two main categories of memories:

- 3.3.1 Primary memory: It is of two types.
  - 3.3.1.1 ROM: Read Only Memory
  - 3.3.1.2 RAM: Random Access Memory
- 3.3.2 Secondary memory

#### 3.3.1 Primary Memory:

Primary memory or internal memory holds only those data and instructions on which computer is currently working. It uses micro conductors that are fast specialized electronic circuits. It has limited capacity and data is lost when power is switched off. It is generally made up of semiconductor device. The data and instruction required to be processed reside in main memory. Let's learn about types of primary memory:

**3.3.1.1 ROM**: ROM means Read Only Memory. It is a smaller part of a computer's memory that is fixed in size and permanently stores manufacturer's instructions to run the computer when it is switched on. There are many types of ROMs available in market such as ROM, PROM, EPROM, EEPROM etc.

**3.3.1.2RAM**: RAM means Random Access Memory. Random access memory is that part of a computer's memory which is employed in running programs and in archiving of data. These are memory chips which provide access to stored data or instructions. It is hundreds times faster than secondary storage. When our computer boots up or starts, it loads the operating system into its memory, or RAM. This allows our computer to access system functions, such as handling mouse clicks and keystrokes etc. Whenever we open a program, the interface and functions used by that program are also loaded into RAM. RAM is a very high-speed type of memory, which makes it ideal for storing active programs and system processes.

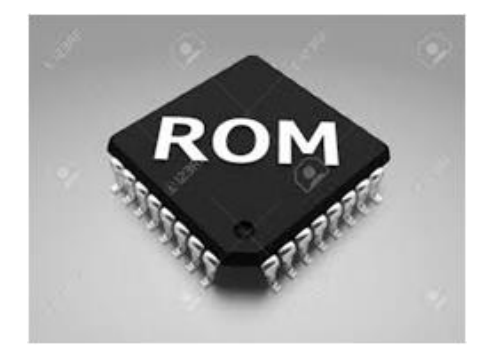

Fig 3.1: Read Only Memory (ROM)

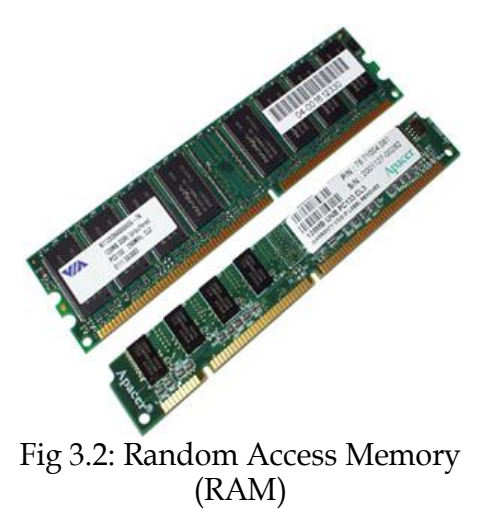

#### 28

#### 3.3.2 Secondary Memory

Secondary memory is also called External memory, physical memory or auxiliary memory. It stores information over the long term, even after the computer is turned off. Auxiliary memory corresponds to magnetic storage devices such as the hard drive, optical storage devices such as CD-ROMs and DVD-ROMs etc. Let's learn about the following types of secondary memory.

#### 3.3.2.1 Hard Disk Drive:

This type of memory is non-volatile. It is slower than main memory or primary memory. These are used for storing data/Information permanently. CPU does not access these memories directly; instead they are accessed via input-output routines. Content of secondary memory is first transferred to main memory, and then CPU can access it.

A hard disk consists of one or more rigid metal plates coated with a metal oxide material. It allows data to be magnetically recorded on the surface of the platters. The hard disk platters spin at a high rate of speed, typically 5400 to 7200 revolutions per minute (RPM). Storage capacities of hard disks for personal computers range from 20 GB to 500 GB approximately.

#### 3.3.2.2 External Hard Disk Drive:

A hard drive is a computer component that holds data. Every computer needs at least one hard drive to store its operating system, programs and user information. This drive usually is internal, or built into the computer, but as computer systems have evolved and different needs, threats and circumstances have arisen, external hard drives

have become more popular. External hard drives usually are used in addition to internal hard drives in order to store more data. They also allow the user to put sensitive, confidential or otherwise important information on them, then disconnect them and store them in secure locations. An external hard drive is a portable storage device that can be attached to a computer through a USB or wirelessly. External hard drives typically have high storage capacities and are often used to back up computers or serve as a network drive.

29

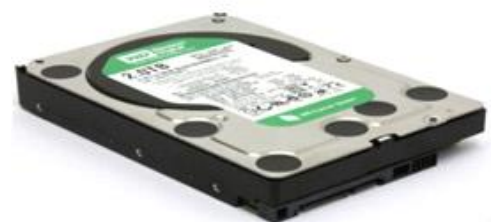

Fig 3.3: Hard Disk Drive

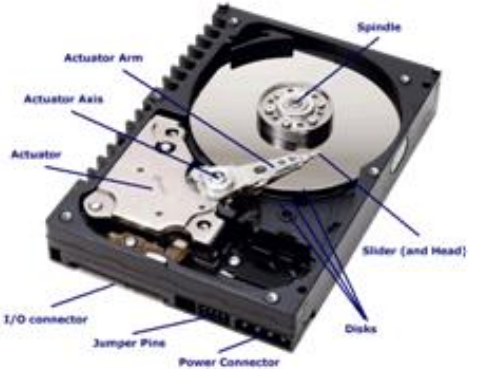

Fig 3.4: Internal View of Hard disk Drive

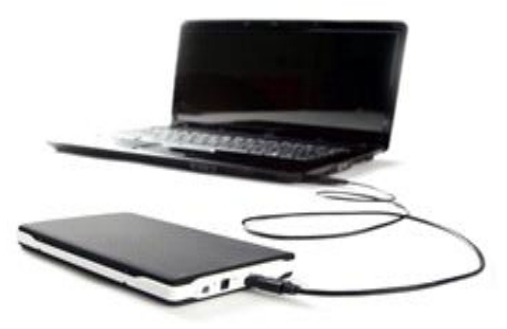

Fig 3.5: External Hard Disk Drive

#### 3.3.2.2.1 Advantages of External Hard disk drive:

- 1. An external hard drive is a portable storage device and operates on a plug-andplay basis.
- 2. It allows the user to back up or store information separate from the main internal hard drive.
- Internet access regularly exposes computers to threats which could damage or corrupt sensitive documents, large music files, movies, images and other backup files. These can be kept securely and safely on an external hard

#### 3.3.2.3 Floppy Disk:

drive.

These are small removable disks that are plastic coated with magnetic recording material. Floppy disks are typically 3.5" in size (diameter) and can hold 1.44 MB of data. This portable storage device is a rewritable media and can be reused a number of times. Floppy disks are commonly used to move files

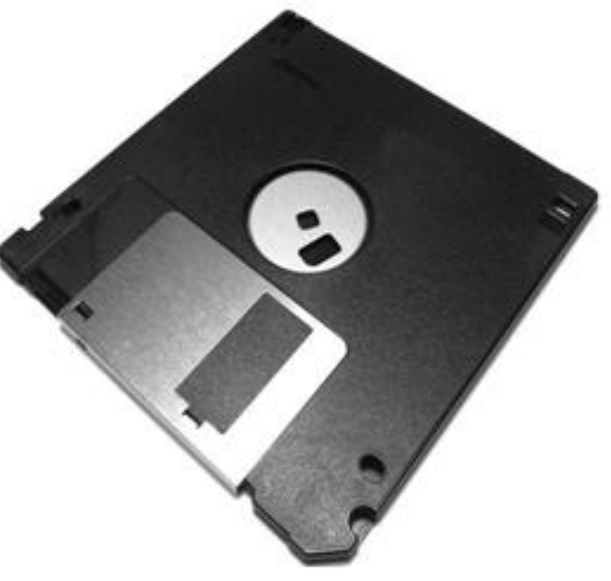

Fig 3.6: Floppy Disk

between different computers. The main disadvantage

of floppy disks is that they can be damaged easily and, therefore, are not very reliable.

#### 3.3.2.4 Magnetic Tape

Magnetic tape is a sequential storage medium used for data collection and backup. Computer tape is made of flexible plastic with one side coated with a ferromagnetic material. Tapes were originally open reels, but were superseded by cartridges and cassettes of many sizes and shapes. Tape has been more economical than disks for storing data, but that is changing as disk capacities have increased enormously. The major drawback of tape is its sequential format. Locating a specific record requires reading every record in front of it.

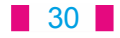
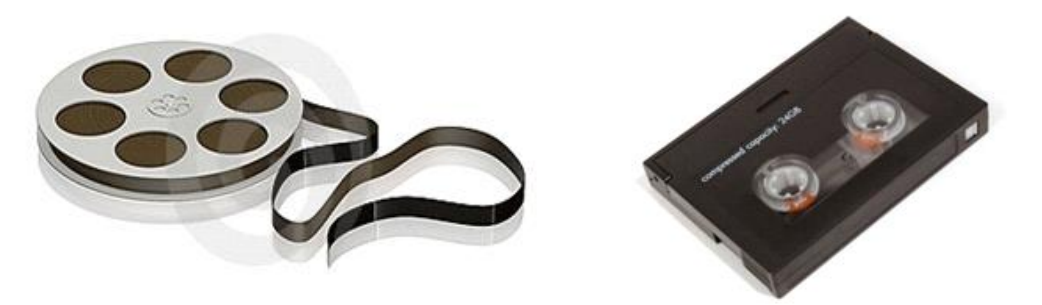

Fig 3.7: Magnetic Tape

### 3.3.2.5 CD:

Compact Disk (CD) is portable disk having data storage capacity between 650-700 MB. It can hold large amount of information such as music, full-motion videos, and text etc. It contains digital information that can be read, but cannot be rewritten. Separate drives exist for reading and writing CDs. Since it is a very reliable storage media, it is very often used as a medium for distributing large amount of information to large number of users. In fact today most of the software is distributed through CDs.

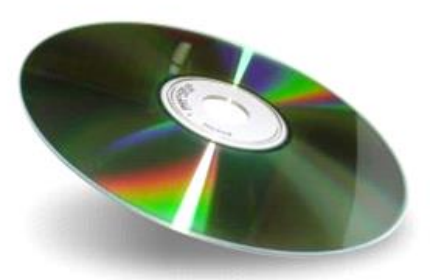

Fig 3.8: Compact Disk (CD)

One side of a CD is very shining, just like a mirror. The shining surface of a CD has micro pits and plats to store information. These pits are not visible by naked eyes. A laser beam is used to read information from the disk.

### There are two types of CDs:

- 1. CDs, which can be written only once, afterward you can only read information, such CDs are called Compact Disk Read only (CD-R).
- 2. CDs, which can perform read and write operations as many times as desired by you. Such CDs are called Compact Disk Read and Write (CD-RW).

### 3.3.2.6 DVD

Digital Versatile Disk (DVD) is similar to a CD but has larger storage capacity and

enormous clarity. Depending upon the disk type it can store several gigabytes (GB) of data. DVDs are primarily used to store music or 6 or more movies and can be played on your television or the computer too. DVDs are generally used to store very large multimedia presentations and movies that combine high quality sound and graphics. They are not rewritable media. It is also termed DVD (Digital Video Disk)

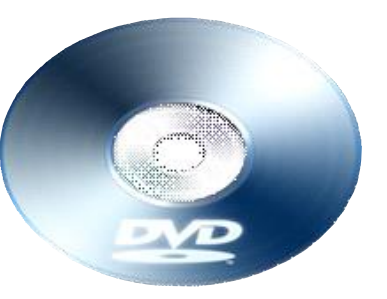

Fig 3.9: Digital Versatile Disk (DVD)

### 31

·We should take the following precautions at the time of using a CD/DVD:

- 1. When we are not using a CD/DVD, keep it in its cover.
- 2. Do not touch the shining side of a CD/DVD.
- 3. Do not write with pen or pencil on the backside of a CD/DVD.
- 4. Do not bend a CD/DVD.
- 5. Use soft cloth to clean a CD/DVD. You may use water to remove dirt from a CD/DVD.

#### 3.3.2.7 Pen Drive

A pen drive is a portable Universal Serial Bus (USB) flash memory device for storing and transferring audio, video, and data files from a computer. They are small enough to fit into a pocket. Other names include flash drive, jump drive, and thumb

drive. USB flash drives are often used for the same purposes for which floppy disks or CDs used, i.e., for storage, data back-up and transfer of computer files. They are smaller, faster, have thousands of times more capacity, and are more durable and reliable because they have no moving parts. Additionally, they are immune to electromagnetic interference (unlike floppy disks), and are unharmed by surface scratches (unlike CDs).

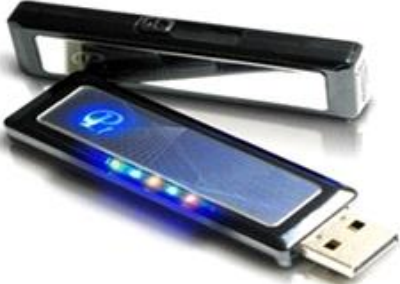

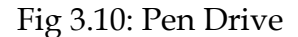

#### 3.3.2.8 Memory Cards:

Memory cards are a type of storage media that is most commonly used in digital cameras, handheld computers, MP3 players, cell phones, game consoles, and printers, to

store pictures, videos, music, and other data. They are also referred to as a flash memory card. There are many types of memory cards in the market, each varying in size, compatibility, and storage capacity. Data stored on memory cards can be read by using card readers and also with the help of data-cables.

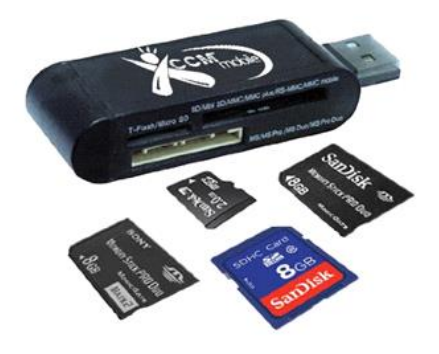

Fig 3.11: Memory Cards

#### 32

### Points to remember

- 1. Computer memory is the electronic space in computer.
- 2. There are two main categories of memories: Primary memory, Secondary memory.
- 3. ROM means Read Only Memory and RAM means Random Access Memory.
- 4. Secondary memory also called External memory, physical memory or auxiliary memory.
- 5. An external hard drive is a portable storage device and operates on a plug-andplay basis.
- 6. The shining surface of a CD has micro pits and plats to store information.
- 7. A pen drive is a portable Universal Serial Bus (USB). It is small enough to fit into a pocket.
- 8. Data stored on memory cards can be read by using card readers and also with the help of data-cables.

### EXERCISE

### 1. Fill in the blanks:

2.

### 1. Primary memory is also called \_\_\_\_\_\_.

- (a) internal memory (b) External memory
- (c) physical memory (d) auxiliary memory
- \_\_\_\_\_ memory is not a Read Only Memory.
- (a) ROM (b) PROM
- (c) EPROM (d) RAM
- 3 \_\_\_\_\_is not a portable storage device.
  - (a) External Hard Disk Drive (b) Pen Drive
  - (c) Hard disk Drive (d) Memory Card
- 4 The memory is divided into number of small parts called
  - (a) Cells (b) Area
  - (c) inter-section (d) None of these
- 5 USB means
  - (a) Uniform service book (b) Universal serial bus
  - (c) Universal straight bus (d) Uniform serial bus

### 33

### 2. True/False:

- 1. Floppy disks are typically 3.5" in size (diameter) and can hold 1.44 MB of data
- 2. Compact Disk (CD) is portable disk having data storage capacity between 650-700 MB
- 3. Storage capacities of hard disks for personal computers range from 20 GB to 500 GB.
- 4. DVD has smaller storage capacity as compared to CD.
- 5. We should write with pen or pencil on the shining side of a CD/DVD.

### 3. Short Answer type Questions:

- 1. Write the types of Primary Memory.
- 2. Name four Secondary Memories?
- 3. Write precautions, we must follow while using a CD/DVD.
- 4. Write down two main categories of memories?
- 5. What is pen drive?

### 4. Long Answer type Questions:

- 1. What is memory? Write about its Usage?
- 2. What is Memory Card? Explain?
- 3. What is Floppy Disk? Explain?
- 4. What is CD? Explain its types?
- 5. What is external hard disk drive? Write its advantages?

34

## **Chapter 4**

## Formatting in MS Word-Part I

### **Objective of this chapter:**

- 4.1 Selection of text
- 4.2 Cut, Copy and Paste
- 4.3 Format Painter
- 4.4 Formatting Text
- 4.5 Text effects
- **4.6** Change Text Case
- 4.7 Bullets or numbers
- 4.8 Text Alignment
- 4.9 Adjusting Line Spacing
- 4.10 Shading
- 4.11 Find and Replace
- 4.12 Page Break
- 4.13 Page Number
- 4.14 Header and footer
- 4.15 Picture/Clip Art
- 4.16 Shapes/Insert Shapes
- 4.17 SmartArt Graphic
- 4.18 Inserting Text Boxes
- 4.19 WordArt
- 4.20 Symbols

### Introduction

Sometimes we need to create, design and organize effective documents. For this we need to know how to **format text**. In addition, to make our document more appealing, **formatted text** can draw the reader's attention to specific parts of the document and help communicate our message.

In this lesson, we'll learn to format the font, size, style, and color; highlight the text; and use the bold, italic, underline, and change case commands.

### 4.1 Selection of text :

Whenever we change the text of our document or apply formatting, we will first need to select the text that we want to change or format. Once we have selected text, it will be highlighted in blue colour as shown in figure below and ready to accept our change.

### 35

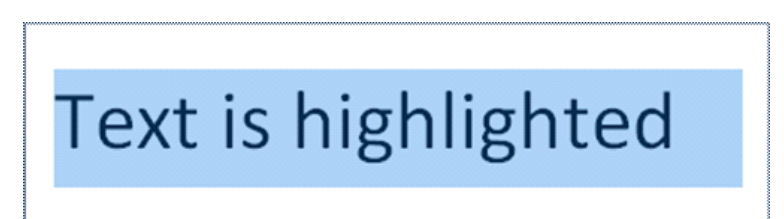

### Fig: 4.1: Selection of text

For editing in MS Word Selection of text plays a lead role in editing of a particular document. Without selection we cannot edit and format the given text. We can do the selection in the following ways:

### 4.1.1 Using mouse:

- 1 Take the curser in the starting of the text to be selected.
- 2 Click the mouse. While holding it down, drag mouse over the text to select it.
- 3 Release the mouse button. The text will be selected.

### 4.1.2 Using keyboard

- 1 Take the curser in the starting of the text to be selected.
- 2 Keep the shift key pressed and select the text by using arrow keys.

### **Steps to Select Text in Document:**

- 1. To select a whole **word**, **double** click on it.
- 2. To select a whole **paragraph**, **triple** click anywhere in the paragraph.
- 3. To select a **long block of text**, **drag our mouse cursor** over the block of text.

### 4.2 Cut, Copy and Paste:

- 1. If we would like to remove text from our document, we can copy or cut the text from the document. First Select the text and go to the Home tab in the Clipboard group.
- 2. Click Cut or Copy option in the Clipboard group.

OR

We can also right click on our mouse and select Cut or Copy.

### OR

Press Ctrl+X(cut) and Ctrl+C(copy) simultaneously from keyboard.

3. Pasting Text: If we Copy text, then we need to Paste it somewhere. Click the Paste Option in the Clipboard group.

### OR

We can also right click on our mouse and select paste option.

OR

Press **Ctrl+V**simultaneously from keyboard.

### 36

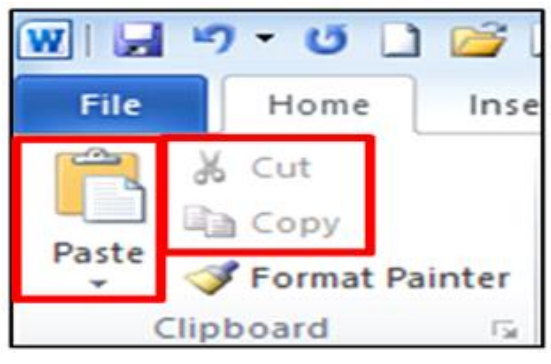

Fig: 4.2:Cut, Copy and Paste

**4.2.1 Undo**: Undo command reverse the action we have performed while editing. If we make an error in our document or editing text then we can correct it by click on the **Undo** command, it will remove the last thing we did. This command is available on the **Quick Access Toolbar**.

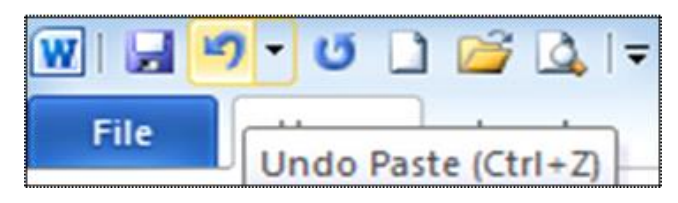

Fig: 4.3: Undo

**Note**: Press **Ctrl+Z** simultaneously from keyboard for using this command.

### 4.3 Format Painter:

The **Format Painter** feature allows us to quickly copy a format that we have applied to text already in our document.

- 1. Select the text or graphic that has the formatting that we want to copy.
- 2. On the **Home** tab, in the **Clipboard** group, single click **Format Painter**. The pointer will change to a paintbrush icon.
- 3. Bring our cursor to the text or graphic that we want to format and click on the text.
- 4. To stop formatting, press ESC or click on the **Format Painter** command again.

OR

Press Ctrl+Shift+C simultaneously from keyboard.

**NOTE:** Double-click the Format Painter button if we want to change the format of multiple selections in our document.

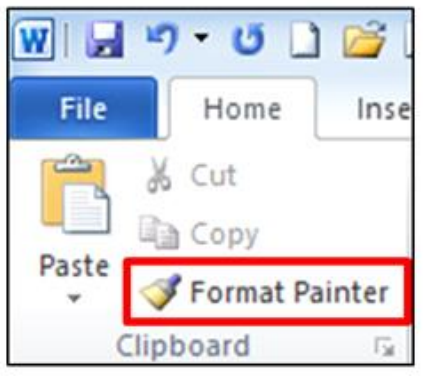

Fig: 4.4:Format Painter

## Downloaded from https:// www.studiestoday.com

37

### 4.4 Formatting Text :

Formatting a document includes modifying text size, font face, color, style, alignment, line spacing, graphics and many more things. Microsoft Word provides many easy ways to add creative touches to any document.

4.4.1 Font :

A font is a set of printable or displayable **text characters** in a specific **face** and **size**. The type design for a set of fonts is the **font face/ typeface**.

### 4.4.2 Modifying Fonts:

The **Font** Group allows us to change our text font style, size, color and many other elements.

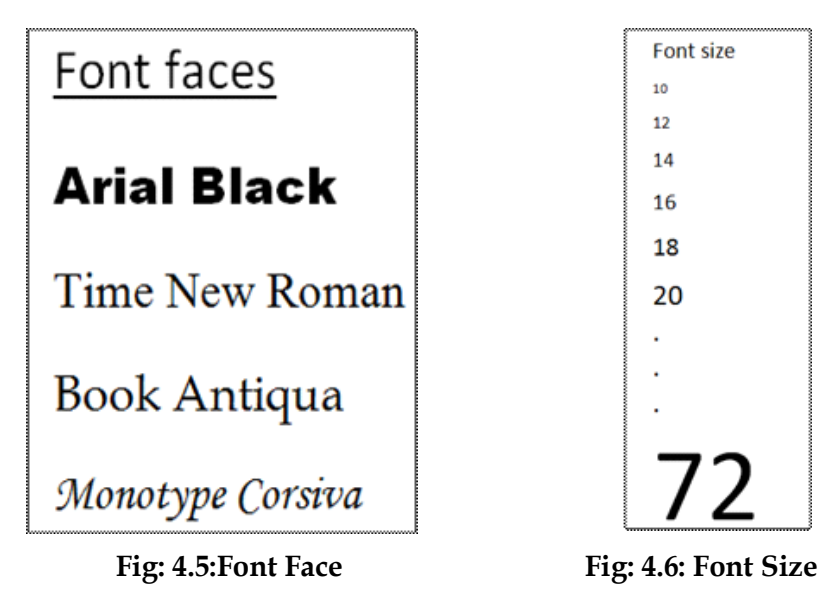

4.4.2.1 Steps to Modify Text

- 1. Select the text we want to modify.
- 2. Click on the font face, from the drop down list select the style and font size simultaneously.

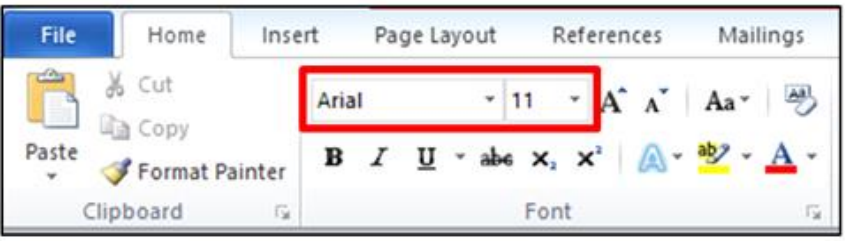

Fig: 4.7:Modify Font Face and Font Size

**Note**: We can grow (increase) and shrink (decrease) font sizes of text by clicking grow **font option** and **shrink font option**.

OR

Press Ctrl+[and Ctrl+] keys simultaneously from keyboard for increase and decrease size of text

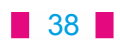

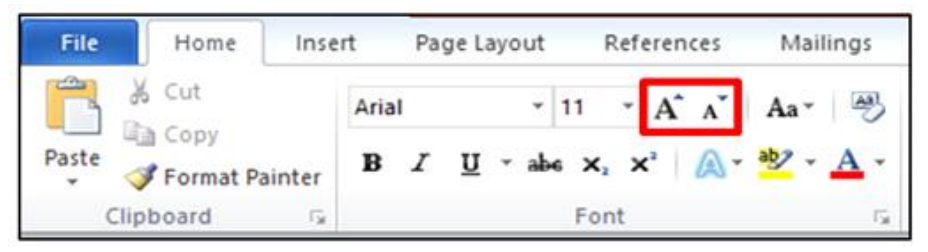

Fig: 4.8: Grow font and shrink font

### 4.4.3 Font styles:

There are three basic font styles using in text. These are following:

Bold: To write in bold text, it means using thicker letter.

**Italic**: To write in italic text, it means using slanted letter.

**Underline**: To write in underline the text, it means draw a horizontal line underneath the letters.

### 4.4.3.1 Bold, Italic, Underline:

While text is highlighted we can also click on the bold, italics or underline commands to modify the text style from font group in the home tab.

OR

Press Ctrl+B, Ctrl+I, Ctrl+U simultaneously from keyboard for bold, italics or underline.

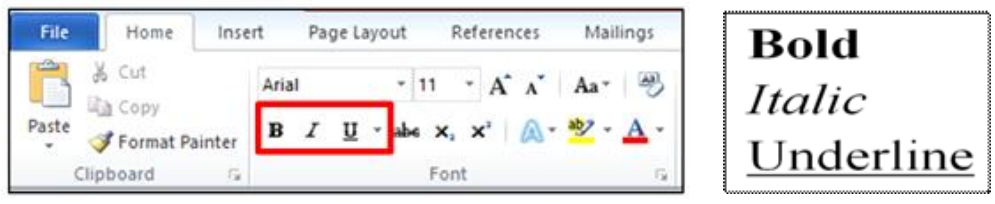

### 4.4.4 Font color:

Fig: 4.9:Bold, Italic, Underline

If we want to type text in any colour of our choice then we need to choose font color option in font group of home tab. There are following steps to change font color of text.

1. Select the text we want to modify.

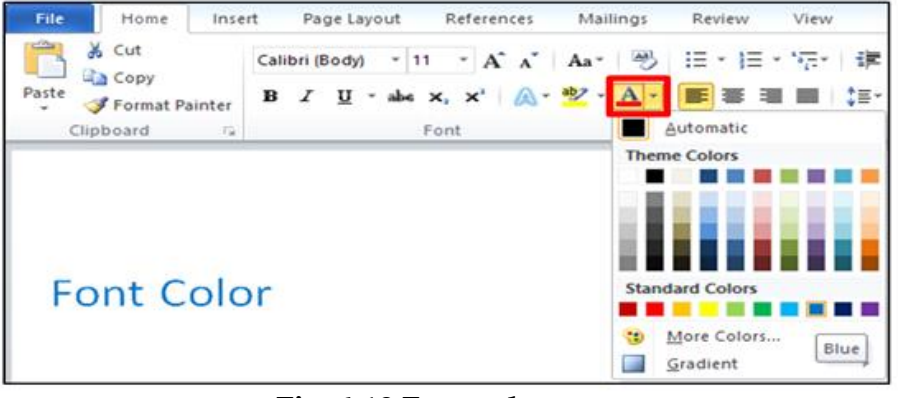

Fig: 4.10:Font color

39

- 2. Click on the **Home** tab. Choose the Font color option in the Font group. The **Font Color** drop down box appears.
- 3. Move the mouse pointer over the various font colors. A live preview of the color will appear in the document.
- 4. Select the colour according to your choice.

### 4.4.5 Text highlight color:

When we use text highlight color option, it means that the text shows like it was marked with a highlighter pen. Steps to use the text highlight color are following:

- 1. Select the text that we want to highlight.
- 2. On the Home tab, move the arrow next to Text Highlight Color in the Font group.
- 3. Click the color that we want

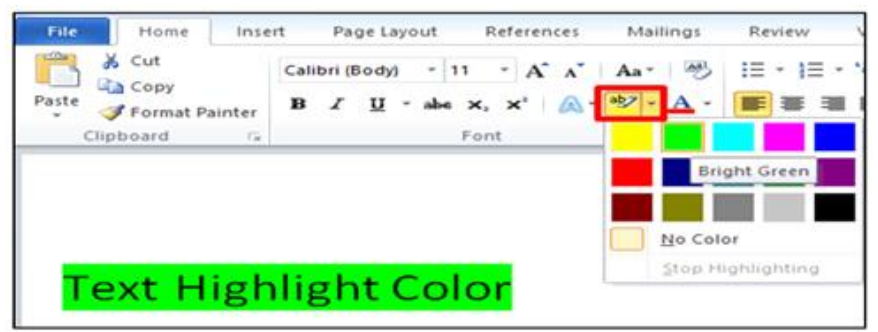

Fig: 4.11: Text highlight color

### 4.5 Text effects

Text effects include Outline, shadow, glow, and reflection.

### 4.5.1 Adding Text effects

- 1. Select the text that you want to add an effect to.
- 2. On the **Home** tab, in the **Font** group, click **Text Effect**.
- 3. Click the effect that you want.
- 4. For more choices, point to **Outline**, **Shadow**, **Reflection**, or **Glow**, and then click the effect that you want to add.

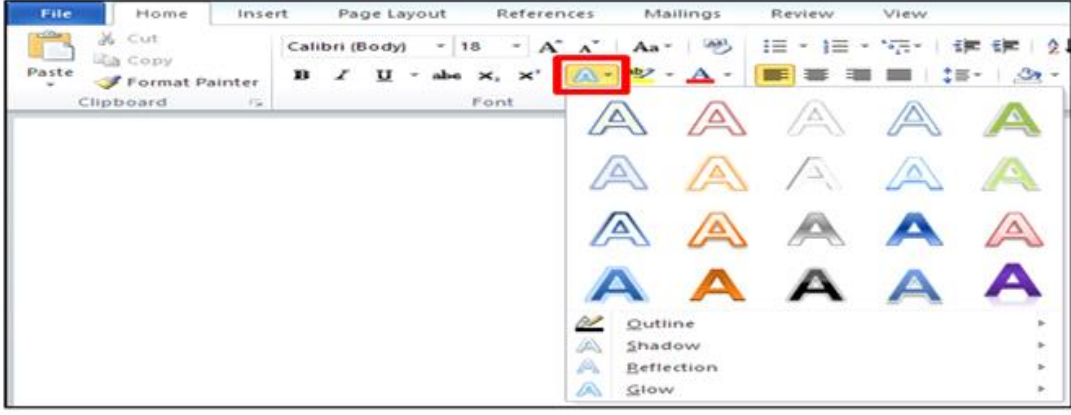

Fig: 4.12: Text effects

### 4.5.2 Remove text effects:

- 1. Select the text from which we want to remove an effect.
- 2. On the **Home** tab, in the **Font** group, click **Clear**.

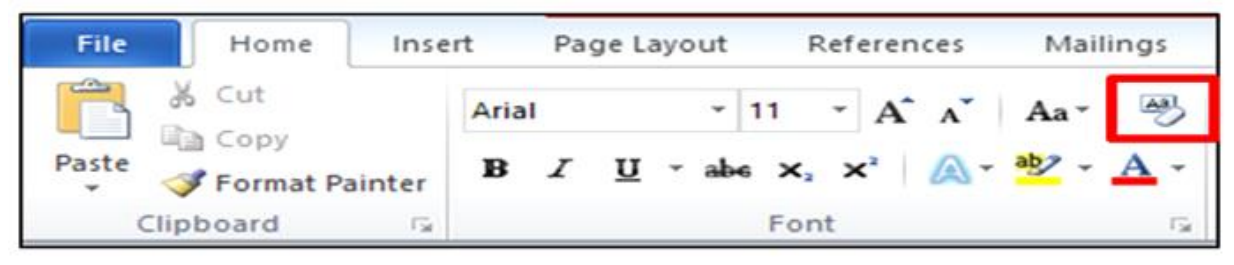

Fig: 4.13:Remove text effects

### 4.6 Change Text Case:

If we type some text in lower case and after some time, we feel that the text should be in upper case then no need to delete text, because Word provides us a facility to change text in any case like Sentence case, Lowercase, UPPERCASE, Capitalize Each Word and Toggle case.

• We can change the case of selected text in a document by clicking a single button called **Change Case** on the ribbon.

| File           | Home              | Inser       | Page Layout      | References | Mai | lings            | Review                           |
|----------------|-------------------|-------------|------------------|------------|-----|------------------|----------------------------------|
| <b>Å</b>       | Cut<br>Copy       |             | Book Antiqua 🔹   | 12 • A A   | Aa* | -                | i≣ • j≣ •                        |
| Paste<br>Clipb | Format Pa<br>oard | ainter<br>G | BI <u>U</u> ≚abe | x₂ x³ A    |     | Senten<br>Iowerc | ase                              |
|                | Γ                 |             |                  |            |     | UPPER<br>Capital | CASE<br>lize Each Word<br>E cASE |

Fig: 4.14: Change Case

- 1. Select the text for which you want to change the case.
- 2. On the **Home** tab, in the **Front** group, click **Change case.**

Choose an option from the dropdown list, which includes : Sentence case, Lowercase, UPPERCASE, Capitalize Each World and Toggle case.

Sentence case lowercase UPPERCASE Capitalize Each Word tOGGLE cASE

Fig: 4.15:Change Case

Downloaded from https:// www.studiestoday.com

41

Note: We can quickly display the "Font" dialog box (Font tab) by clicking on the Font dialog box launcher in the bottom right corner of this group. OR Press Ctrl+D to open it.

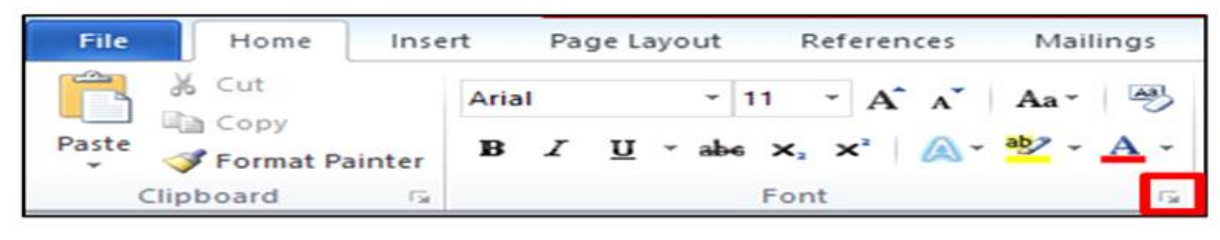

### Fig: 4.16:Font dialog box launcher

|                                 |                                                      | Font                |                                                   | ?                  | >   |
|---------------------------------|------------------------------------------------------|---------------------|---------------------------------------------------|--------------------|-----|
| Font                            | Ad <u>v</u> anced                                    |                     |                                                   |                    |     |
| Eont:                           |                                                      |                     | Font style:                                       | Size:              |     |
| Arial                           |                                                      |                     | Regular                                           | 12                 |     |
| Arab<br>Arial<br>Arial<br>Arial | ic Typesetting<br>Black<br>Narrow                    | î                   | Regular<br>Italic<br>Bold<br>Bold Italic          | 8<br>9<br>10<br>11 | ^   |
| Arial                           | Rounded MT Bol                                       | d v                 | ~                                                 | 12                 | ~   |
| Font                            | color:                                               | Underline style     | e: Underlin                                       | e color:           |     |
| - Cinc                          | Automatic                                            | (none)              |                                                   | tomatic            | 10  |
| Stri                            | cethrough<br>ble strikethrough<br>erscript<br>script |                     | S <u>m</u> all<br><u>A</u> ll ca<br><u>H</u> idde | caps<br>ips<br>en  |     |
|                                 |                                                      | Arial               | -                                                 |                    |     |
| This is a                       | a TrueType font.                                     | This font will be u | sed on both print                                 | er and scre        | en. |
| Set As De                       | fault                                                | Effects             | OK                                                | Can                | cel |

Fig: 4.17:Font dialog box

### 4.7 Bullets or Numbers :

We can quickly add bullets or numbers to existing lines of text, or Word and can automatically create lists as we type. By default, if we start a paragraph with an asterisk or a number.

#### 4.7.1 Insert Bulleted or Numbered List

Click on the area where we would like our list to appear or highlight the text we would like to be in a list.

42

- 1. Go to the Home tab, in the Paragraph group, click Bullets or Numbering.
- 2. A bullet(s) or number(s) will be inserted.

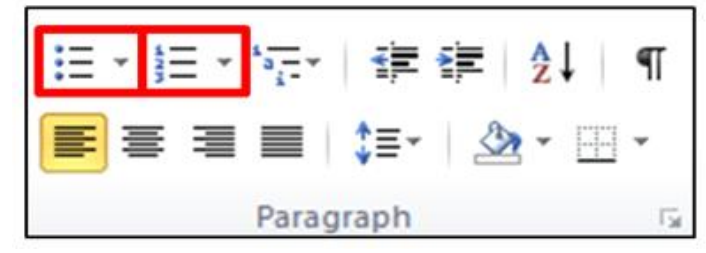

### Fig: 4.18:Bulleted or Numbered List

### 4.7.2 Select Bullets or Numbering Style

- 1. Select the items that we want to add bullets or numbering to.
- 2. On the **Home** tab, in the **Paragraph** group, click the arrow next to the **Bullets** or **Numbering** command.
- 3. Select the bullet or number format we would like to be inserted.
- **Note:** To finish the list, press ENTER twice, or press BACKSPACE to delete the last bullet or number in the list.
  - Word automatically inserts the next bullet or number. (Press tab key if we want to create multilevel list)

| E · E · 行· 读读 社 ¶ Aa                    | BbCcDc               | 读读之                     | ↓ ¶ AaBbCcDc |
|-----------------------------------------|----------------------|-------------------------|--------------|
| •                                       | None                 | 1. ——<br>2. ——<br>3. —— | 1)           |
| None O • 4                              | *                    | - A                     | a)           |
| $\succ$                                 | a.——                 | - I                     | C)           |
| O     O     O                           | b.<br>c.             |                         |              |
| Change List Level     Define New Bullet | ► Define<br>1 Set Nu | New Number              | P<br>Format  |

Fig: 4.19:BulletsStyle

Fig: 4.20:NumberingStyle

### 4.8 Text Alignment:

Alignment determines the appearance and orientation of the edges of the paragraph: left-aligned text, rightaligned text, centered text, or justified text, which is aligned evenly along the left and right margins.

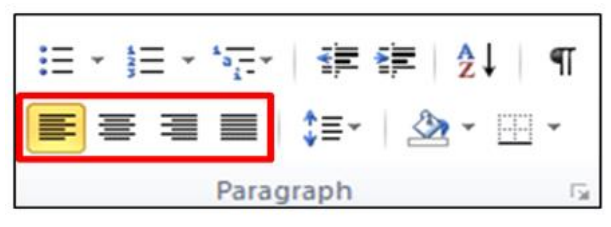

Fig: 4.21Text Alignments

43

### **4.8.1** Change text alignment:

- 1. Select the text we want to modify.
- 2. Select one of the four **alignment options** from the **Paragraph** group on the **Home** tab.
  - 1. Align Text Left: Aligns all selected text to the left margin (Press Ctrl+L)
  - **2. Centre:** Aligns text an equal distance from the left and right margins(Press Ctrl+E)
  - **3.** Align Text Right: Aligns all selected text to the right margin. (Press Ctrl+R

Aligns all selected text to the left margin

Aligns text an equal distance from the left and right margins Aligns all selected text to the right margin Aligns text equally on both sides and lines up equally to

the right and left margins

Justify: Aligns text equally on both sidesFig: 4.22 Text Alignmentsand lines up equally to the right and left margins; used by manynewspapers and magazines. (Press Ctrl+J)

### 4.9 Adjusting Line Spacing:

4.

The default spacing is 1.15 line spacing and 10 points after each paragraph. The default spacing in MS Office Word documents is 1.0 between lines and no blank line between paragraphs.

The easiest way to change the line spacing for an entire document is to highlight the paragraphs or entire document that you want to change the line spacing on. Adjusting the line spacing will affect how easily our document can be read. We can **increase** spacing to improve readability, or **reduce** it to fit more text on the page.

### **4.9.1** To format line spacing:

- **1. Select** the text we want to format.
- 2. Click the **Line and Paragraph Spacing** command in the **Paragraph** group on the **Home** tab.
- 3. Select the desired spacing option from the drop-down menu.
- 4. From the drop-down menu, we can also select **Line Spacing Options** to open the **Paragraph** dialog box. From here, we can adjust the line spacing with even more precision.

When we select **At least** or **Exactly** in the Paragraph dialog box, the line spacing is measured in **points**. Otherwise, it is measured in **lines**.

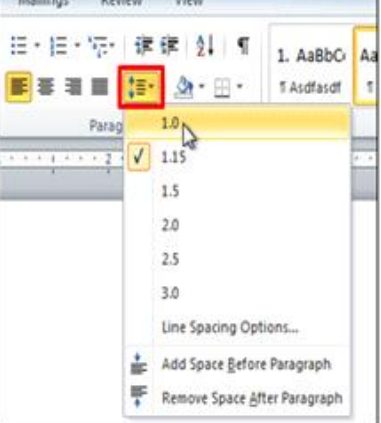

Fig: 4.23:Line and Paragraph Spacing

44

| Indents and Spa                                                                                            | icing                                  | Line and                                                                  | Page Breaks                                                                       |                                                                    |
|----------------------------------------------------------------------------------------------------|----------------------------------------|---------------------------------------------------------------------------|-----------------------------------------------------------------------------------|--------------------------------------------------------------------|
| General                                                                                                    |                                        |                                                                           |                                                                                   |                                                                    |
| Alignment:                                                                                                 | Left                                   |                                                                           | 100                                                                               |                                                                    |
| Qutine level:                                                                                              | Body                                   | Text                                                                      | 1. To                                                                             |                                                                    |
| Indentation                                                                                                |                                        |                                                                           |                                                                                   |                                                                    |
| Left:                                                                                                    | 0"                                     | -                                                                         | Special:                                                                          | By:                                                                |
| Bight:                                                                                                    | 0*                                     | -0-1                                                                      | (none)                                                                            |                                                                    |
| Spacing                                                                                                    | nts                                    |                                                                           |                                                                                   |                                                                    |
| Before:                                                                                                    | 0 pt                                   | -                                                                         | Line spacing:                                                                     | At:                                                                |
| After:                                                                                                    | 10 pt                                  | t 😂                                                                       | Exactly                                                                           | 🖬 15 pt 🔄                                                          |
| Don't add                                                                                                  | spage l                                | between p                                                                 | aragraj Single<br>1.5 lines<br>Double<br>At least                                 |                                                                    |
| Preview                                                                                                    |                                        |                                                                           | Exactly                                                                           |                                                                    |
| Kanaga Santa Santa<br>Kanaga Santa Santa<br>Kanaga Santa Santa<br>Kanaga Santa Santa<br>Kanaga Santa Santa | en Turstan<br>en Turstan<br>en Turstan | pa Tant Lampa Tant<br>pa Tant Lampa Tant<br>pa Tant Lampa Tant<br>pa Tant | Langia Tani Langia Tani Langia Tani Langia<br>Tani Langia Tani Langia Tani Langia | na Taori Sarraja Taori<br>na Taori Sarraja Taori<br>ny ang history |

Fig: 4.24:Paragraph dialog box

**Note:** We can quickly display the "Paragraph" dialog box (Indents and Spacing tab) by clicking on the dialog box launcher in the bottom right corner of this group.

**Important Tip:** If a line contains a large text character, graphic, or formula, Word increases the spacing for that line.

For Example:

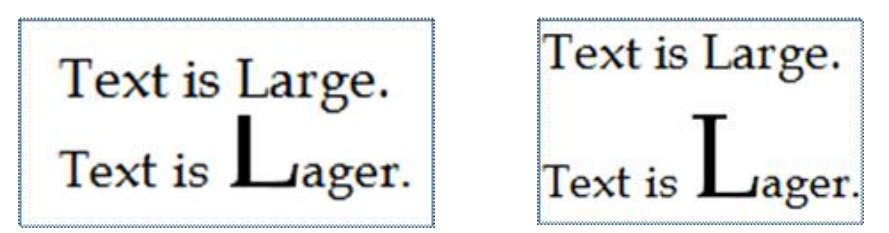

Fig: 4.25:Word increases the spacing

To space all lines evenly within a paragraph, use exact spacing and specify an amount of space that is large enough to fit the largest character or graphic in the line. If items appear cut off, we must increase the amount of spacing between lines.

4.10 Shading :

Microsoft Word offer features to apply border and shadings to our document. We can apply a border, shading or both around a single word, a selection of words, a paragraph, group of paragraphs, a single page, a section, or all pages. Simply hit the *Shading* option to choose the shading style.

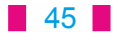

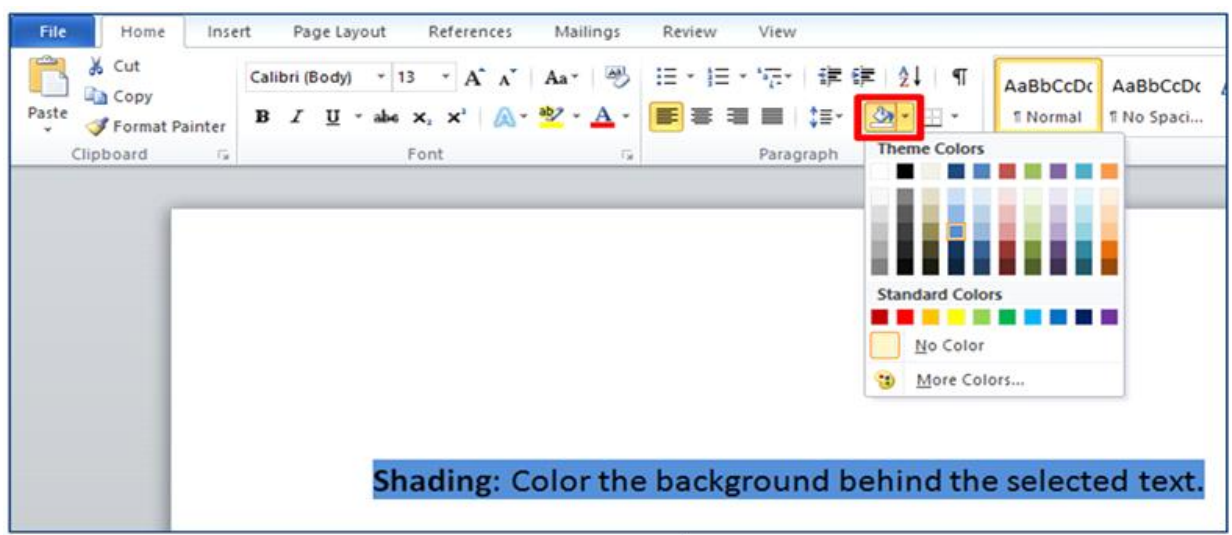

Fig: 4.26:Shading

### 4.11 Find and Replace:

When we are working with longer documents, it is difficult and time consuming to locate a specific word or phrase. Word can automatically search our document for specific word or phrase using the **Find** feature. It also allows us to change words or phrases using **Replace**.

### **4.11.1** Steps to find text:

1. From the **Home** tab, click the **Find** command. The **navigation** pane will appear on the left side of the screen.

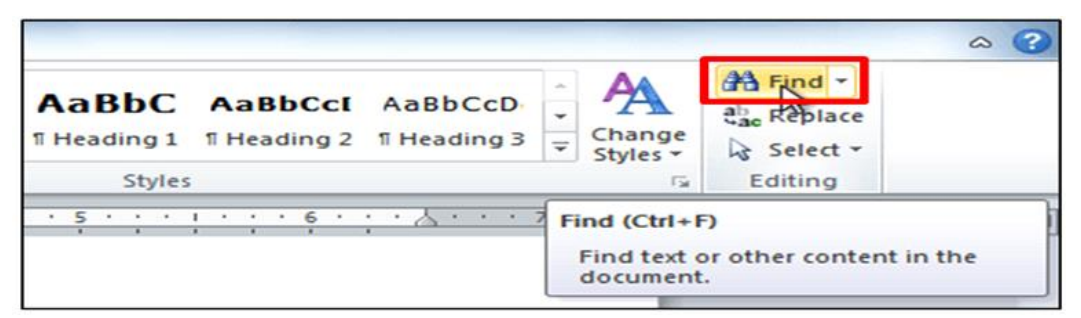

### Fig: 4.27:Find command

- 2. Type the text we want to find in the field at the top of the navigation pane.
- 3. If the text is found in the document, it will be highlighted in yellow, and a preview will appear in the navigation pane.
- 4. If the text appears more than once, we can click the **arrows** on the navigation pane to step through the results. We can also click the **result previews** on the navigation pane to jump to the location of a result in our document.
- 5. When we close the navigation pane, the highlighting will disappear.

### 46

### **4.11.2** Steps to replace text:

1. From the **Home** tab, click the **Replace** command. The **Find and Replace** dialog box will appear.

| AaBbC AaBbCcl AaBbCcD<br>THeading 1 THeading 2 THeading 3 | ← AA<br>← Change<br>→ Styles + | tind ▼<br>ab Replace      |     |
|-----------------------------------------------------------|--------------------------------|---------------------------|-----|
| Styles                                                    | E.                             | Editing                   |     |
| . 5                                                       | Replace (Ctr<br>Replace te     | rl+H)<br>xt in the docume | nt. |

Fig: 4.28:Replace command

- 2. Type the text we want to find in the **Find what** field.
- 3. Type the text we want to replace it with in the **Replace with** field.
- 4. Click **Find Next** and then **replace** to replace text. We can also click **Replace All** to replace all instances within the document.

|                    | Find and F | Replace     |           | ?      | × |
|--------------------|------------|-------------|-----------|--------|---|
| Find Replace Go To |            |             |           |        |   |
| Find what:         |            |             |           |        | ~ |
| Replace with:      |            |             |           |        | ~ |
| More >>            | Replace    | Replace All | Find Next | Cancel |   |

Fig: 4.29:Find and Replace dialog box

### 4.12 Page Breaks:

Word automatically inserts a page break when we reach the end of a page. If we want the page to break in a different place, we can insert a manual page break.

### 4.12.1 Inserting a Page Break

- 1. Click where we want to start a new page.
- 2. On the **Insert** tab, in the **Pages** group, click **Page Break**.

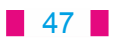

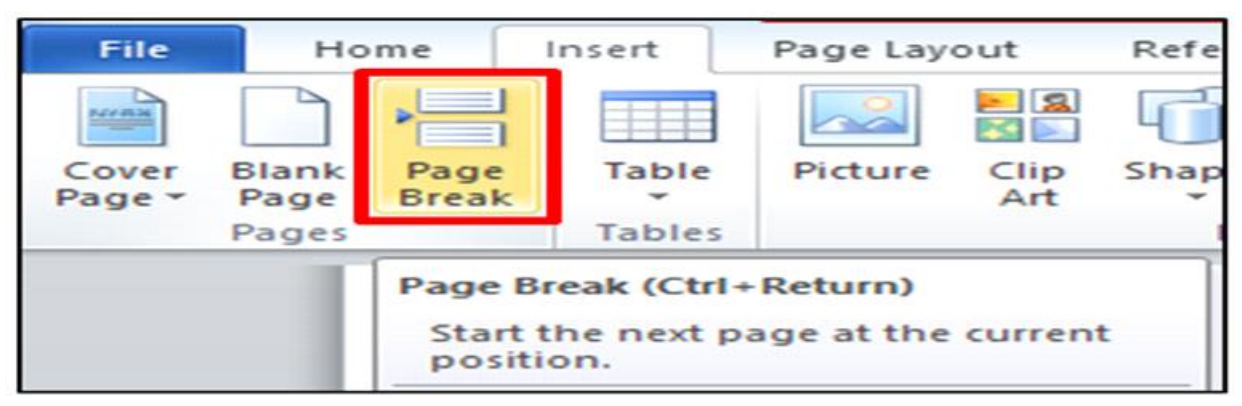

### Fig: 4.30:Page Break

OR

We can also insert breaks into our document by going to the **Page Layout** tab, **Page Setup** group and clicking on the **Breaks** command to view a variety of page and section breaks we can insert into our document.

| File   | Home      | Insert  | Page Layout | Refere    | nces | Mailing   | gs             | Review                      | View      |           |       |
|--------|-----------|---------|-------------|-----------|------|-----------|----------------|-----------------------------|-----------|-----------|-------|
| Aa     | Colors -  |         | Pà I        | 3         |      | Breaks *  |                |                             | 25        |           | Inder |
|        | Fonts *   |         |             |           | P    | age Break | s              |                             |           |           |       |
| Themes | Effects * | Margins | •           |           | ns   |           | Page           |                             |           |           |       |
| The    | emes      |         | Pa          | ige Setup |      |           | Mark<br>and ti | the point at<br>he next pag | e begins. | e page er | nds   |
|        |           | -       |             |           |      |           |                |                             | 1.014.000 |           |       |

Fig: 4.31:Breaks command

### 4.12.2 Deleting a Page Break:

We cannot delete the page breaks that Word inserts automatically, we can only delete a page break that we have inserted manually.

- 1. Go to the page break we would like to remove.
- 2. Select the page break by clicking in the margin next to the dotted line.
- 3. Press the DELETE key on your keyboard.

### 4.13Page Number:

Word automatically labels each page with a page number and places it in a **header**, **footer**, or **side margin**. When we need to number some pages differently, Word allows us to **restart page numbering**.

| insert | Page Layo | ut          | References     | Mailing | s Review   | View            |          |                 |               | _  | _                      |                                  |                  |         |           |                                                   |   |             |     |
|--------|-----------|-------------|----------------|---------|------------|-----------------|----------|-----------------|---------------|----|------------------------|----------------------------------|------------------|---------|-----------|---------------------------------------------------|---|-------------|-----|
| Table  | Picture   | Clip<br>Art | Shapes SmartAr | t Chart | Screenshot | Q.<br>Hyperlink | Bookmark | Cross-reference | Header Footer | Pa | per -                  | A<br>Text<br>Box -               | Quick<br>Parts * | Worda   | A Drop    | 🗟 Signature Line *<br>🔂 Date & Time<br>🍓 Object * | T | Ω<br>Symbol |     |
| Tables |           | 10110       | Illustration   | 6       |            |                 | Links    |                 | Header &      | 2  | Iop o                  | of Page                          |                  | 165     | Simple    |                                                   |   |             |     |
|        |           |             |                |         |            |                 |          |                 |               |    | Eotto<br>Page<br>Curre | om of Pa<br>Margin:<br>ent Posit | ge<br>i<br>ion   | •       | Plain Nu  | nber 1                                            |   |             | -   |
|        |           |             |                |         |            |                 |          |                 |               | 1  | Eorm<br>Bemo           | at Page<br>ove Page              | Number<br>Numbe  | s<br>rs | Plain Nur | nber 2                                            |   |             | 100 |

Fig: 4.32:Page Number

48

### 4.13.1 Add Page Numbers:

If we want to put a page number on each page, we can quickly add a page number from the gallery.

- 1. On the **Insert** tab, in the **Header & Footer** group, click **Page Number**.
- 2. Click the page number location that we want. (Top of page or Bottom of page)
- 3. In the gallery, scroll through the options, and then click the page number format that we want.

### 4.13.2 Remove Page Numbers:

If we want to remove page number, which already added. Follow the below steps:

- 1. On the **Insert** tab, in the **Header & Footer** group, click **Page Number**.
- 2. Click the "Remove page Number" option.

### 4.14 Headers and Footers :

We can add headers, footers and page numbers in numerous ways. The simplest way is to double click on the top or bottom of the page and the header and footer area will appear. Enter the text we wish to be displayed at the top or bottom of every page.

| File Home In       | sert Page Layout Referen                | ces Mailings Review View                   | Design                                                                     |                                                                                                    |                                     |
|--------------------|-----------------------------------------|--------------------------------------------|----------------------------------------------------------------------------|----------------------------------------------------------------------------------------------------|-------------------------------------|
| Header Footer Page | Date Quick Picture Clip<br>& Time Parts | Go to Go to Header Footer Unix to Previous | Different First Page Different Odd & Even Pages Show Document Text Options | Header from Top:     O.5'     S'     Footer from Bottom:     O.5'     S'     Insert Alignment Tab     Position | Close Header<br>and Footer<br>Close |
| In                 | <sub>oter</sub><br>Insert Fc            | ooter HERE                                 |                                                                            |                                                                                                    |                                     |
| 18                 | Insert H                                | eader HERE                                 |                                                                            |                                                                                                    |                                     |

**Fig: 4.33:Headers and Footers** 

**Note:** After typing text in the header or footer area, Close Header and Footer on the Design tab (under Header & Footer Tools).

| Design                     |                        |            |   |  |  |
|----------------------------|------------------------|------------|---|--|--|
| Different First Page       | Header from Top:       | 0.5*       | 0 |  |  |
| Different Odd & Even Pages | 📑 Footer from Bottom:  | 0.5" 🗘     |   |  |  |
| Show Document Text         | 📑 Insert Alignment Tab | and Footer |   |  |  |
| Options                    | Position               | Close      |   |  |  |

Fig: 4.34:Close Header and Footer

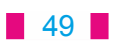

### 4.14.1 Steps to add Header or Footer:

- 1. On the **Insert** tab, in the **Header & Footer** group, click **Header** or **Footer**.
- 2. Click the header or footer that we want to add in our document and our header or footer area will open.
- 3. Type text in the header or footer area.
- 4. To return to the body of our document, click **Close Header and Footer** on the **Design** tab (under **Header & Footer Tools**).

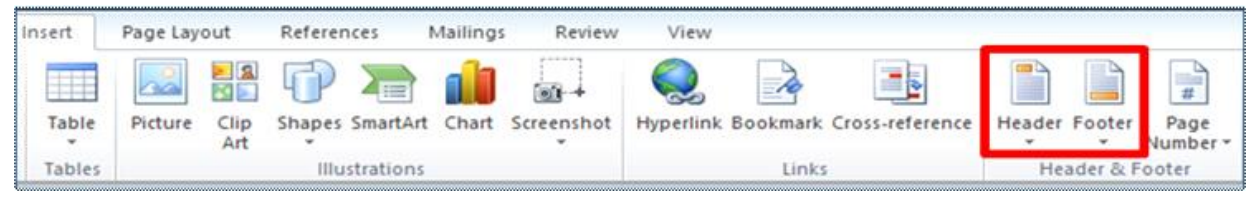

Fig: 4.35:Header & Footer Tools

### 4.14.2 Remove headers and footers

- 1. Click on the Header, Footer or Page Number Command in Header and Footer group on Insert Tab.
- 2. A drop down menu will appear.
- 3. Click Remove at the bottom of the menu.

| teader Footer Page Text Quick WordArt Drop<br>Number Box Parts Cap 20 Object | ők Time<br>ct. – | Header Footer Page<br>Box Parts - Capy Mober - Works - Works - Works - Works - Capy Mober - Works - Capy Mober - Works - Capy Mober - Capy - Mober - Capy - Capy - Capy - |
|------------------------------------------------------------------------------|------------------|----------------------------------------------------------------------------------------------------|
| Built-In                                                                     | -                | Hei Built-In                                                                                                    |
| Blank                                                                        |                  | Blank                                                                                                    |
| [Tige well                                                                   |                  | (meres)                                                                                                    |
| Blank (Three Columns)                                                        | _                | Blank (Three Columns)                                                                                                    |
| (Nye we) (Nye we)                                                            |                  | Pair Ind. Pair Ind. Pair Ind.                                                                                                    |
| uphabet                                                                      | - 1              | Alphabet                                                                                                    |
| [Type the document title]                                                    |                  | There is a second second secon   |
| innual                                                                       | -                | Annual                                                                                                    |
| [Type the document title] [Year]                                             |                  |                                                                                                    |
| More Headers from Office.com                                                 |                  | Main Factory from Office com                                                                                                    |
| Edit Header                                                                  | ~                | Edit Footer                                                                                                    |
| Semove Header                                                                |                  | Remove Footer                                                                                                    |
| a Save Selection to Header Gallery                                           |                  | Linda Save Selection to Engler Gallery                                                                                                    |

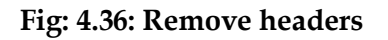

Fig: 4.37: Remove footers

4.15 Picture/Clip Art:

Pictures and clip art can be inserted or copied into a document from many different sources, including downloaded from a clip art Web site provider, copied from a Web page, or inserted from a folder where you save pictures.

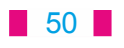

### 4.15.1 Steps to Insert Clip Art:

- 1. On the **Insert** tab, in the **Illustrations** group, click **Clip Art**.
- 2. A **Clip Art** task pane will appear on the right of our screen, in the **Search for** box, type a word or phrase that describes the clip art that we want.
- 3. Click **Go**.
- 4. In the list of results, double click on the clip art to insert it into our document.

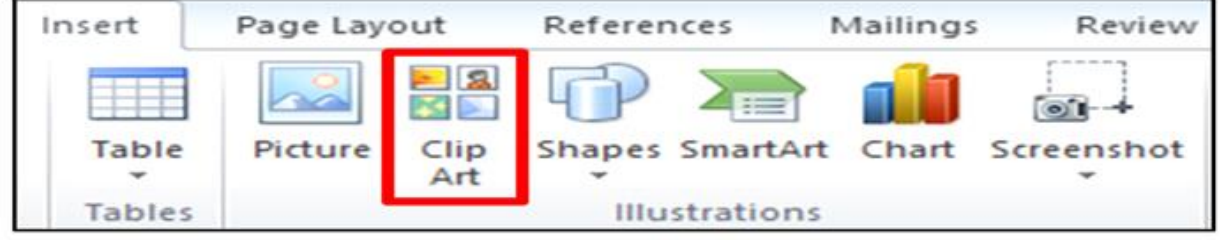

Fig: 4.38:Clip Art

### 4.15.2 Insert Picture:

Picture from file which is saved in our computer can be inserted by following these steps.

- 1. Click where we want to insert the picture in our document.
- 2. On the **Insert** tab, in the **Illustrations** group, click **Picture**.
- 3. Locate the picture that we want to insert. For example, we might have a picture file located in **My Documents**.
- 4. Double-click the picture that we want to insert and it will appear in our document.

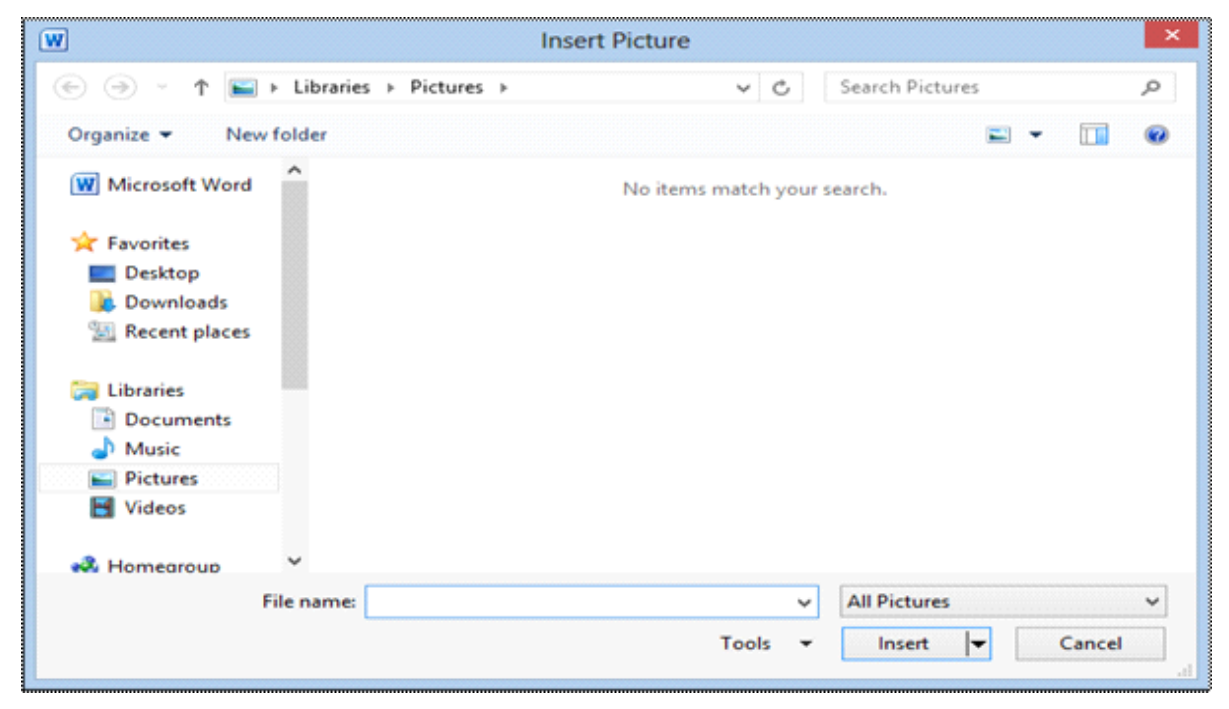

Fig: 4.39:Insert Picture dialog box

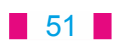

### 4.16 Shapes:

We can add one shape to our file or combine multiple shapes to make a drawing or a more complex shape. Available shapes include lines, basic geometric shapes, arrows, equation shapes, flowchart shapes, stars, banners, and callouts. After we add one or more shapes, we can add text, bullets, numbering, and Quick Styles to them.

4.16.1 Steps to Insert Shapes:

- 1. On the **Insert** tab, in the **Illustrations** group, click **Shapes**.
- 2. A drop down menu will appear, click the shape that we want.
- 3. Click anywhere in the document, and then drag to place the shape.

| References         | Mailing                  | s Review   | Vie        |
|--------------------|--------------------------|------------|------------|
| Shapes Smart       | tArt Chart               | Screenshot | Hyperla    |
| Recently Use       | ed Shapes                |            | 2000 - 200 |
| 3 ~~~~             |                          | ∆11¢       | 4 C        |
| Lines              |                          |            |            |
| 112-               | 11.1.                    | 2520       | G 3        |
| Rectangles         |                          |            |            |
|                    |                          |            |            |
| Basic Shape        | s                        |            |            |
|                    |                          | 0000       |            |
| 0000               |                          | L/OC       |            |
| 000                |                          | DAR        | 07         |
| COQC :             | $\{ \}$                  |            |            |
| Block Arrow        | s                        |            |            |
| ひむむべ               | BOD.                     | \$ 2 PP    | 23         |
| 63000              | 3 110 201                | DDBBS      | 6363       |
| 000                |                          |            |            |
| Equation Sh        | apes                     |            |            |
| 4                  |                          |            |            |
| Flowchart          |                          |            |            |
| 000/               | 700                      |            | DD         |
| 0000               | $\square \otimes \oplus$ | XOAV       | GD         |
| 0000               |                          |            |            |
| Stars and Ba       | nners                    |            |            |
| むむやす               | 322                      |            | 00         |
| 10 (PQ) 203 (PQ) Q | 3 J D                    | 22         |            |
| Callouts           |                          |            |            |
|                    | D.D.C                    | C A A A    | A A        |
|                    |                          | 24         |            |

Fig: 4.40:Shapes

### 4.16.2 Insert Text to Shapes:

Once we have added a shape, we may want to add text inside the shape. All we have to do is click on the inside of the shape and start typing.

### 4.16.3 Format Shapes:

After inserting a shape a new tab called **Drawing Tools Format** will appear whenever we click on the shape.

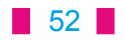

### **Steps to Format Shapes:**

- 1. Click the shape on which we want to apply a new or different Quick Style.
- 2. Go to the **Drawing Tools Format** tab, in the **Shape Styles** group, click the style that we want to apply.

| File             | Home     | Insert                    | Page Layout           | Referen | ces | Mailings    | Review                                                                                                    | View                                      | Format |              |                                                                                       |                      |          |              |                |           |       | 6   |
|------------------|----------|---------------------------|-----------------------|---------|-----|-------------|----------------------------------------------------------------------------------------------------|-------------------------------------------|--------|--------------|---------------------------------------------------------------------------------------|----------------------|----------|--------------|----------------|-----------|-------|-----|
| 1<br>1<br>1<br>1 |          | • Edit<br>• Edit<br>• Dra | Shape *<br>w Text Box | Abc     | Abc | Rec.        | <ul> <li>▲ Shat</li> <li>▲ Shat</li> <li>★ ▲ Shat</li> <li>★ ▲ Shat</li> <li>▼ ▲ Shat</li> <li>▼ ▲ Shat</li> </ul> | pe Fill *<br>pe Outline *<br>pe Effects * | A      | AA           | <ul> <li>A Text Fill +</li> <li>M Text Outsine +</li> <li>A Text Effects +</li> </ul> | Align Text Percent * | Position | Whap<br>Test | Hang Forward * | E Align * | 0.16° | : : |
|                  | Insert S | hapes                     |                       |         |     | Shape Shile |                                                                                                    |                                           |        | WendArt Styl | es                                                                                    | Tet                  |          |              | Amange         |           | Size  |     |

### Fig: 4.41:Format Shapes

### 4.17 SmartArt Graphic

A SmartArt graphic is a visual representation of our information that we can quickly and easily create to effectively communicate our message or ideas. We can create SmartArt graphics in Excel, Outlook, PowerPoint, and Word. SmartArt graphics enables us to create designer-quality illustrations with only a few clicks of our mouse. When we create a SmartArt graphic, we are prompted to choose a type of SmartArt graphic, such as **Process, Hierarchy, Cycle**, or **Relationship**. Each type of SmartArt graphics contains several different layouts. After we choose a layout, it is easy to switch the layout or type of a SmartArt graphic. Most of our text and other content, colors, styles, effects, and text formatting are automatically carried over to the new layout.

### 4.17.1 Steps to create a SmartArt Graphic

- 1. On the **Insert** tab, in the **Illustrations** group, click **SmartArt**.
- 2. In the **Choose a SmartArt Graphic** dialog box, click the type and layout that we want.
- 3. Enter text by doing one of the following:
  - Click **[Text]** in the Text pane, and then type text.

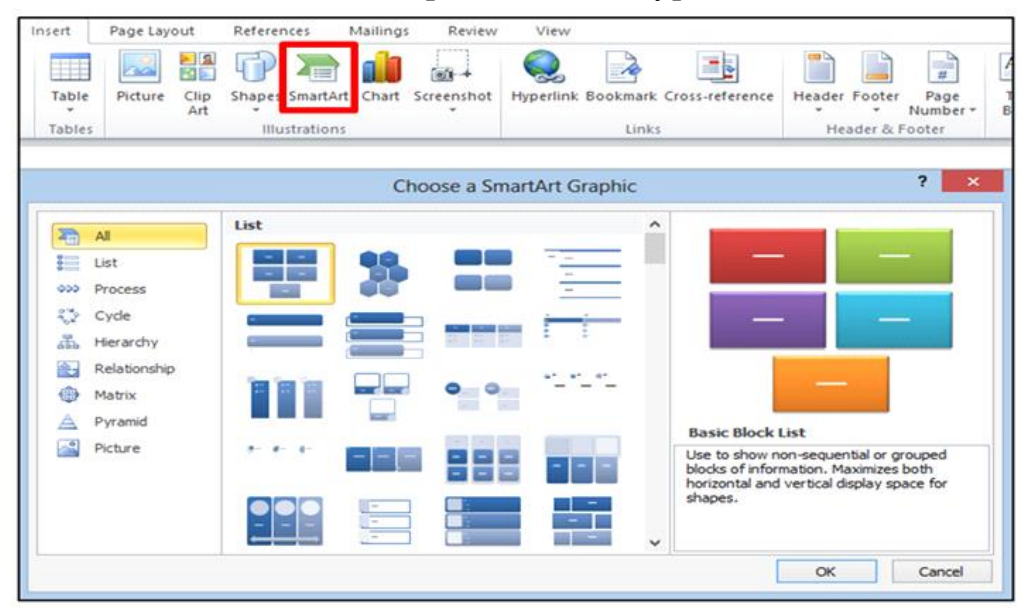

Fig: 4.42:SmartArt Graphic

## Downloaded from https:// www.studiestoday.com

53

### 4.18 Inserting Text Boxes :

A text box is an object that lets us to put and type text anywhere in our file.

### **Steps to insert Text Boxes**

- 1. On the **Insert** tab, in the **Text** group, click **Text Box** and a drop down menu will appear.
- 2. Click on a text box template or click **Draw Text Box** at the bottom of the drop down menu to draw our own text box.
- 3. When we select to draw our own text box, we need to click in the document, and then drag to draw the text box of any size that we want.
- 4. To add text to a text box, click inside the text box and then type or paste text.
- 5. To format text in the text box, select the text, and then use the formatting options in the **Font** group on the **Home** tab.
- 6. To position the text box, select it and drag the text box to a new location.

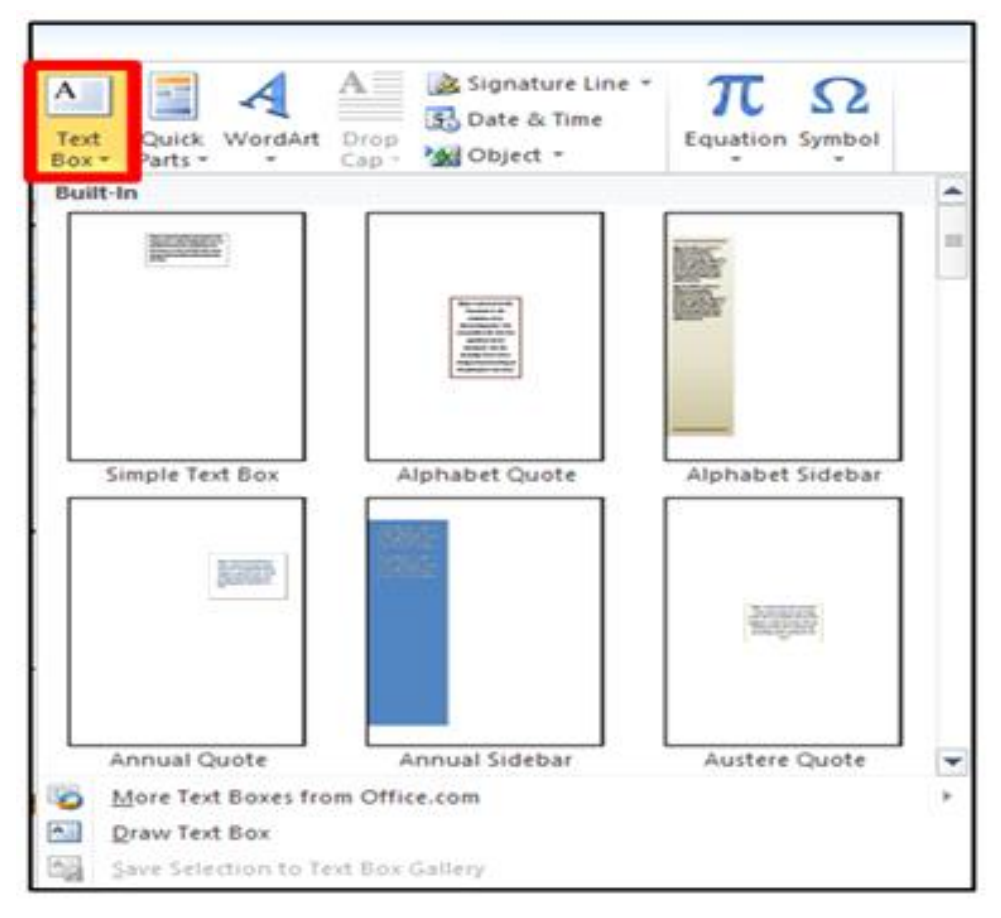

Fig: 4.43:Text Box

### 4.18.1 Deleting Text Boxes

To remove a text box just click the border of the text box that we want to delete, and then press DELETE.

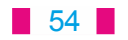

### 4.19WordArt:

WordArt can be used to add special text effects to our document. For example, we can stretch a title, skew text, make text fit a pre-set shape, or apply a gradient fill. This WordArt becomes an object that we can move or position in our document to add decoration or emphasis. We can modify or add to the text in an existing WordArt object whenever we want.

4.19.1 Steps to add WordArt:

- 1. On the **Insert** tab, in the **Text** group, click **WordArt**.
- 2. A Drop down menu will appear, click the WordArt style which we want.
- 3. A Text Box will appear with the words "Enter your text here", Type our text.

Signature Line -S Date & Time Jation Symbol rdAr Drop Object -

Fig: 4.44:WordArt

### 4.20 Symbols:

Word 2010 lets us add characters beyond the keyboard's 26 letters of the alphabet, numbers and punctuation marks. For example, Word provides foreign language letters and symbols — all sorts of fun stuff.

4.20.1 Steps to insert Symbols:

- 1. Click the Symbol command button in the Symbol group on the Insert tab.
- 2. A list of some popular or recently used symbols appears. Selecting a symbol from the menu inserts the special symbol directly into our text (where we currently have the insertion pointer), just like we insert any other character.

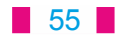

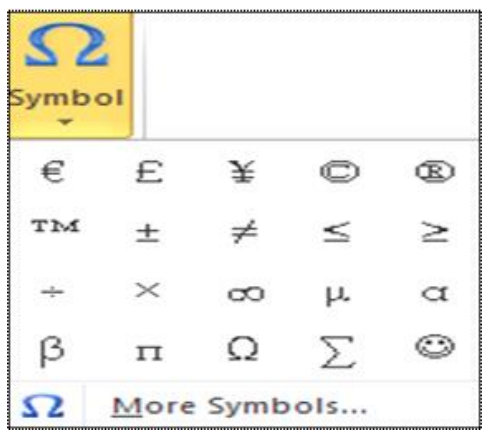

Fig: 4.45:Symbols

### Points to remember

- 1. Formatting a document includes modifying text size, font face, color, style, alignment, line spacing, graphics and many more things.
- 2. A font is a set of printable or displayable text characters in a specific face and size.
- 3. The Format Painter feature allows us to quickly copy a format that we have applied to text already in our document.
- 4. Undo command reverse the action we have performed while editing. If we make an error in our document or editing text then we can correct it by click on the Undo command, it will remove the last thing we did.
- 5. We can grow (increase) and shrink (decrease) font sizes of text by clicking grow font option and shrink font option.
- 6. There are three basic font styles using in text: Bold, Italic, Underline.
- 7. When we use text highlight color option, it means that the text shows like it was marked with a highlighter pen.
- 8. Text effects include Outline, shadow, glow, and reflection.
- 9. Alignment determines the appearance and orientation of the edges of the paragraph: left-aligned text, right-aligned text, centered text, or justified text, which is aligned evenly along the left and right margins
- 10. When we are working with longer documents, it is difficult and time consuming to locate a specific word or phrase. Word can automatically search our document for specific word or phrase using the **Find** feature.
- 11. Word automatically labels each page with a page number and places it in a header, footer, or side margin.
- 12. Pictures and clip art can be inserted or copied into a document from many different sources.
- 13. A text box is an object that lets us to put and type text anywhere in our file.

### 56

### EXERCISE

### 1. Fill in the blanks:

- **1.** To select a whole word, \_\_\_\_\_ click on it.
  - (a) Single (b) double
  - (c) triple (d) None
- **2.** The \_\_\_\_\_ Group allows us to change our text font style, size, color and many other elements.
  - (a) Font (b) paragraph
  - (c) styles (d) editing
- 3. \_\_\_\_\_ means draw a horizontal line underneath the letters
  - (a) Bold (b) Italic
  - (c) Underline (d) None
- **4.** Option means that the text is shown like it was marked with a highlighter pen.
  - (a) Font color (b) text color
  - (c) text highlight color (d) All of above
- 5. After inserting a shape a new tab will appear which is called \_\_\_\_\_
  - (a) Drawing tools format (b)
    - t (b) shape tools format
  - (c) drawing shapes format (d) None

### 2. True/False:

- 1. ClipArt can be used to add special text effects to our document.
- 2. A text box is an object that lets us to put and type text anywhere in our file.
- 3. Text effects include Outline, shadow, glow, and reflection.
- **4.** Bold text meansslanted letters.
- 5. Ctrl+[and Ctrl+] keys are used for increase and decrease size of text

### 3. Short Answer type Questions:

- 1. Write two ways for selecting text in Ms word?
- 2. Write about undo command?
- 3. Which are basic three font styles?
- 4. How can we remove text effects?
- 5. How many change cases options are available in Ms word? Write their names?
- **6.** How many alignments are available in Ms Word? Write their names and shortcut keys?
- 7. How can we insert page break in Ms word?

### 4. Long Answer type Questions:

- 1. How can we add and remove header and footer in Ms word?
- 2. Write about shapes? Write the steps to insert shapes?
- 3. What is smart art graphics? How can we insert it?
- 4. Write about Word Art? Write the steps to add word art?
- 5. Write about Symbols? Write the steps to insert symbols?

### 57

## Chapter 5

## Formatting in Ms Word (Part-II)

### **Objectives of this chapter**

Introduction

- **5.1** Picture Tools (Format Tab)
  - 5.1.1 Adjust
  - 5.1.2 Picture Style
  - 5.1.3 Arrange
  - 5.1.4 Size
- 5.2 Page layout
  - 5.2.1 Margins
  - 5.2.2 Orientation
  - 5.2.3 Size
  - 5.2.4 Columns
- 5.3 Page Background
  - 5.3.1 Water Mark
  - 5.3.2 Page Color
  - 5.3.3 Page Borders
- 5.4 Review

5.4.1 Proofing

5.5 Printing Documents

### Introduction

In this lesson, we will learn how to change the **picture style** and **shape**, add a **border**, **crop** and **compress** pictures, and add **artistic effects**. Once we have inserted a picture into our document that we want to trim or make appear smaller on the page. We must select that picture first.

### **5.1 Picture Tools (Format Tab)**

Once we have added pictures to our documents, we can format them in various ways. The **picture tools** in Word 2010 make it easy to include images into our documents and **modify these images** in interesting ways.

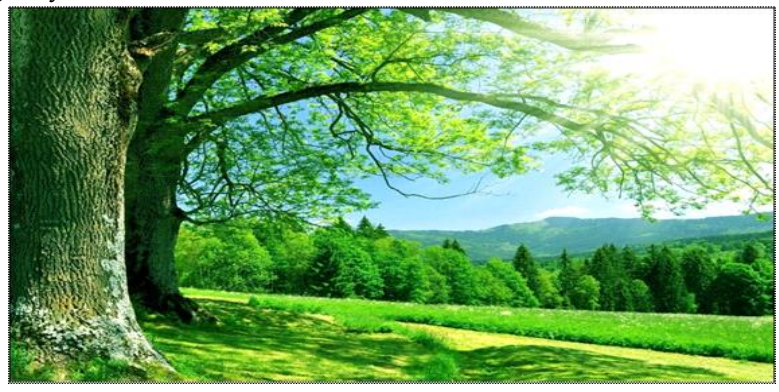

Fig: 5.1: Picture to be formatted

# Downloaded from https:// www.studiestoday.com

58

After selecting that picture "Picture tools format" tab appears. When we double click the picture "Picture tools format" tab's ribbon appears as shown in figure below:

| W 🖬 🤊                | • 61=            | Document1 - Microsoft       | Word              | Picture Tools                |                                  |                  |
|----------------------|------------------|-----------------------------|-------------------|------------------------------|----------------------------------|------------------|
| File                 | Home Insert      | Page Layout References Mail | lings Review View | Form                         | 🔒 Bring Forward - 📑 -            | 12,38 cm 🗘       |
| Remove<br>Background | Artistic Effects | Pidu                        | 🚽 🐺 Picture La    | ayout + Position Wr<br>+ Tex | ap<br>t + Selection Pane Arrange | Crop 🔂 16,5 cm 🛟 |

Fig: 5.2:Picture Tools (Format Tab)

### 5.1.1 Adjust

The first group in this ribbon is "Adjust". This group is having the options named as:

### 5.1.1.1 Corrections:

The Brightness and Contrast presets are available in this option. To sharpen or soften the image we can use this option.

### Steps to use correction option:

- 1. Select the image. The Format tab will appear. Click the Format tab.
- 2. Click the Corrections command. A drop-down menu will appear as shown in the figure below:

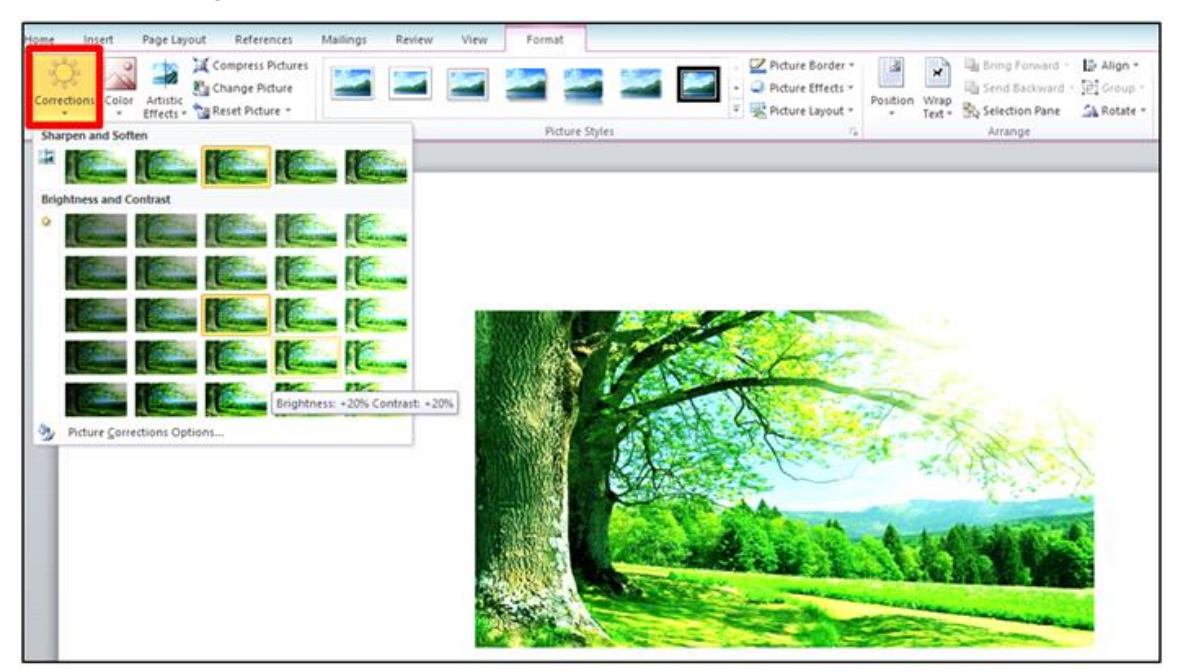

**Fig: 5.3:Corrections** 

- 3. To sharpen or soften the image, roll over the Sharpen and Soften presets. You'll see a live preview of the preset in the document.
- 4. When we have found a preset we like, click it to select it.
- 5. Click the Corrections command again and again to see a live preview.
- 6. When we found one we like, click it to select it.

### 59

### **5.1.1.2** Color: we can also define the color of the picture.

### Steps to use color option:

- 1. Select the image. The Format tab will appear. Click the Format tab.
- 2. Click the Color command. A drop-down menu will appear as shown in figure below:

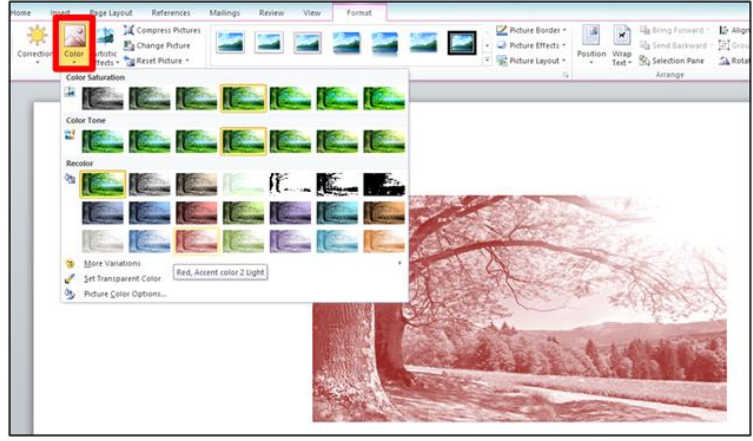

Fig: 5.4:Color

- 1. From the drop-down menu, we can choose a preset from each of the following three categories:
  - **a.** Color Saturation: This controls how vivid the colors are in the image.
  - b. Color Tone: This controls the temperature of the color, from cool to warm.
  - **c. Recolor:** This controls the overall color of the image. Use this option to make the image black and white or grayscale, or to colorize it with a different color.

### 5.1.1.3 Artistic effect:

Many clip art images do not allow us to apply artistic effects. Generally speaking, the images that look hand-drawn or painted do not allow artistic effect, while photographs allow us to do so.

### Steps to use Artistic effect:

- 1. Select the picture. The Format tab will appear. Select the Format tab.
- 2. Click the More drop-down arrow to display all of the picture styles.

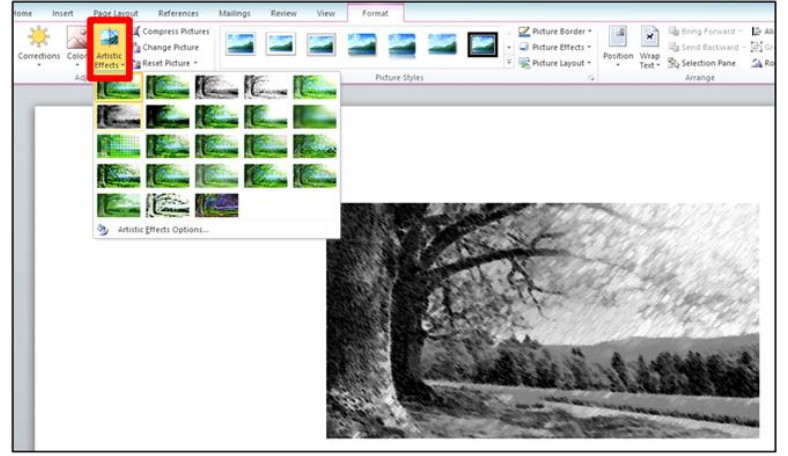

Fig: 5.5:Artistic effect

- 3. Move our mouse over a picture style to display a live preview of the style in the document.
- 4. Select the desired style.

### 5.1.1.4. Compress picture:

We might need to look the file size of our documents that include pictures, especially if we want to send them via email. Large high-resolution pictures make our document to become too large, which may make it difficult or impossible to attach to an email. In addition, cropped areas of pictures are saved with the document by default, which may be added to the file size. Word can reduce the file size by compressing pictures, lowering their resolution, and deleting cropped areas.

### Steps to compress a picture:

1. Select the picture. The Format tab will appear. Select the Format tab.

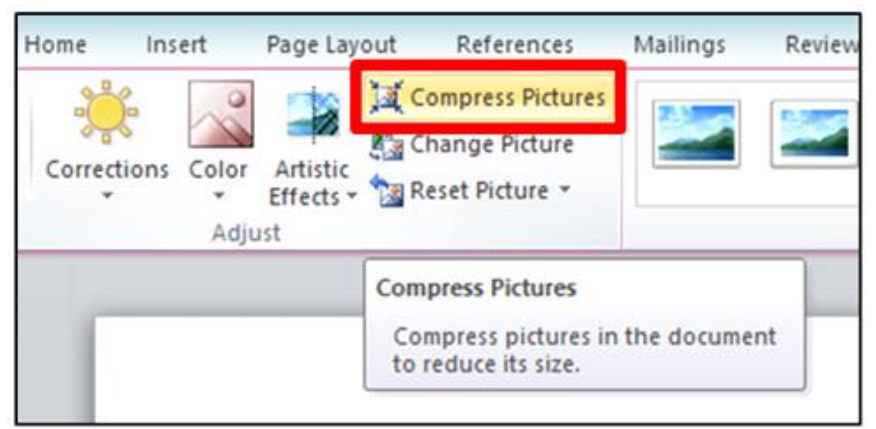

Fig: 5.6:Compress picture

2. Click the Compress Pictures command in the Adjust group. A dialog box appears

| Compres                         | s Pictures        | ? ×               |
|---------------------------------|-------------------|-------------------|
| Compression options:            |                   |                   |
| Apply only to this picture      | e                 |                   |
| Delete cropped areas of         | fpictures         |                   |
| Target output:                  |                   |                   |
| Print (220 ppi): excellent qui  | ality on most pri | nters and screens |
| Screen (150 ppi): good for )    | Web pages and p   | projectors        |
| ◯ E-mail (96 ppi): minimize doo | cument size for s | haring            |
| Use document resolution         |                   |                   |
|                                 | ОК                | Cancel            |
|                                 |                   |                   |

Fig: 5.7:Compress picture dialog box

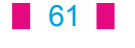

- 3. Place a check mark next to Delete cropped areas of pictures. We can also choose whether to apply the settings to this picture only or to all pictures in the document.
- 4. Choose a Target output. If we are emailing our document, we may want to select Email, which produces the smallest file size.
- 5. ClickOK.

### 5.1.1.5 Change picture:

While working in Word 2010, we may need to change/replace any picture.

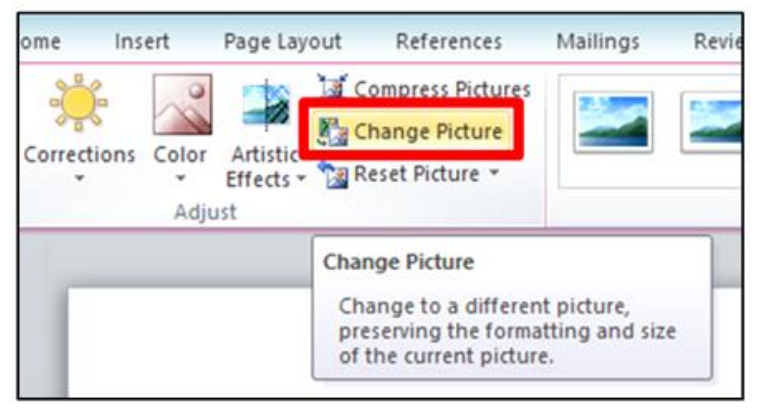

#### Fig: 5.8:Change picture

To replace the picture, select the image, in Picture Tools Format tab under Adjust group, click Change Picture. Select the picture we want in place of the current picture. This option will change the picture preserving the formatting and size of the current picture.

### 5.1.1.6 Reset Picture:

This option of Adjust group discards all the formatting and changes made by us to the selected picture.

### 5.1.1.7 Remove Background:

Removing the background from an image can give our images a cleaner appearance. If we are printing our document, it can also save ink. To remove background, Word uses special methods to determine which parts of the image are the background and then removes these areas from the image. Background Removal does not work with some clip art images.

#### Steps to remove the background from an image:

1. Click the image. The Format tab will appear. Click the Format tab.

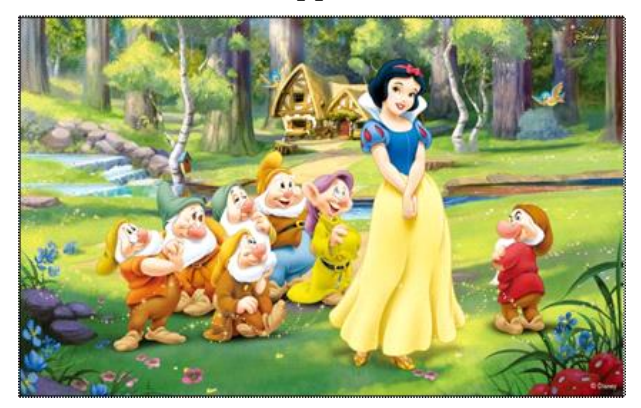

Fig: 5.9:To remove the background from an image 62

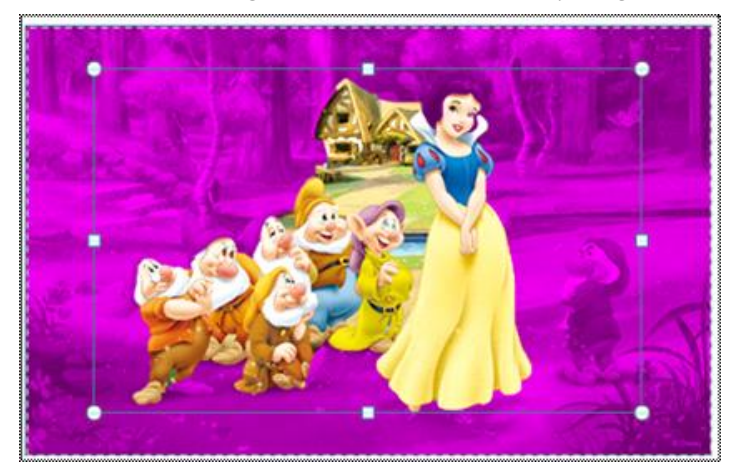

2. Click the Remove Background command in Adjust group.

Fig: 5.10:Background area with a magenta fill

- 3. Word will try to guess which part of the image is the background, and it will mark the area with a magentafill. It will also place a box around the image with selection handles.
- 4. Drag the selection handles until the entire foreground is inside the box. After this, Word may readjust the background.
- 5. At this point, we may need to help Word to decide which parts of the image are foreground and which parts is background. We can do this by using the **Mark**

Areas to Keep and Mark Areas to Remove commands.

If Word has marked part of the foreground magenta, click Mark Areas to

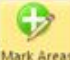

Areas to Remove

**keep** <sup>Mark Areas</sup> and draw a line in that region of the image.

If part of the background has not been marked with magenta, click Mark

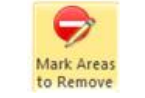

and draw a line in that region of the image.

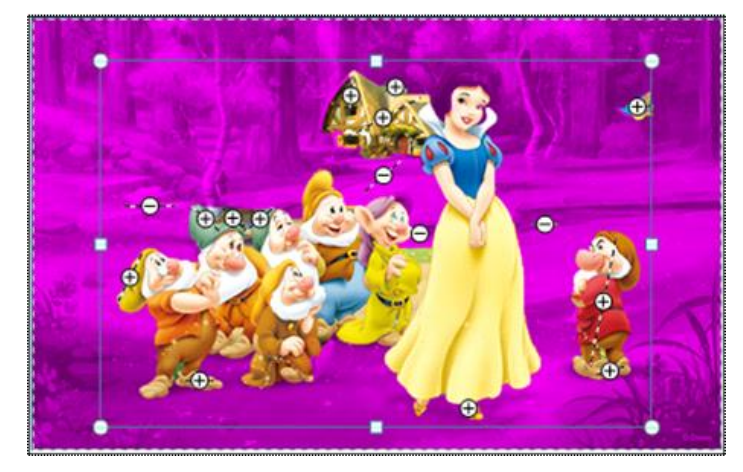

Fig: 5.11:Mark Areas to Keep and Mark Areas to Remove

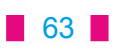

- 6. After we add our marks, Word will readjust the image.
- 7. When you're satisfied with the image, click **Keep Changes** magenta areas will be removed from the image.

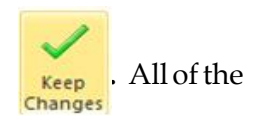

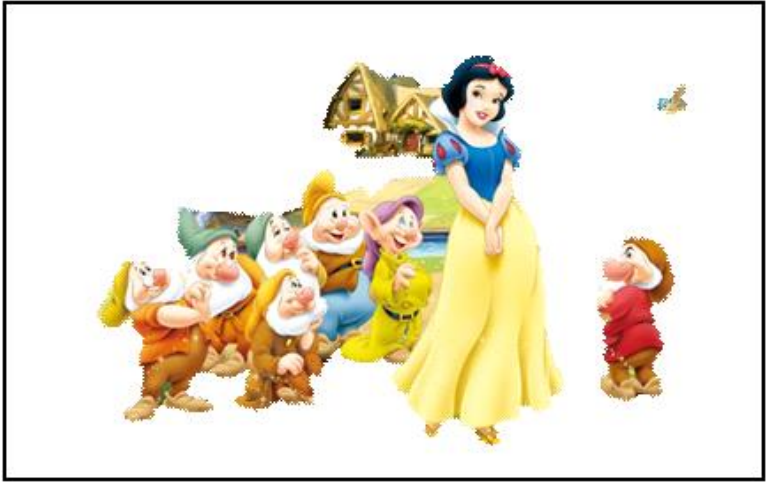

Fig: 5.12:Image after removing the background

8. We can adjust the image at any time by clicking the Remove Background option again.

### 5.1.2 Picture Style:

This is the next group of Picture tools format tab ribbon. Here we can choose an overall style for the picture.

### Steps to apply a picture style:

- 1. Select the picture. The Format tab will appear. Select the Format tab.
- 2. Click the More drop-down arrow to display all of the picture styles.

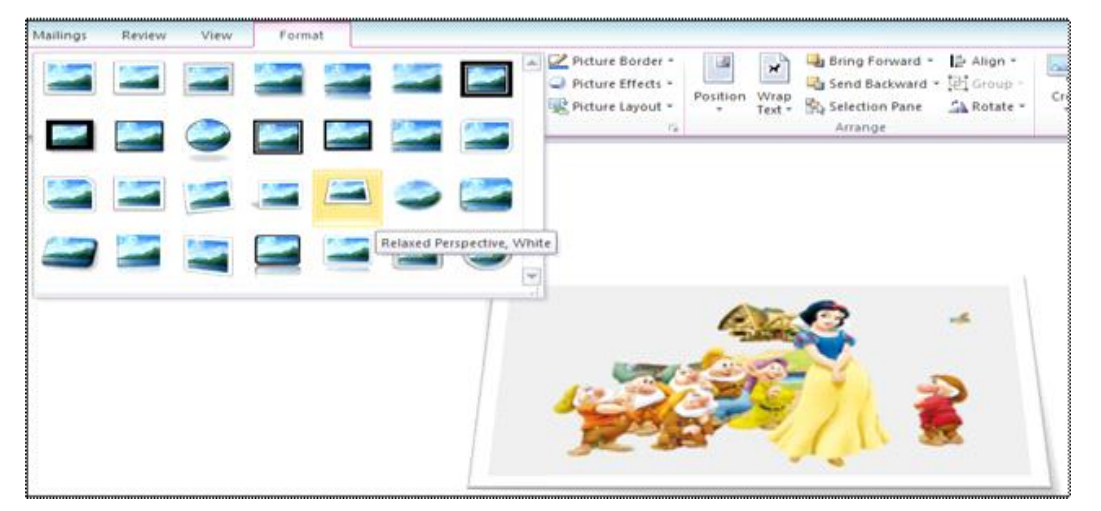

### Fig: 5.13:Picture Style

- 3. Roll-over a picture style to display a live preview of the style in the document.
- 4. Select the desired style.

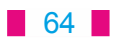

### 5.1.2.1 Picture Border:

This option specify the color, width and the line style for the outline of the selected picture.

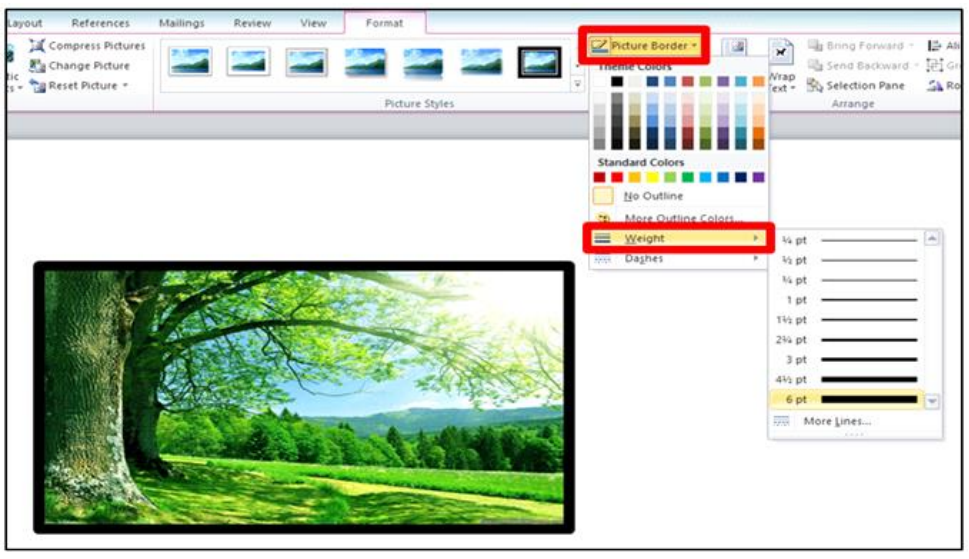

Fig: 5.14:Picture Border

### 5.1.2.2 Picture Effects:

This option applies a visual effect such as a shadow, glow, reflection or 3D rotation. We can apply any of these effects to the picture as per our requirement.

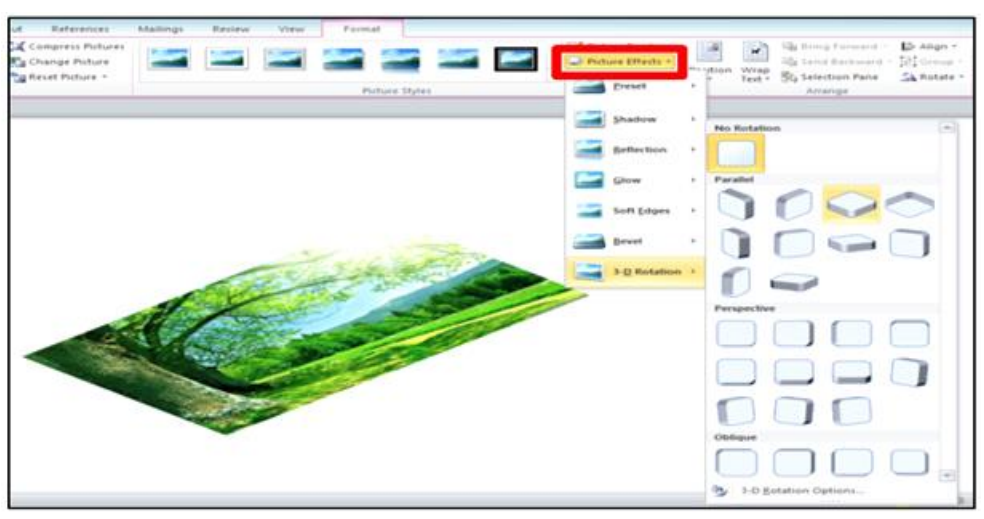

Fig: 5.15:Picture Effects

### 5.1.3 Arrange:

This group has many options which helps in arranging the picture with the text and other pictures in the documents.

### 5.1.3.1 Position:

It positions the selected object on the page. The text is automatically set to wrap around the object.

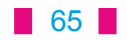

### 5.1.3.2 Wrap Text:

It changes the way text wraps around the selected object.

Steps to apply a Wrap Text:

- 1. Select the image and click the Picture Tools tab.
- 2. In the **Arrange** group, click **Wrap Text**.

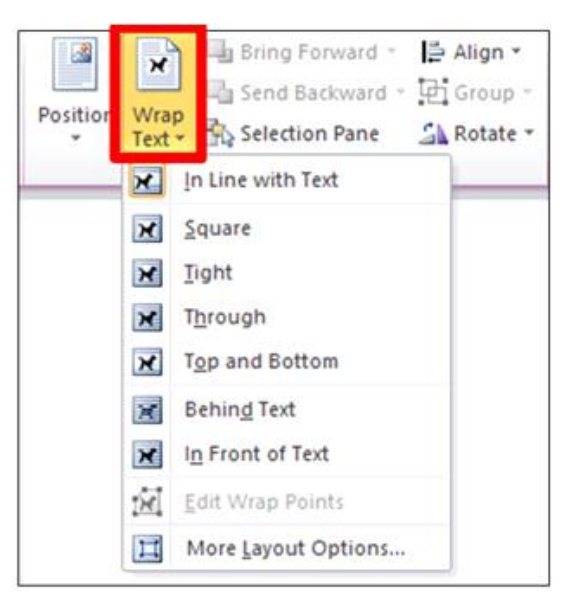

Fig: 5.16:Wrap Text

- 3. Do one of the following:
  - · Click **Square** to wrap text around the border of your image.
  - Click **Tight** to wrap text closely around a clip art image or an irregularly shaped picture.
  - Click **Through** and then click Edit Wrap Points to drag the wrap points closer to the image, so that text can fill in more of the negative space around the image.
  - · Click **Top and Bottom** to place the image on its own line.
  - · Click **Behind** Text to display the text over the image.
  - · Click In **Front** of Text to display the image over the text.
- 4. Click **More Layout Options** and then click the Text Wrapping tab to change where the text wraps or the distance between the text and the image.

### 5.1.3.3 Align:

This option is used to align the picture according to the margins.

### 5.1.3.4 Group:

This option is used to group two or more images together so that they can be treated as a single object.

5.1.6.5 Rotate:

This option is used to flip or rotate the image/picture.

66
#### 5.1.4 **Size**:

This is the next group on the **Picture tools format tab** ribbon. When we click on the launcher of the **size** group. It shows a dialog box to change the size of a shape or picture. it has the following main options or commands:

#### 5.1.4.1 Crop:

it is used to crop the picture to remove any unwanted parts.

#### 5.1.4.2 Height and Width:

these options are used to change the height and width of the shape and image in inches.

### 5.2 Page layout

Page layout tab offers a variety of **page layout** and **formatting** options that affect the appearance of content on the page. We can select the **page orientation**, **paper size**, and **page margins** depending on how we want our document to appear.

#### 5.2.1 Margins:

Page margins are the blank space around the edges of the page. Generally, we insert text and graphics in the printable area between the margins. We can specify the position some items in the margins — for example, headers, footers, and page numbers. In Margin option various predefined margin size are available.

Steps to format page margins:

- 1. Select the **Page Layout** tab.
- 2. Click the **Margins** command. A menu of options will appear. **Normal** is selected by default.
- 3. Click the **predefined margin size** we want.

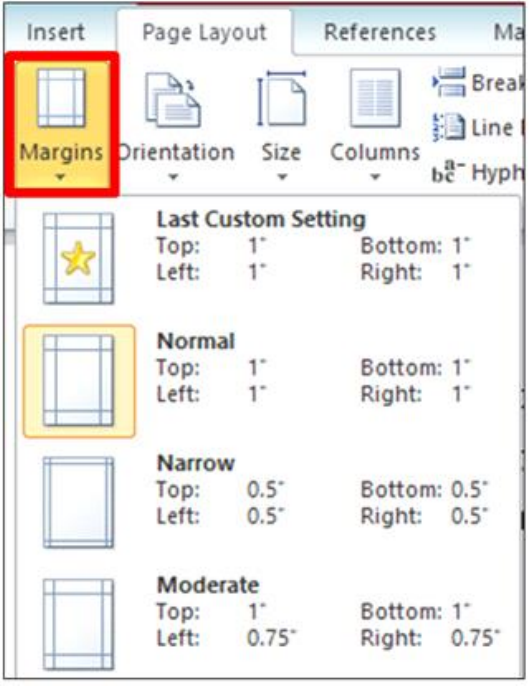

Fig: 5.17:Margins

67

#### Steps to use custom margins:

1. From the **Page Layout** tab, click **Margins** and select **Custom Margins**. This will take us to the **Page Setup** dialog box.

|                        | Pag             | je Setup        | ? ×    |
|------------------------|-----------------|-----------------|--------|
| Margins Pa             | aper Layout     |                 |        |
| Margins                |                 | Pattan          |        |
| Tob:                   | 1 V             | Bottom:         |        |
| Cutter                 | A V             | Eight:          |        |
| gotter.                | •               | Ogner position. | Leit Y |
| Pages<br>Multiple page | Landgcape       | v               |        |
| Preview                |                 |                 |        |
| Apply to: W            | hole document 🖌 |                 |        |
| Set As Default         |                 | ОК              | Cancel |

#### Fig: 5.18:Custom margins

2. Adjust the **margin sizes** for each side of the page, and then click **OK**.

#### 5.2.2 Orientation:

Orientation decides the Landscape or portrait format. Landscape format means the page is oriented horizontally, while portrait format means it is oriented vertically. Steps to change page orientation:

- 1. Select the Page Layout tab.
- 2. Click the Orientation command in the Page Setup group.

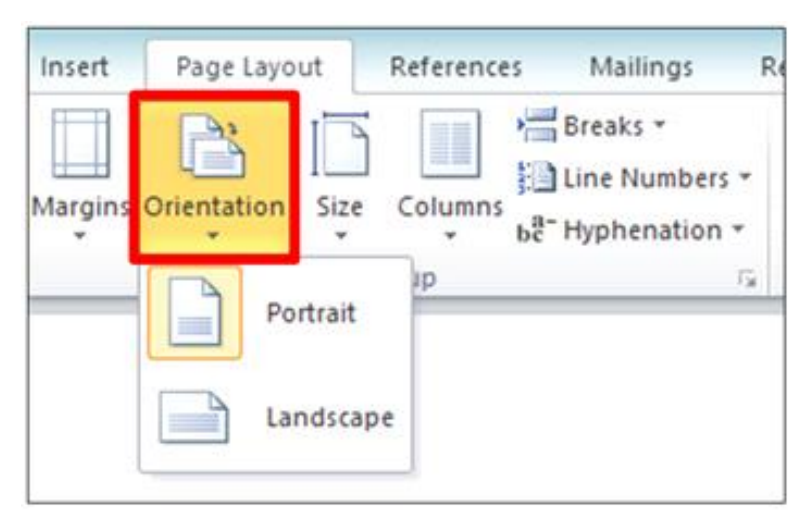

Fig: 5.19:To change page orientation

3. Click either **Portrait** or **Landscape** to change the page orientation.

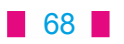

#### 5.2.3 Size:

This option provides various paper sizes for the current section.

#### Steps to change page size:

- 1. Select the Page Layout tab.
- 2. Click the Size command, and a drop-down menu will appear. The current page size is highlighted.

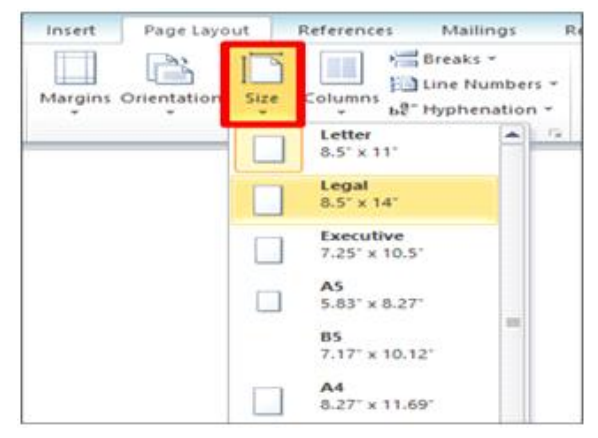

Fig: 5.20:To change page size

Click the size option you want. The page size of the document will change.
 5.2.4 Columns: This option splits the text into two or more columns.

| Page Layout      | References Mailings           |
|------------------|-------------------------------|
| Orientation Size | Columns<br>Columns<br>Columns |
| Page S           | One                           |
|                  | Two                           |
|                  | Three                         |
|                  | Left                          |
|                  | Right                         |
|                  | More <u>C</u> olumns          |

#### Fig: 5.21:Columns

### 5.3 Page Background

We can add a background when we want some graphical elements, such as a watermark, to appear on more than one page.

69

#### 5.3.1 Water Mark:

Watermarks are text or pictures that appear behind document text. They often identify the document status, such as marking a document as a **Draft** or **Confidential**. So we can add text watermarks, such as Draft or Confidential, to our document. Word provides galleries of readymade watermarks, or we can create our own custom watermark, such as any logo. We can also add a background color or picture to our document. We can insert a predesigned watermark from a gallery of watermark text, or can insert a watermark with custom text.

#### 5.3.1.1. Steps to add a text watermark to document:

- 1. On the Page Layout tab, in the Page Background group, click Watermark.
- 2. Do one of the following:
  - Click a predesigned watermark, such as **Confidential** or **Do not copy**, in the gallery of watermarks.
  - Click **Custom Watermark**, click **Text watermark** and then select or type the text that we want. We can also format the text.

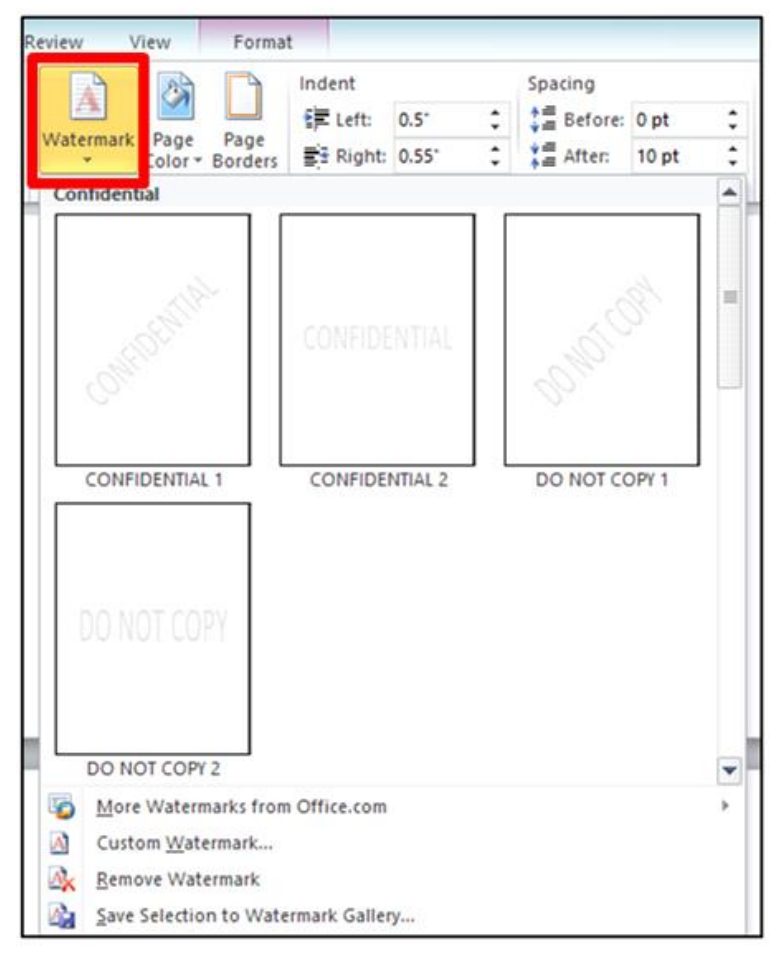

Fig: 5.22Watermark

Watermarks can be viewed only in Print Layout and Full Screen Reading views and on the printed page.

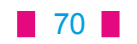

#### 5.3.2 Page Color:

We can apply different colors, texture or picture to our document.

#### Steps to add a background color or texture:

1. On the **Page Layout tab**, in the **Page Background** group, click Page **Color**.

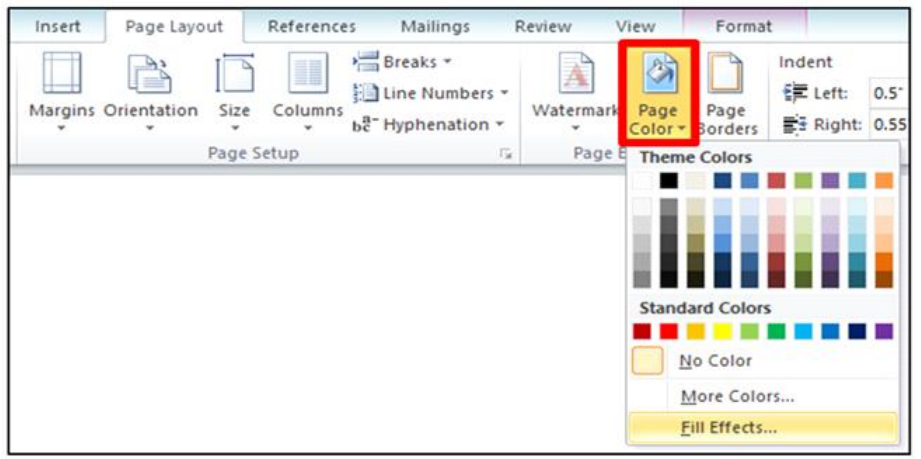

Fig: 5.23:Page Background

- 2. Do any of the following:
  - · Click the **color** that we want under **Theme Colors** or **Standard Colors**.
  - Click **Fill Effects** to change or add special effects, such as **gradients**, **textures**, or **patterns**.

Note: Select the **color** that we want before we apply a gradient or pattern.

#### **5.3.3 Page Borders:**

Page Borders are used to put borders around the page. When we click option **Page Borders** in **Page Background** group of **Page Layout** tab, a dialog box appears as shown in the figure below:

|                 | Borders and          | d Shading ? 🗙                                             |
|-----------------|----------------------|-----------------------------------------------------------|
| Borders Page Bo | rder <u>S</u> hading |                                                           |
| Setting:        | Style:               | Preview                                                   |
| None            | ^                    | Click on diagram below or use<br>buttons to apply borders |
| Box             |                      |                                                           |
| Shadow          | 🗸                    |                                                           |
|                 | Color:               | п п                                                       |
| 3-0             | Automatic 🗸          |                                                           |
|                 | Width:               |                                                           |
| Custom          | ½ pt ♥               | Apply to:                                                 |
|                 | Art:                 | Whole document 🗸                                          |
|                 | (none) 🗸             | Options                                                   |
| Horizontal Line |                      | OK Cancel                                                 |

Fig: 5.24:Page Borders

Here we can design our page border

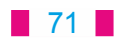

- 1. Under **Setting**, we can choose the border style we want.
- 2. Under **Style**, we can click on the line style we want.
- 3. Under the **Color**, Click the arrow and choose a border color.
- 4. Under the **Width**, Click the arrow and choose the width for the border.
- 5. If we want a clip-art border instead of the borders provided under **Style**, click the arrow under **Art** and choose a border graphic.
- 6. Next, click the arrow under **Apply to** and choose the suitable option as per our requirement.
- 7. ClickOK.
- **Note:** The **Preview box** confirms our border styles. To remove the border from one side, we can click that line in the Preview box.

#### 5.4 Review

The Review tab is we find the Spelling & Grammar, Word Count, Translate, and Language features. There are other features also, but these are the most commonly used ones.

#### 5.4.1 Proofing:

Word provides us with several **proofing features** that help us to produce professional, error-free documents.

#### 5.4.1.1 Spelling and Grammar:

To make our document error free, we have to make sure that it is free from **spelling and grammar** errors. Word has several options for checking spellings. We can run a spelling and grammar **check**, or we can allow Word to check our spelling **automatically** as we type. **Steps to run a spelling and grammar check**:

- 1. Go to the **Review tab**.
- 2. Click on the **Spelling & Grammar** command.

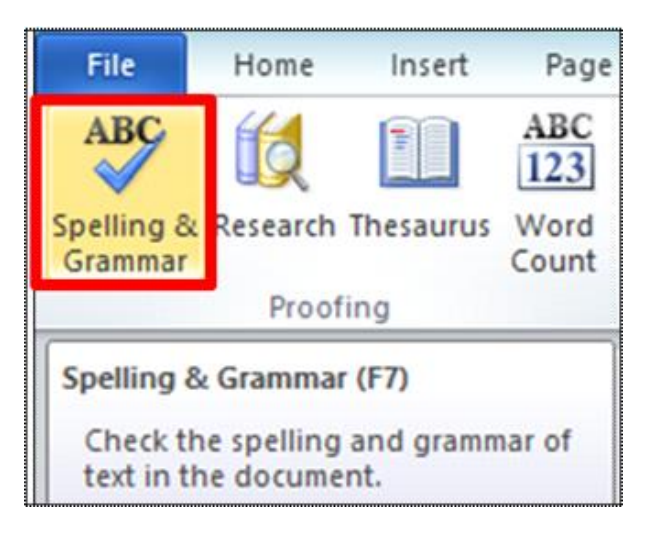

Fig: 5.25:Spelling and Grammar

### 72

- 3. The **Spelling and Grammar dialog box** will open. For each error in our document, Word will try to offer one or more suggestions. We can select a suggestion and click **Change** to correct the error.
- 4. If no suggestions are given, we can manually type the correct spelling.

#### 5.4.1.2 Word Count:

Word Count is the feature which is used to find out number of words, characters, paragraphs and lines in the document. We can also find the number of words in the status bar at the bottom of the window.

#### **5.2 Printing Documents**

Once we have completed our document, we may want to **print** it. The **Print Preview** is an option that allowed us to see exactly what the document looked like before printing it. This option is combined with the **Print** window to create the **Print pane**.

#### Steps to print:

1. Go to the **Print** pane. The Print window opens as shown in figure below:

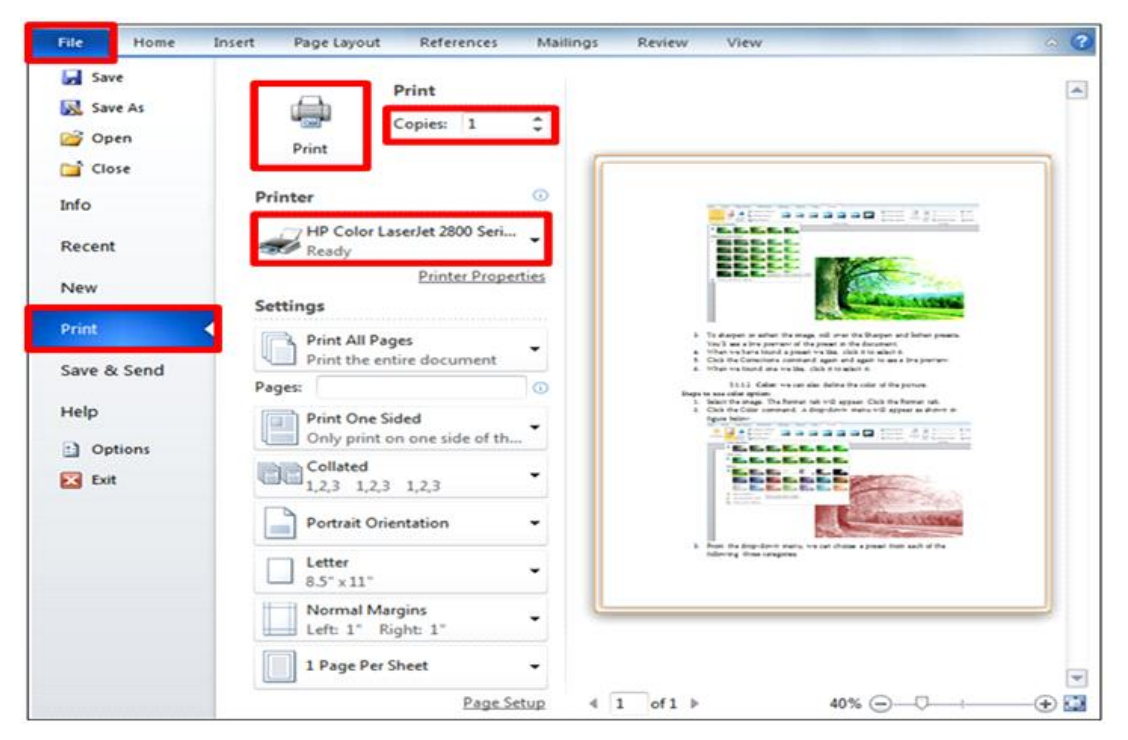

Fig: 5.26:Printing Documents

- 2. If we want to print certain pages, we can type a **range** of pages. Otherwise, select **Print All Pages**.
- 3. Select the **number of copies**.
- 4. Check the **Collate** box if we are printing multiple copies of a multi-page document.
- 5. Select a **printer** from the drop-down list.
- 6. Click the **Print** button.

73

### **Points To Remember**

- 1. When we double click the picture "Picture tools format" tab's ribbon appears
- 2. There are three categories in color option: Color Saturation, Color Tone, Recolor
- Word can reduce the file size by compressing pictures, lowering their resolution, and 3. deleting cropped areas
- Reset Picture option of Adjust group discards all the formatting and changes made by us to 4. the selected picture
- Picture Border option specify the color, width and the line style for the outline of the selected 5. picture
- 6. Picture Effects option applies a visual effect such as a shadow, glow, reflection or 3D rotation
- 7. Wrap Text changes the way text wraps around the selected object
- 8. Crop is used to crop the picture to remove any unwanted parts
- 9. There are two types of orientation of page: Landscape and portrait format.
  - Landscape format means the page is oriented horizontally
  - Portrait format means the page is oriented vertically
- Word provides us with several proofing features that help us to produce error-free 10. documents or free from spelling and grammar errors. We can allow Word to check our spelling automatically as we type

#### **EXERCISE**

#### 1. Fill in the blanks:

- After selecting a picture \_\_\_\_\_\_tab appears. 1.
  - (a) format (b) page layout
  - (c) insert (d) view
- 2. To do wrap text, we can use\_ \_\_\_option.
  - (a) Square (b) tight
  - (c) behind text (d) All of these
- To remove any unwanted parts of picture, \_\_\_\_\_ 3. \_option is used.
  - (a) (b) rotate crop
  - (c) group (d) compress
- We can apply different colors, texture or picture to our document with the help of 4. \_option.
  - (a) Page design (b) page background
  - (d) page style (c) page color
- 5. We can find the number of words in the bar at the bottom of the window.
  - Task bar (b) status bar
    - (d) scrollbar

#### 2. True/False:

(a) (c)

title bar

- Columns option splits the text into two or more columns. 1.
- Landscape format means the page is oriented horizontally. 2.

#### 74

- **3.** Group option is used to group two or more images together so that they can be treated as a single object.
- **4.** 3D rotation is not a type of Picture Effects.
- 5. Removing the background from an image can give our images a cleaner appearance.

#### 3. Short Answer type Questions:

- **1.** What are the three categories in color option?
- 2. What do you mean by compress picture?
- 3. Write about Reset picture?
- **4.** What is crop option?
- 5. What do you mean by orientation?

#### 4. Long Answer type Questions:

- 1. What is Water Mark? Write the Steps to add a watermark in a word document?
- 2. How can we design our page border?
- 3. Write the steps to run a spelling and grammar check?
- 4. Explain the steps to print Document
- 5. What is Artistic effect? Write steps to use Artistic effect?

#### 75

### Chapter 6

### **Introduction to Multimedia**

### **Objectives of this chapter**

- 6.1 Components of Multimedia
  - 6.1.1 Text
  - 6.1.2 Sound
  - 6.1.3 Image
  - 6.1.4 Animation
  - 6.1.5 Video
- 6.2 Requirement for Multimedia
  - 6.2.1 Hardware Requirements
  - 6.2.2 Software Requirements
  - 6.2.3 File Formats for Multimedia
- 6.3. Multimedia Presentation
  - 6.3.1 Types of Multimedia Presentation
- 6.4. Applications of Multimedia

#### Definition

The term multimedia is a combination of two words, "multi and

"media . Multi refers to many i.e. at least two. Media refers to medium i.e. storage, transmission and communication. Multimedia also refers to a basic information type like text, graphics, images, audio, animation, video etc.

Therefore multimedia is a combination of many types of media (i.e. text, graphics, images, audio, animation, video etc.) on a single medium in the same information unit.

Thus the simultaneous use of two or more different forms of media (text, graphics, animation, sound and video) for effective

(text, graphics, animation, sound and video) for effective Fig. 6.1 Multimedia information communication is referred as multimedia. Multimedia is a technology that engages a variety of media including text, audio, video, graphics and animation either separately or in combination, using computers to communicate ideas or to disperse information.

### 6.1. Components of Multimedia

There are five components of multimedia i.e. text, sound, images, animation and video.

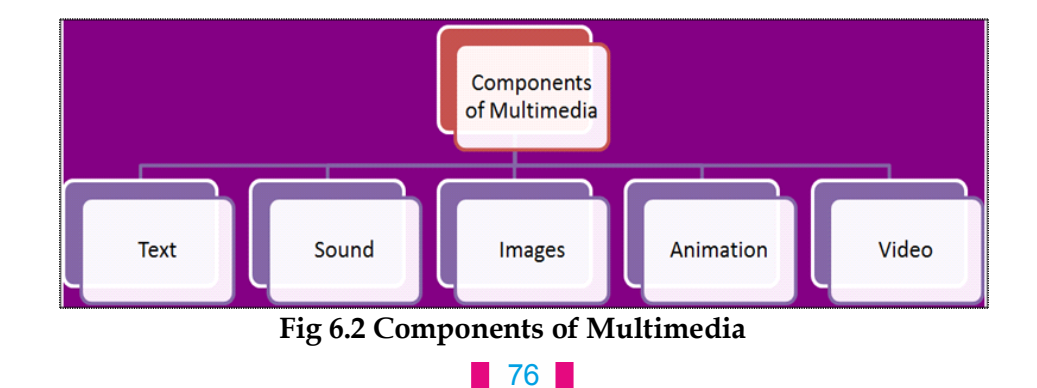

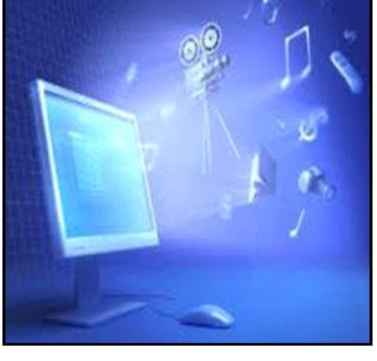

#### 6.1.1 Text

Text is the common way to communicate the information to others. It is one of the basic components of multimedia. Although multimedia include pictures, audio and video but text is the most common data type used in multimedia applications. Text used in multimedia can be categorized in two parts:

6.1.1.1 Static Text:-static text is just plain old text.

6.1.1.2 Hypertext: - Hypertext is text which contains links to other texts.

#### 6.1.2 Sound(Audio):

Audio is an important component of multimedia. Multimedia is concerned with recording and playing sound. Sound is an important component of multimedia because this component increases the understandability and improves the clarity of the concept. Audio includes speech, music etc. some audio formats are as below:

#### 6.1.2.1 MIDI:

Its full form is Musical Instrument Digital Identifier. It's a sound standard. It's a cheap source for Musicians. These files are smaller than other Music Files. These files are mostly used for web pages.

#### 6.1.2.2 Digital Audio:

Digital Audio mostly used in Multimedia. These files are greater than MIDI files. Its sound quality is good. A special format is used for Digital Audio called WAV.

#### 6.1.3 Images:

Images are also an important component used in multimedia. Images are generated by the computer in two ways such as bitmap or raster images and as vector images.

#### 6.1.3.1 Raster or Bitmap Images

The most common form for storing images on a computer is a raster or bitmap image. Bitmap is a simple matrix of the tiny dots called pixel that forms a raster or bitmap image. Each pixel consists of two or more colors. For example MS Paint is a program that is used for creating Bitmap Images.

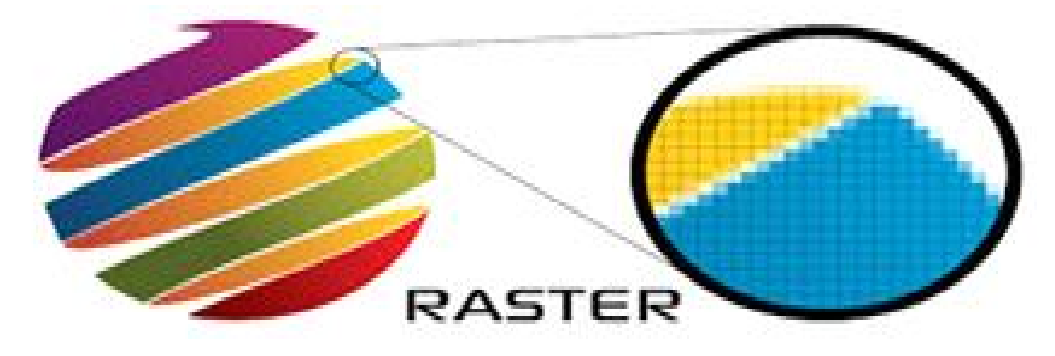

Fig 6.3 Raster or Bitmap Images

77

#### 6.1.3.2 Vector Images

Vector images are based on drawing elements or objects such as lines, rectangles, circles to create an image. We use programs to create images, that are called Vector Image Programming. The advantage of vector image is the relatively small amount of data required to represent the image and therefore, it does not requires a lot of memory to store. We can't draw images directly with the help of mouse.

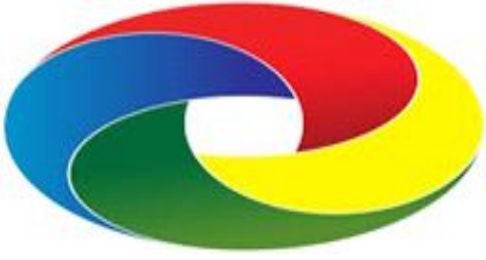

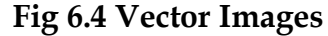

#### 6.1.4 Animation

In animation still images are used for movement in a time. Animation consists of still images that are displayed so quickly that they give the impression of continuous movement. For movement a number of effects are recorded. Animations may be two or three dimensional. Specific software's are used for animation like: Windows Movie Maker, Macromedia Director and Flash.

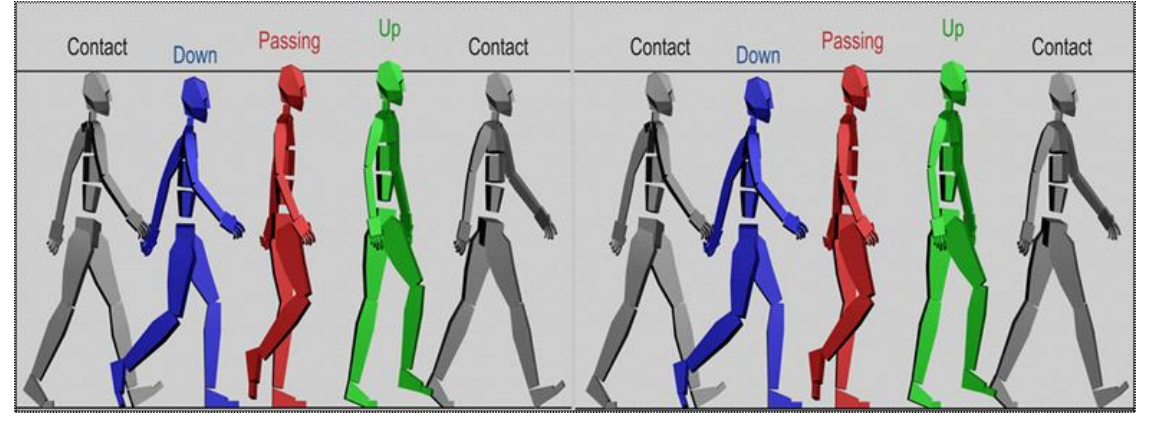

Fig 1.5 Animation

Animation is of two types :

#### 6.1.4.1 Path Animation :

A path animation is a type of Animation timeline that uses a Path Geometry as its input

#### 6.1.4.2 Frame Animation :

A simulation of movement created by displaying a series of pictures, or framesis called frame animation.

**Functions of Animation:** 

- Draw Attention
- To give Presentation
- **To Practice**

#### 6.1.5 Video:

Video is an important component of Multimedia. In this moving images are shown. Moreover in video moving pictures are shown with sound. Video can be without sound. It is the best way to communicate with each other. In multimedia it is used to makes the information more presentable and it saves a large amount of time. The video may be categorized in two types:

78

#### 6.1.5.1 Analog Video:

The original video recording method that stores continuous waves of red, green and blue intensities.

#### 6.1.5.2 Digital Video:

Digital video is a representation of moving visual images in the form of encoded digital data.

#### Advantages of Video:

- 1. Video information is effective because we can use audio, images etc to create animations.
- 2. Student can be taught easily with the help of videos.

### 6.2. Requirements for Multimedia

Multimedia resources are based on the ability of a computer to capture, process, and present text, pictures, audio and video. Selection of proper hardware, software and file format for developing multimedia product is based on the budget and type of content in the product and delivery requirements. Following is a description of infrastructure requirement for producing multimedia resources.

#### 6.2.1 Hardware Requirement

The special hardware requirement for multimedia can be described in categories such as below:

#### 6.2.1.1 Input Devices:

An input device is used to give essential directions to computer. Input Devices used in Multimedia are as follows:

- · Keyboard
- Mouse
- · Touch screen
- · Scanner
- · Voice Recognition System
- · Digital Camera

#### 6.2.1.2 Output Devices:

Output Devices are used to take results from computer. Output Devices used in Multimedia are as follows:

- · Monitors
- · Audio devices
- · Video devices
- · Projectors
- · Printers

#### 6.2.1.3 Storage Devices:

Storage Devices are used to store data processed by computer so that intermediate and final results can be stored. Storage Devices used in Multimedia are as follows:

#### 79

- RAM
- Hard Disc
- Magnetic Tapes
- Optical Disc-CD-R, CD-RW, and DVD.
- Pen Drive and External Hard Disc

### 6.2.2 Software Requirement

Multimedia software are like tools, which provide an important framework for organizing and editing the elements of multimedia including graphics, sound, animation and video. A brief description of some of the software is as follows.

- Adobe Director
- CREATE Together
- o Media Blender
- o Media Works 6.2
- o PlayMo
- Multimedia Builder

### 6.2.3 File Formats for Multimedia

The following are file formats used in multimedia:

### 6.2.3.1 Text Formats:

- 1 RTF: Its full form is Rich Text Format. It is a universal format. File of this format is easily accessible by all word processors.
- 2 Plain text: It supports Standard ASCII including characters, numbers and spaces. We can't do formatting in plain text. So we can't Bold, In Italic and Underline a text in this.

#### 6.2.3.2 Image Formats

- 1. TIFF: Its full form is Tagged Image File Format. It can support color depth 1 bit to 24 bit.
- 2. BMP: Its stands for Bitmap. It can store color data of an image without compressing it.
- 3. DIB: Its full form is Device Independent Bitmap. These files are stored in a standard Bitmap
- 4. GIF: Its full form is Graphics Interchange format. This file is mostly used in web pages and graphic software.
- 5. JPEG: Its full form is Joint Photographic Experts Group. It is a compressed file format. These files are not limited to color depth like GIF files because it has millions of colors.
- 6. PNG: Its full form is Portable Network Graphics. It is also a compressed Raster graphical format. It is mostly used on web pages and graphical applications.

### 6.2.3.3 Digital Audio File Formats:

- 1. WAV: Its full form is Waveform Audio File Format. These files are like AIF Files.
- 2. MP3: Its full nameis MPEG Layer-3 Format. It is a famous compressed file format. Its sound quality is good and file size is small.

### 80

- 3. AIFF: Its full form is Audio Interchange File Format. Its was developed by Apple Computers to store audio format data.
- 4. WMA: Its full form is Windows Media Audio. It is an audio data compression technique developed by Microsoft.
- 5. RA: Its full form is Real Audio Format. It is mostly used to play audio clips on web.

### 6.2.3.4 Digital Video File Formats

- 1. AVI: Its full form is Audio/Video Interleave. These files can be played on any video player.
- 2. MPEG: Its full form is Moving Picture Experts Group. These are compressed video files and can be audio/video file.

### 6.3. Multimedia Presentation

We can present our ideas effectively by using subject material in multimedia related to a specific subject. So we need to write script before preparing multimedia presentation. We need to specify which tools (Hardware and Software) to be used and how to use it before listeners. After preparing script we prepare its basic components-Audio, Video, Image and animation.

- What to keep in mind before preparing Multimedia Presentation:
  - 1. We should keep minimum text in Multimedia Presentation.
  - 2. Quality of Audio and Music should be good.
  - 3. There should be the facility for user to use keyboard and mouse.
  - 4. Multimedia Presentation should be effective and of small size.

#### 6.3.1 Types of Multimedia Presentation:

Multimedia Presentation can be of many types, some of are as follows:

- 1. Virtual: It is a type of technology that using it we can prepare virtual reality presentation by selecting subject material based on a subject. We can perform effectively and best by using such presentation.
- 2. Slide Presentation: Slides are used in such type of presentation. Such slides are prepared using Microsoft Power point. We can use Images, sound and video as per our requirement.
- 3. Web Pages: Web pages become multimedia resources and presentations when they are designed with media other than static images and text such as audio, video, animation and virtual reality.

#### 81

#### 6.4. Applications of Multimedia

Multimedia is one of the most fascinating and fastest growing areas in the field of information technology. The capability of computers to handle different types of media makes them suitable for a wide range of applications. A brief account of multimedia applications in different fields can be traced as follows.

#### 6.4.1 Education:

Multimedia is becoming popular in the field of education. It is commonly used to prepare study material for the students and also provide them proper understanding of different subjects. E-learning is the use of new multimedia technologies and the internet to improve the quality of learning by facilitating access to resources and services 6.4.2 Business Systems:

Business applications for multimedia include presentations, training, marketing, advertising, product demos, simulations, databases, catalogues, instant messaging and video conferencing are provided on many local and wide area networks using distributed networks and internet protocols.

#### 6.4.3 Medical Services:

Medical services are very much affected with the development of multimedia. Medical students are trained by using life demonstration of human body, various operations and other pathological and radiological investigation. They can practice surgery methods via simulation prior to actual surgery.

#### 6.4.4 **Entertainment:**

Multimedia technology is a must need in each and every mode of entertainment. It is used in entertainment via radio, TV, online newspapers, online gaming, video on demand etc. Multimedia made possible innovative and interactive games that greatly enhanced the learning experience. Groups of people could play a game together, competing as individuals or working together in teams.

#### 6.4.5 Public Places:

Multimedia is available in libraries, museums, malls, airports, railway stations, banks, hotels, trade shows and exhibitions, providing information and help for customers.

#### 6.4.6 Multimedia Conferencing

Multimedia conferencing or video-conferencing is a system that simulates face-to-face interactions among participating users, located far from each other, as if they were sitting and discussing in a single room.

#### **Points to Remember**

- Multimedia is a combination of two words-Multi and Media 1.
- 2. Five Component of Multimedia are-text, graphics, images, audio, animation, video.
- 3. Hardware and Software are necessary elements for Multimedia
- 4. Video is of two types-Analog Video and Digital Video
- Animation consists of still images that are displayed so quickly that they give the 5. impression of continuous movement.

82

- 6. We need to write script before preparing multimedia presentation.
- 7. Education, Business system, Medical Services, Entertainment, Public places and Multimedia conferencing are applications of Multimedia

### Exercise

#### 1. Fill in the blanks:

- a. Multimedia is a combination of two words-.....and.......
  1(Images, Sound) 2.(Audio, video)
  3.(Multi, Media) 4.(Hardware, Software)
- b. Animation is of two types, these are.....and.....1.(Analog, digital) 2.(Static, Hyper)
  - 3.(Raster, Bitmap) 4.(Path, Frame)
- c. Requirements for Multimedia are.....and..... 1.(Images, Sound) 2.(Analog, Digital)
  - 3.(Hardware, Software) 4.(Multimedia)
- d.Input Devices consists of.....and.....1.(Monitor, Printer)2.(RAM, Hard Disk)3.(Keyboard, Mouse)4.(Hardware, Software)

#### 2. True/False:

- 1. Hardware and Software are basic elements for Multimedia
- 2. Video is of two types-Analog Video and Digital Video
- 3. Text is of three types
- 4. Animation is of two types-Path Animation and Text Animation
- 5. Multimedia is not required in Education Field

#### 3. Short Answer type Questions:

- 1. Define Multimedia?
- 2. Write down Components of Multimedia?
- 3. What is an Animation?
- 4. What is Video?
- 5. Write note on Slide Presentation?
- 6. What is Multimedia Conferencing?

#### 4. Long Answer Type Questions:

- 1. Write down Components of Multimedia.
- 2. What are the requirements for Multimedia?
- 3. What is a Multimedia Presentation? What should we keep in mind before preparing Multimedia Presentation?
- 4. Write down Applications of Multimedia.

83

### **CHAPTER 7**

### **MS-DOS**

### **Objective of this chapter:**

- 7.1 User Interfaces
  - 7.1.1 What is CUI
  - 7.1.2 What is GUI
  - 7.1.3 CUI vs GUI
- 7.2 What is DOS?
  - 7.2.1 How to open MS-DOS?
- 7.3 Command Prompt
  - 7.3.1 Typing a command

#### Introduction

An **operating system** is the **necessary software** that runs on a computer. It is an interface It manages the computer's **memory**, **processes**, and all of its **software** and **hardware**. It also allows you to **communicate** with the computer without knowing how to instruct the computer to work. **Without an operating system**, **a computer is useless**.

Our computer's **operating system** (**OS**) manages all of the **software** and **hardware** on the computer. Most of the time, there are many different computer programs running at the same time, and they all need to access your computer's **central processing unit** (**CPU**), **memory**, and **storage**. The operating system coordinates all of this to make sure each program gets what it needs.

### 7.1 User Interfaces

#### An interface is a communication between a user and a computer system.

Generally we have two types of user interfaces:

- 1. CUI (Character User Interfaces)
- 2. GUI (Graphic User Interfaces)

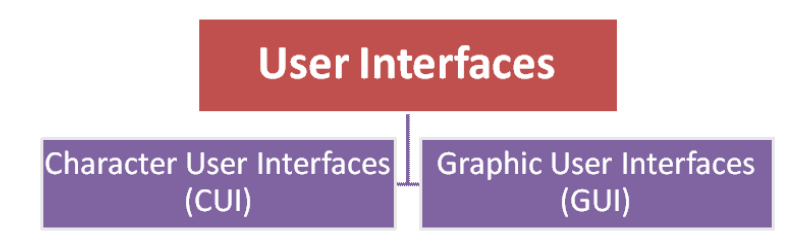

Fig 7.1(User Interfaces)

#### 7.2.1 What is CUI?

As the name suggests CUI means we have to take help of a keyboard to type commands to interact with the computer. We can only type text to give commands to the computer as in

#### 84

MS DOS or command prompt. There are no images or graphics on the screen. In the beginning, computers had to be operated through this interface and users had to contend with a black screen with white text only. In those days, there was no need of a mouse as CUI did not support the use of pointer devices. CUI's have gradually become outdated with the more advanced GUI taking their place. However, even the most modern computers have a modified version of CUI called CLI (Command Line Interface).

|                                                                           | <br> |      | <br> |     |       |  |
|---------------------------------------------------------------------------|------|------|------|-----|-------|--|
| <pre>(root@localhost -)# ping -q fa.wikipedia.org</pre>                   |      |      |      |     |       |  |
| PING text.pmtpa.wikimedia.org (208.80.152.2) 56(84) bytes of data.        |      |      |      |     |       |  |
| <u>^C</u>                                                                 |      |      |      |     |       |  |
| text.pmtpa.wikimedia.org ping statistics                                  |      |      |      |     |       |  |
| I packets transmitted, I received, 0% packet loss, time 0ms               |      |      |      |     |       |  |
| rtt min/avg/max/mdev = 540.528/540.528/540.528/0.000 ms                   |      |      |      |     |       |  |
| (rootelocathost -jw pwd                                                   |      |      |      |     |       |  |
| [root]ocalbost = 1# cd (var                                               |      |      |      |     |       |  |
| (rootelocalhost vari#)s -la                                               |      |      |      |     |       |  |
| total 72                                                                  |      |      |      |     |       |  |
| drwxr-xr-x, 18 root root 4096 Jul 30 22:43 .                              |      |      |      |     |       |  |
| drwxr-xr-x, 23 root root 4096 Sep 14 20:42                                |      |      |      |     |       |  |
| drwxr-xr-x. 2 root root 4096 May 14 00:15 account                         |      |      |      |     |       |  |
| drwxr-xr-x. 11 root root 4096 Jul 31 22:26 cache                          |      |      |      |     |       |  |
| drwxr-xr-x, 3 root root 4096 Nay 18 16:03 db                              |      |      |      |     |       |  |
| drwxr-xr-x, 3 root root 4096 May 18 16:03 empty                           |      |      |      |     |       |  |
| drawr-xr-x7, 2 root root 4096 May 18 16:03 games                          |      |      |      |     |       |  |
| druktwart, 2 root good 4000 May 19 16:39 good                             |      |      |      |     |       |  |
| drwxr-xr-x, 2 root root 4096 May 18 16:03 local                           |      |      |      |     |       |  |
| lrwxrwxrwx, 1 root root 11 May 14 00:12 lock ->/run/lock                  |      |      |      |     |       |  |
| drwxr-xr-x, 14 root root 4096 Sep 14 20:42 Log                            |      |      |      |     |       |  |
| lrwxrwxrwx, 1 root root 10 Jul 30 22:43 mail -> spool/mail                |      |      |      |     |       |  |
| drwxr-xr-x, 2 root root 4096 May 18 16:03 nis                             |      |      |      |     |       |  |
| drwxr-xr-x. 2 root root 4096 May 18 16:03 opt                             |      |      |      |     |       |  |
| drwxr-xr-x. 2 root root 4096 May 18 16:03 preserve                        |      |      |      |     |       |  |
| drwxr-xr-x, 2 root root 4096 Jul 1 22:11 report                           |      |      |      |     |       |  |
| trwxrwxrwx. 1 root root 6 May 14 00:12 run ->/run                         |      |      |      |     |       |  |
| drwxr-xr-x, 14 root root 4096 May 18 16:03 Spool                          |      |      |      |     |       |  |
| drwxrwxrwt, 4 root root 4090 sep 12 23:50 Mag                             |      |      |      |     |       |  |
| [root@localbost var]# yum search wiki                                     |      |      |      |     |       |  |
| Loaded plugins: langpacks, presto, refresh-packagekit, remove-with-leaves |      |      |      |     |       |  |
| rpmfusion-free-updates                                                    |      |      |      |     | 00:00 |  |
| rpmfusion-free-updates/primary_db                                         |      |      | 206  |     | 00:04 |  |
| rpmfusion-nonfree-updates                                                 |      |      |      | KB  | 00:00 |  |
| updates/metalink                                                          |      |      |      | KB  | 00:00 |  |
| updates                                                                   |      |      | 4.7  | KB  | 00:00 |  |
| <pre>2pdates/primary_db /3% [================</pre>                       |      | KB/s | 2.6  | PAD | 00:15 |  |
|                                                                           |      |      |      |     |       |  |
|                                                                           |      |      |      |     |       |  |
|                                                                           | <br> |      | <br> |     |       |  |

Fig 7.2 (Character User Interface)

### 7.2.2 What is GUI?

GUI is the interface what most modern computers make use of. This is an interface that makes use of graphics, images and other visual clues such as icons. This interface made it possible for a mouse to be used with a computer and interaction really became very easy as the user could interact with just a click of the mouse rather than having to type every time to give commands to the computer. GUI is a type of interface in operating system that gives the facility to work with Windows, Icons, Menus, and Pointers.

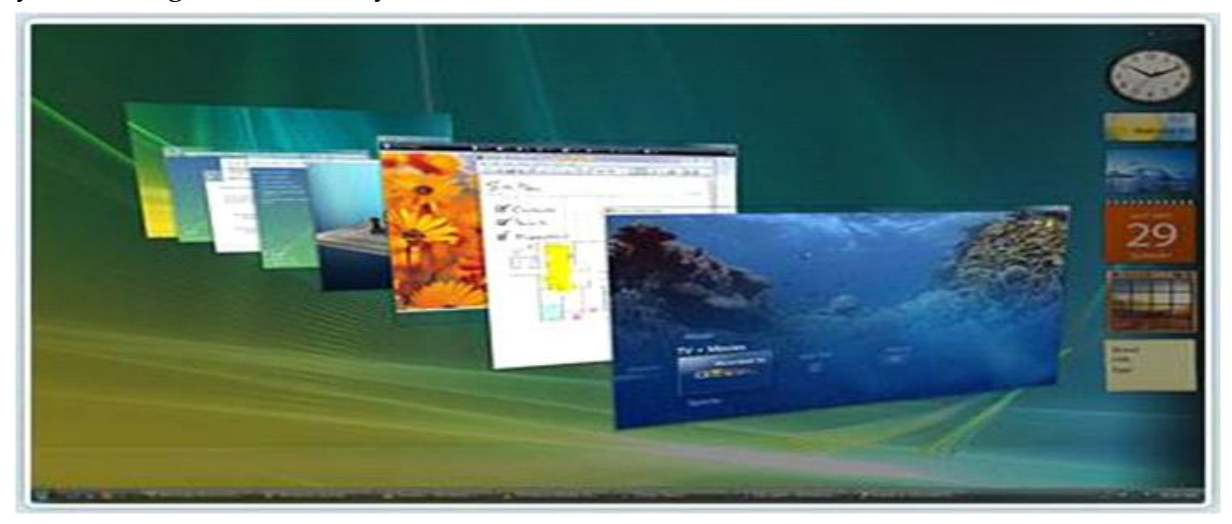

Fig 7.3 (Graphical User Interface)

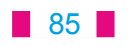

### 7.1.3 CUI vs GUI

CUI and GUI are acronyms that stand for different kinds of user interface systems. These are terms used in reference to computers. CUI stands for Character User Interface while GUI refers to Graphical User Interface. Though both are interfaces and serve the purpose of running the programs, they differ in their features and the control they provide to the user. Here is a brief explanation of the two types of user interface.

### 7.1.3.1 Comparison Between CUI and GUI

- · Both CUI and GUI are user interface that are used for computer
- CUI is the precursor of GUI and stands for character user interface where user has to type on keyboard to proceed. On the other hand GUI stands for Graphical User Interface which makes it possible to use a mouse with keyboard
- GUI is much easier to navigate than CUI
- There is only text in case of CUI whereas there are graphics and other visual clues in case of GUI
- · Most modern computers use GUI and not CUI
- DOS is an example of CUI whereas Windows is an example of GUI.

### 7.2 What is DOS?

DOS stands for Disk Operating System. Microsoft Corporation manufactured the DOS and IBM first introduced it for their PC, in the year 1971. MS-DOS is a disk-based, single-user, single-task operating system, which is total text based and non-graphical, where user is required to learn and type commands with proper syntax.

- **DOS has a way of showing which disk drive is currently active**. The floppy disk drives are assigned alphabets **A** and **B**, whereas the hard disk drive is assigned the alphabet **C**.
- Ex: If your PC includes a hard disk, besides a FDD (Floppy Disk Drive), the drive names would be **A** and **C**. If the prompt is **A**, then it implies that the first floppy disk drive is active. Whereas the DOS prompt would be **C**, if the hard disk is active. Data as well as instructions reside in a file stored in a disk.

#### **DIRECTORY STRUCTURE IN DOS**

- Directory is just like a file folder, which contain all the logically related files.
- DOS files are organized in a hierarchical or an inverted tree-like structure.
- DOS enables the user to organize the files in a disk into directories and sub-directories
- A directory within another directory is called a sub-directory
- Of course, there may be sub-directories of sub-directories.

#### 86

#### 7.2.1 How to Open MS-DOS

Step 1.

#### Run cmd.exe

To open a Microsoft MS-DOS command prompt shell window, first click the Windows Start menu (located at the very lower-left corner of our computer's desktop) and select "Run...".

Then if we are using Windows XP or Vista or Windows 7, type cmd into the Run box and click "OK". You could also type cmd.exe

| Run   | ?                                                                                                    | × |
|-------|----------------------------------------------------------------------------------------------------|---|
|       | Type the name of a program, folder, document, or<br>Internet resource, and Windows will open it for you. |   |
| Open: | cmd                                                                                                    | • |
|       | OK Cancel Browse                                                                                         |   |

Fig 7.4 (Run Box)

#### Step 2. The Window:

After you click "OK", an MS-DOS command prompt window will appear. Depending upon which version of Windows you are using, the MS-DOS command window will look similar to these images:

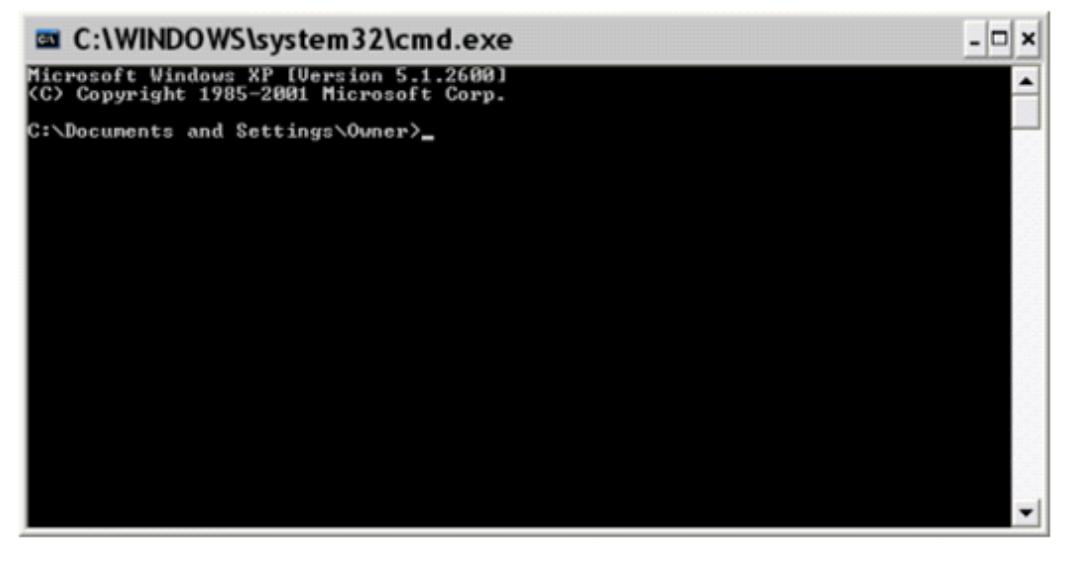

Fig 7.5Dos Window (1)

# Downloaded from https:// www.studiestoday.com

87

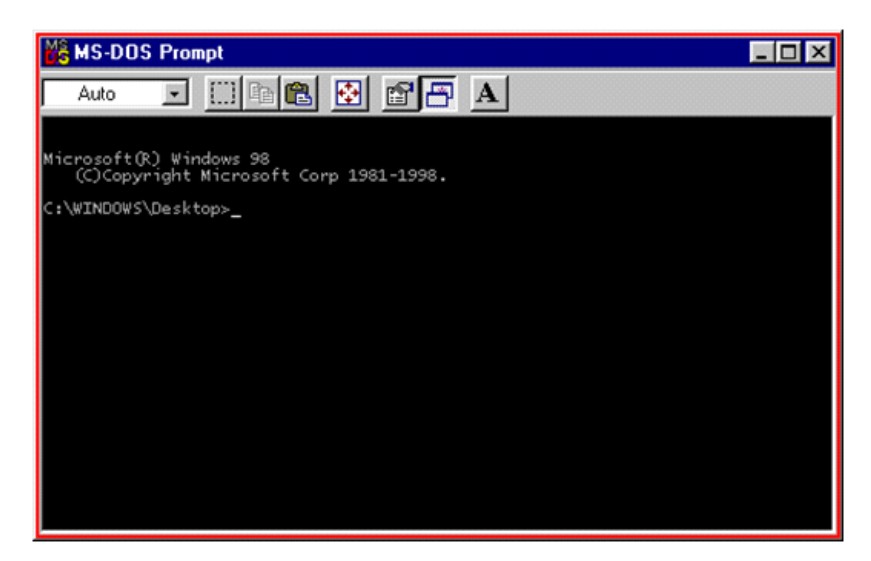

Fig 7.6Dos Window(2)

### 7.3 Command Prompt

A command prompt is an entry point for typing computer commands in the Command Prompt window. By typing commands at the command prompt, you can perform tasks on your computer without using the Windows graphical interface.

The original DOS was an entirely text based system. All it provided for the user was a command prompt, where the user would type in commands from the keyboard.

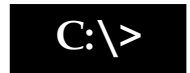

This is called the command prompt or DOS prompt. The flashing underscore next to the command prompt is called the cursor. The cursor shows where the command you type will appear.

#### 7.3.1 Typing a Command

This section explains how to type a command at the command prompt and demonstrates the "Bad command or file name" message.

To type a command at the command prompt

1. Type the following at the command prompt (we can type the command in either uppercase or lowercase letters):

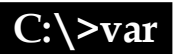

If you make a typing mistake, press the BACKSPACE key to erase the mistake, and then try again.

2. Press ENTER.

(You must press ENTER after every command you type.)

The following message appears "Bad command or file name"

88

The "Bad command or file name" or "not recognized as internal or external command" message appears when you type something that MS-DOS does not recognize. Because 'var'(step 1) is not a valid MS-DOS command.

3. Now, type the following command at the command prompt:

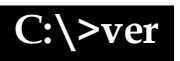

The following message appears on your screen: MS-DOS version 6.22 or Microsoft Windows [version 6.3.9600]

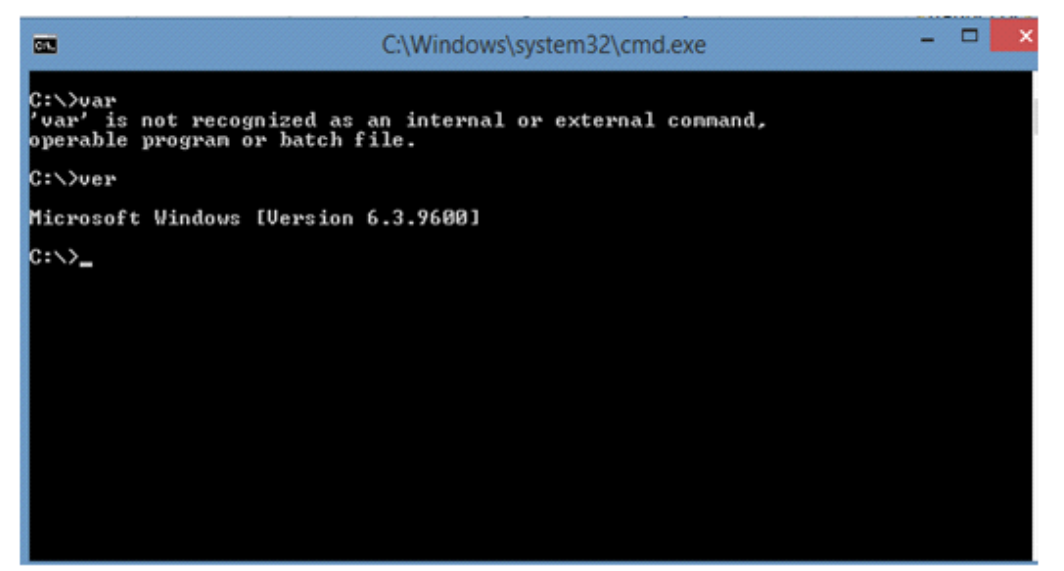

Fig 7.7 (Typing Dos Commands)

### **Points to Remember**

- **1. Operating system (OS)** manages all of the **software** and **hardware** on the computer.
- 2. DOS stands for Disk Operating System.
- 3. CUI stands for Character User Interface while GUI refers to Graphical User Interface.
- 4. DOS is an example of CUI whereas Windows is an example of GUI.
- 5. A command prompt is an entry point for typing computer commands.
- 6. We can type the command in either uppercase or lowercase letters.

#### Exercise

#### 1. Fill in the blanks:-

- **a.** \_\_\_\_\_an interface that makes use of graphics. (CUI,GUI,DOS,WINDOWS)
- b. DOS is a \_\_\_\_\_\_ user system. (Single, Multiple, zero, Two)
- c. DOS stands for \_\_\_\_\_. (Data Operating System, Dull Operating System, Disk Operating System, Device Operating System)

89

- d. DOS is an example of \_\_\_\_\_. (GUI,CUI,CCLI,CLI)
- e. A \_\_\_\_\_\_ is an entry point for typing computer commands. (Command Prompt, Common Prompt, Cursor, Black Screen)

### 2. True/False

- 1. **Operating system** (OS) manages the **software** and **hardware** of the computer.
- 2. CUI and GUI are different kinds of user interface systems.
- 3. We can only type text to give commands to the computer as in MS DOS.
- 4. There are no images or graphics on the screen GUI interface.
- **5. Run command is used to** open a Microsoft MS-DOS command prompt shell window.

### 3. Short Answer Type Questions

- a. What is DOS?
- b. What is GUI?
- c. What is CUI?
- d. What is Command Prompt?

### 4. Long Answer Type Questions

- a. Explain the procedure of writing a command in the DOS.
- b. Give the comparison between CUI and GUI.
- c. How will we open MS-DOS? Explain.

90

### **CHAPTER 8**

### **MS-DOS COMMANDS**

### **Objective of this chapter:**

- 8.1 Files Required For MS-DOS
- 8.2 MS-DOS Commands
- 8.3 How do DOS organize disks?
- 8.4 How are files named?
- 8.5 Root Directory
- 8.6 Directory Structure of DOS
- 8.7 Internal commands
- 8.8 External Command
- 8.9 MS DOS EDITOR8.9.1 Availability8.9.2 Using editor to create a file
- 8.10 Batch File 8.10.1 Creating A Batch File

### Introduction

DOS provides function for management of files and their organization also. It isolates the user from the technicalities of the actual working of the computer. The user has to only concentrate on issuing instructions for the specific application to be performed and rest everything is handled by the operating system.

### 8.1 Files Required For MS-DOS

DOS consists of three major files. These are

- · IO.SYS
- · MSDOS.SYS
- · COMMAND.COM

The first two files are hidden files. If the first two files are missing then 'Nonsystem disk message' is displayed on the screen and if COMMAND.COM is missing then "Missing command interpreter" message is displayed on the screen. These three files are located in the first sector (Boot Sector) of the hard disk or floppy disk and automatically loaded when system is on.

- **IO.SYS** : controls and communicates with peripherals and checks out the amount of memory in the system.
- **MSDOS.SYS** :- determines , which hardware to contact for any particular command. MSDOS.SYS takes input from COMMAND.COM

91

• **COMMAND.COM:-** interprets the command typed at the keyboard and executes them.

#### 8.2 MS-DOS COMMANDS

Any instruction given to the computer to perform specific task is called command. The DOS has several commands, each for a particular task and these are stored in DOS directory in the disk.

The commands are of two types

- 1. Internal commands
- 2. External commands

Before discussing these commands in detail, we will discuss how do DOS organize disks? And how are files named?

8.3 How do DOS organize disks?

DOS works within a file, directory and disk drive structure. This means that all program and data files are named, and grouped together in named directories (folders) on disks. 'Directories' are just lists of files.

8.4 How are files named?

While newer versions of DOS support longer filenames, the standard DOS filename format or rather the naming scheme remains: 1-8 letter name, period, 3 letter extension e.g.:

MYPROG.BAS MYPIC.JPG LETTER.DOC

For example we would expect a ".TXT" file to be a file containing unformatted text, or a ".BMP" file to be in a bit mapped graphics file format. We sometimes will see a ".BAK" file which stands for backup file.

To completely specify a file on our computer we must specify its drive , its directory path, and its filename. However a file does not always have to be specified in this complete form: If it is in the current directory, then you can just enter its filename.

#### 8.5 Root Directory

Root is the main directory and all other directories called sub-directories are created under it..the first level in a directory system is root directory which is created automatically at the time of disk formatting. Within the root directory, additional directories and sub-directories can be created. Immediately after booting root directory is the current directory or working directory

#### 92

#### 8.6 Directory Structure of DOS:

A directory is like a drawer filing cabinet that holds files of related information or subdirectories. It is specially structured and marked on the disk so that it has special meaning to the operating system. The structure of directories and subdirectories form a logical tree. One thing is to be kept in mind is that a directory can have as many child (sub) directories, but the child directory can have only one parent directory.

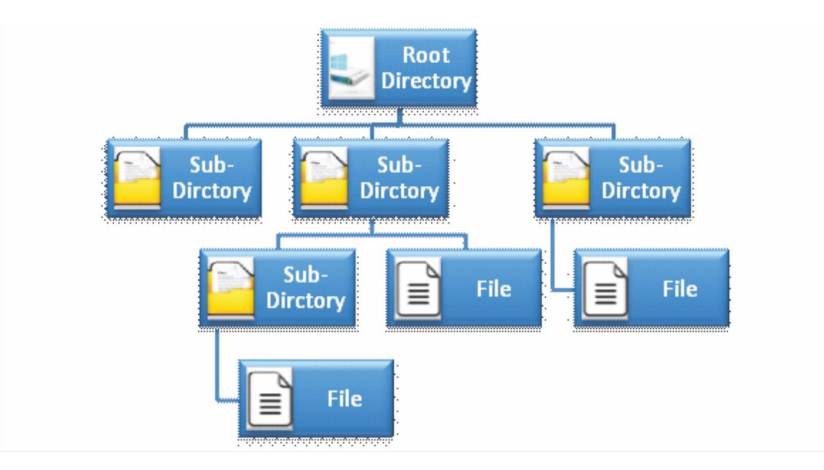

Fig 8.1 (Directory Structure)

#### 8.7 Internal commands

The internal commands reside in COMMAND.COM, which loads into memory when the computer system is started; these commands do not reside on disk. These are inbuilt commands of MS-DOS.To use these commands no extra/external file is required e.g. DATE, TIME DIR ETC.

Some Internal commands:-

**1. CLS**:- This command is used to clean the screen.

### Syntex: C:\>CLS

**2. Date:-** It displays system date in the form of mm - dd - yy and allows the user to change it if desired .Syntax: C:\>date

C:\>date The current date is: Tue 03/29/2011 Enter the new date: <mm-dd-yy>

#### 93

**3. Time :-** It displays the system time in the form of hh:mm:ss and enables the user to change it. Syntax: C:\>time

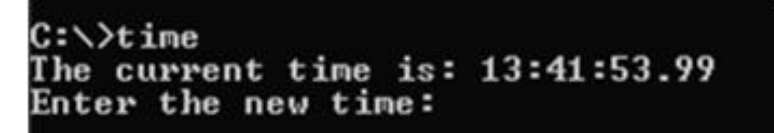

**4. Ver:-** It displays the version of DOS currently being used in the system; Syntax: C:\>ver

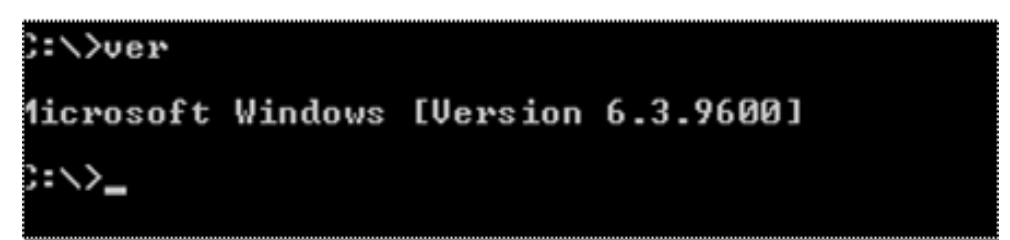

5. **Copy con:- Copy con** allows the creation of a file through the command prompt. To use this command type **Copy Con** followed by the name of the file you want to create as shown below.

#### Syntax: D:\>copy con Filename.txt

This command copies whatever typed on keyboard to the text file; the file can be closed by giving the command **ctrl+z or F6**. Con is short of console or keyboard. This command will copy whatever text is typed by keyboard to the file filename.txt.

For Example: Suppose we want to create a text file name " student" in D: drive.

5.1 if we want to create file **in Ms-Dos**, we follow following steps.

1. In command prompt, type the following command

D:\>Copy Con Student.txt

- 2. Type "This is my first Dos file"
- 3. Press Ctrl+Z or F6, then Enter
- 4. The file Student.txt will create on D: drive

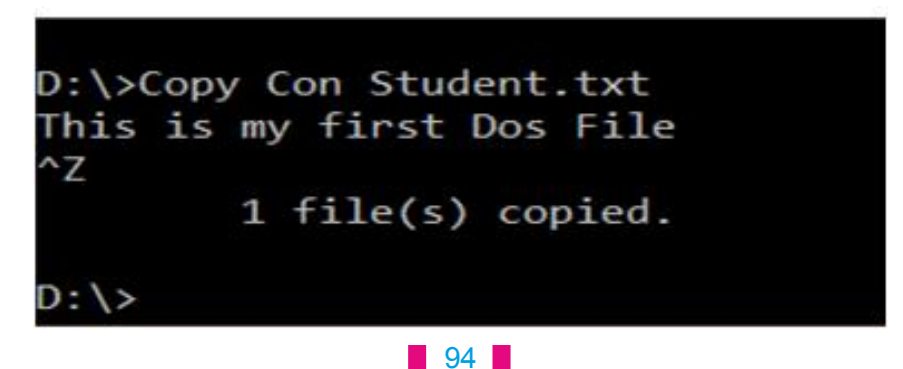

5.2 But if we want to create a file in Window We will follow the following steps

- 1. Go to D: drive in My computer
- 2. Right click the mouse. Then click "New" option--- > Text document.
- 3. The new text file will created. Name the file "student"

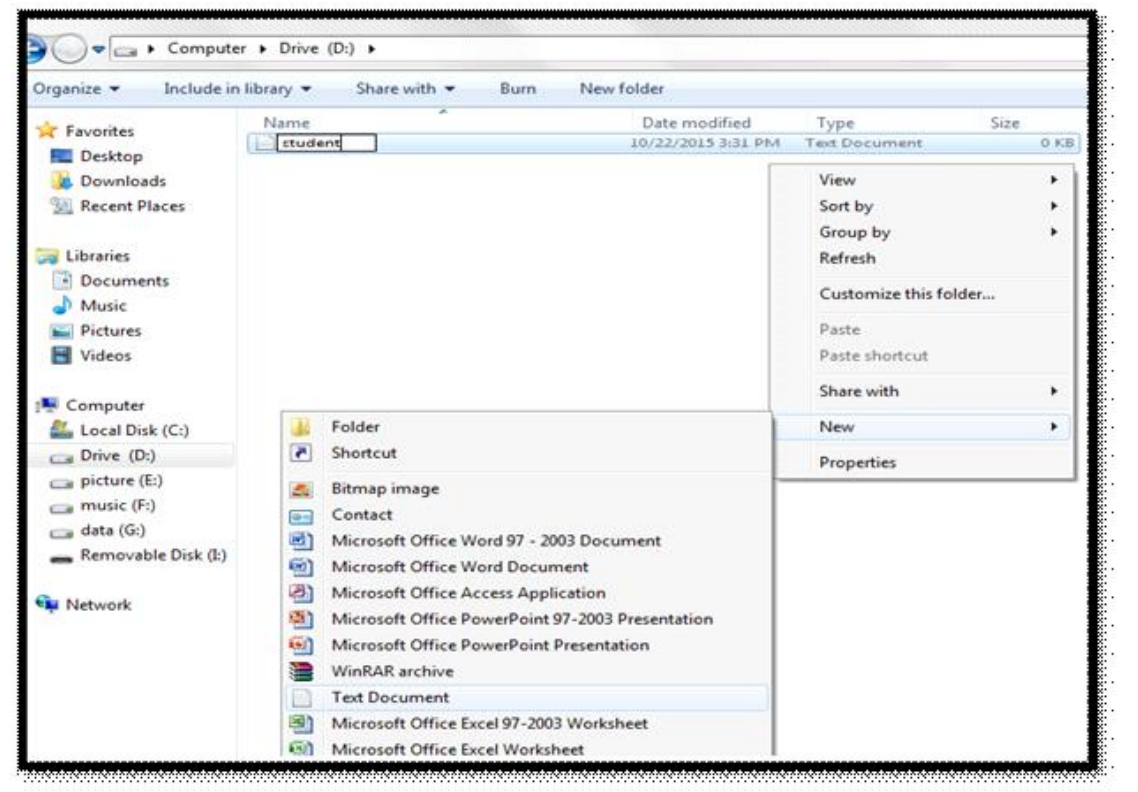

Fig 8.2

6. **MKDIR(MD):-** Allows us to create directories (folders) or sub directories (Sub folders) on a disk on which we can kept our files. A **directory** is a location for storing files on your computer

### Syntax: D:\> md DirectoryName Or D:\>MkdirDirectoryName

For Example:Suppose we want to make a Directory(Folder) "Fruit" in current D: drive.

- 6.1 If we want to create Directory (Folder)**in Ms-Dos**, we will follow the following steps.
  - 1. In command prompt, type the following command

D:\> MD Fruit or D:\>Mkdir Fruit

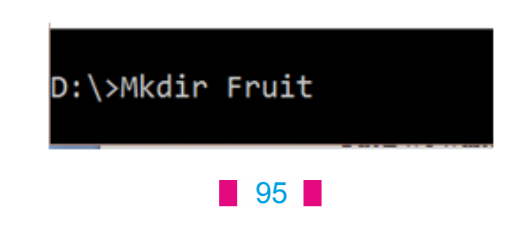

- 2. Press Enter.
- 3. The Directory "Fruit" will created in D: drive

6.2 But if we want to create Directory(folder) in Window We follow following steps

- 1. Go to D: drive in My computer
- 2. Right click the mouse. Then click "New" option--- >Folder.
- 3. The New Folder will created. Name the Folder "Fruit"

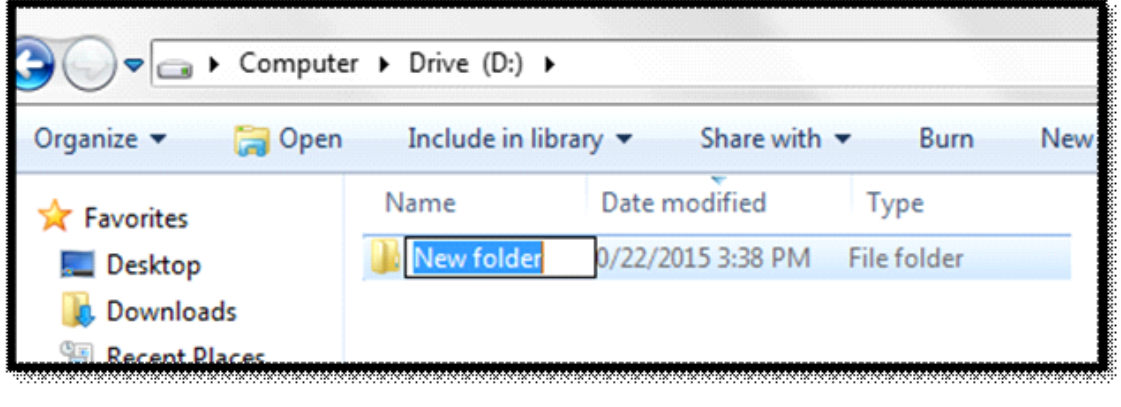

Fig 8.3

**Note:** We can also create directory (Folder) in another location or drive rather than current working location or drive. For example **D:\>MD E:\school\Fruit** this command will create a "Fruit" sub-directory under "school" directory in E: Drive.

7. CHDIR(CD):- CHDIR or CD command allows us to change our working directory or sub directory.

### Syntax: D:\>CD DirectoryName Or D:\>CD Drive:\DirectoryName

Following example will show how we can create a directory fruit, make the fruit current directory and create another sub directory named mango under the directory fruit

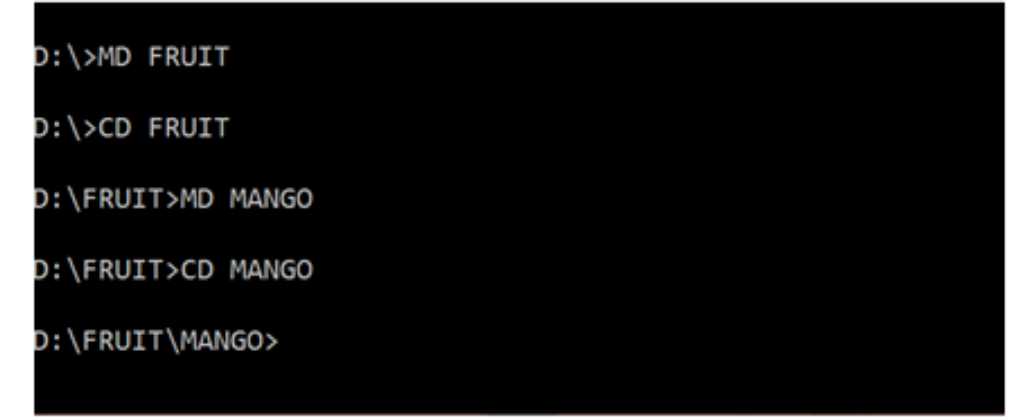

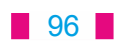

- Our current working directory is D drive. To create a Fruit directory under D: we write D:\>Md Fruit or D:\>Mkdir Fruit. This command will create Fruit Directory under D:\
- To change our current working directory D: to D:\Fruit, we write
   D:\>Cd Fruit Now our working directory is D:\>Fruit.
- To Create a "Mango" Directory under Fruit Directory we write
   D:\Fruit>Md Mango This command will create a Mango Directory under Fruit Directory
- 4. To change our current working directory D:\Fruit to D:\Fruit\Mango, we write D:\Fruit> Cd Mango. Now our working directory is D:\Fruit\Mango.
- 5. Now if we wants to move back to previous directory we can use **Cd..**command. For example we want to move back to Fruit directory we will write following command D:\Fruit\Mango Cd..

| D:\FRUIT\MANGO>Cd |  |
|-------------------|--|
| D:\FRUIT>         |  |

This will make D:\Fruit as current working directory

6. Now if we wants to move back to **root directory**, we can use **Cd** \command. For example we want to move back to root directory D: we will write following command D:\Fruit\Mango Cd \

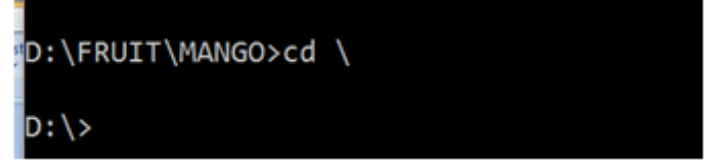

This will make **D:\>** as current working directory

**DIR**: This command allows the user to see all files and sub-directory in the current directory. DIR Command lists file information in columns like primary name of file, the extension of the file , the file size - number of bytes used, the last updated date, the last updated time etc. **Syntax**: D:\>DIR
Dir/p - page by page display of file name and directory names; Dir/w - width-wise display;

97

| D:\>Dir                       |              |             |                    |
|-------------------------------|--------------|-------------|--------------------|
| Volume in                     | drive D is D | rive        |                    |
| Volume Ser                    | ial Number i | s 7636-E3   | E4                 |
|                               |              |             |                    |
| Directory                     | of D:\       |             |                    |
| - 51501.505 5-50 <b>- 4</b> 0 |              |             |                    |
| 10/22/2015                    | 10:50 AM     | <dir></dir> | FRUIT              |
| 10/21/2015                    | 09:16 PM     |             | 27 Student.txt     |
|                               | 1 File(s     | )           | 27 bytes           |
|                               | 1 Din(s)     | 3 322       | 956 784 bytes free |
|                               | T DTI (3)    | 622666      | 050,704 bytes free |

Dir/s - displays all sub directory and files in the sub-directory of current directory.

9. **Type:-** It displays the content of saved file.

**Syntex:** D:\> Type Filename

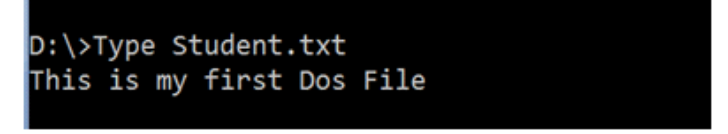

**10. Ren:-** This command used to Rename (changes the name) of existing file or directory.

Syntax: D:\>Ren <old name> <new name>

For example, we can rename our student.txt file to New-student.txt by using following command.

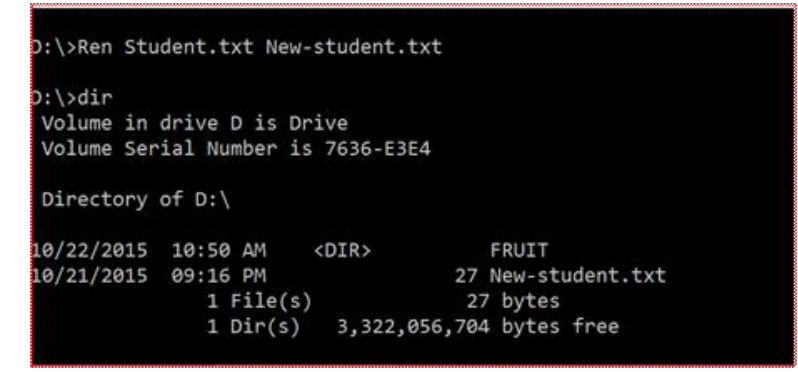

**11. Copy:-** It copies the given file or files from the source directory to the target directory.

**Syntax**: C:\> Copy <source file name> <target file name>. For example: we can copy **New-student.txt** file to D:\Fruit\Mango directory by using following command

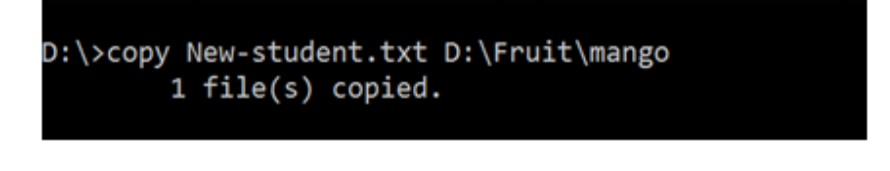

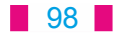

Now we can go to D:\Fruit\Mango directory to see the file copied by using following commands

| ):\>cd D:\f | ruit\mango  |             |                    |
|-------------|-------------|-------------|--------------------|
| :\FRUIT\MA  | NGO>dir     |             |                    |
| Volume in   | drive D is  | Drive       |                    |
| Volume Ser  | ial Number  | is 7636-E3  | E4                 |
|             |             |             |                    |
| Directory   | of D:\FRUIT | \MANGO      |                    |
| 0/22/2015   | 12+20 DM    |             |                    |
| 0/22/2015   | 12.35 PM    | (DIR)       |                    |
| 0/22/2015   | 12:39 PM    | <dik></dik> |                    |
| 0/22/2015   | 11:00 AM    | <dir></dir> | graphes            |
| 0/21/2015   | 09:16 PM    |             | 27 New-student.tx  |
|             | 1 File(     | s)          | 27 bytes           |
|             | 3 Dir/s     | 1 3 322 1   | ass 704 hutes free |

**12. Delete:-This command** delete a file from current directory.

**Syntax:**D:\> del<file name>

**For example :**we can delete New-Student.txt file by using following command.

```
D:\FRUIT\MANGO>del New-Student.txt
D:\FRUIT\MANGO>dir
Volume in drive D is Drive
Volume Serial Number is 7636-E3E4
Directory of D:\FRUIT\MANGO
10/22/2015 01:03 PM
                       <DIR>
10/22/2015 01:03 PM
                       <DIR>
                                      • •
10/22/2015 11:00 AM
                      <DIR>
                                      graphes
                                     0 bytes
              0 File(s)
              3 Dir(s)
                         3,322,056,704 bytes free
```

**13. RD(RMDIR):-**This command is used to remove a directory from the disk; it can't remove a directory which contains sub directory or files, ie, the child should be removed from the parent; similarly this command can't remove the current directory and root directory.

**Syntax**: c:\> RD <Dir name>. For example: We can remove "Graphes" directory under D:\Fruit\Mango directory by using following commands.

99

D:\FRUIT\MANGO>Rd Graphes D:\FRUIT\MANGO>dir Volume in drive D is Drive Volume Serial Number is 7636-E3E4 Directory of D:\FRUIT\MANGO 10/22/2015 01:07 PM <DIR> ... 0 File(s) 0 bytes 2 Dir(s) 3,322,056,704 bytes free

Fig 8.8

14. **Prompt:-** Allows the user to set a new DOS prompt instead of usual C:\> or D:\>.

Syntex: D:\>Prompt [option] Options: \$d : Display Current date as prompt \$t : Display Current time as prompt \$p\$g : Reset Default Prompt

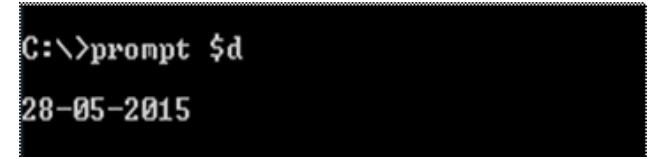

Note: We can also reset our Name as prompt by typing D:  $\geq$  Prompt MyName

15. Exit: This command is used to exit From Ms-Dos.Syntex: D:\> exit

#### 8.8 External Command

An **external command** is an MS-DOS command that is not included in command.com. External commands are needed less frequently and stored in the external memory. In DOS any file name with an extension COM,EXE and BAT is treated as an external command.

Some External Commands:-

1. Attrib:- This command is used for protecting the files from accidental changes or modification. It can also be used for making a hidden file, archive files, read only files.

**Syntax**: Attrib +R/-R/+H/-H/+A/-A <file name> +R protects the file by making it read only,

100

-R removes the read only protection.

H-Stands for Hidden, A-Stands for Archive

For Example: We can make "Mango" directory Hidden by using following command D:\>Attrib+H Mango

2. Scandisk/ Chkdisk:- This command checks the status of the disk; it shows a graphical display, information about the user file. It checks and repairs file systems errors on a disk drive

Syntax: D:\> scandisk

**3. Tree:-** This command graphically displays the path of each directory and sub directory in given drive.

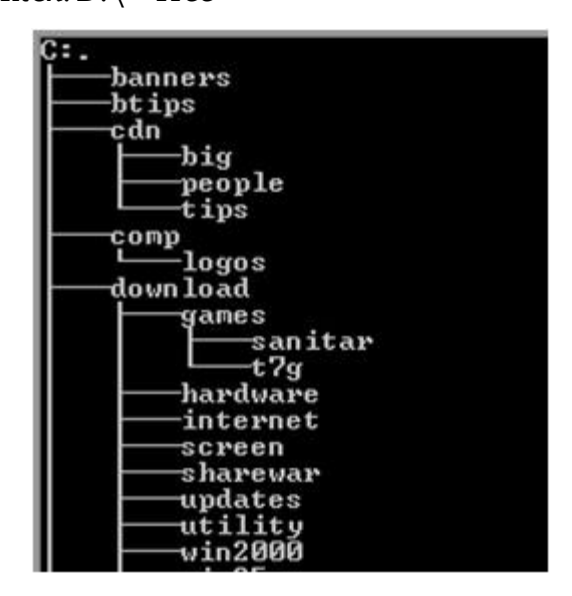

**Syntex**: D:\>Tree

4. **More:-** It displays one screen of data at a time and is used with another command when one screen is full; if you press any key on the next screen is displayed.

**For Example:** D:\> type student.txt | more.

5. **Label:-** A label is a name given to a disk drives which refers to collection of filers and directories on disk. Label command is used to view or change the label of the computer disk drives.

**Syntax**:  $D: \geq label A$ .

6. **Sort :-**This command is used for sorting data and displaying the result on the screen.

**Syntax**: D:\>dir/sort/r (reverse order)

7. Edit :-The command loads the MSDOS editor, where we can edit files, create new files, open existing files.

**Syntax**: D:\>edit < file name>

101

#### 8.9 MS DOS EDITOR

The MS-DOS editor is a command line text editor that allows you to view, create, or modify any file on your computer. When running the edit command a screen similar to the picture below is shown.

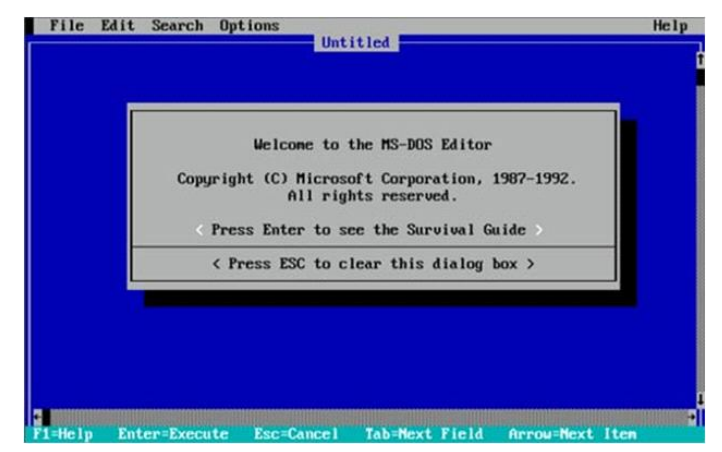

#### 8.9.1 Availability

Fig 8.12

The edit command is an external command that is available in the below Microsoft operating systems.

MS-DOS 5.x and above Windows 85 Windows 88 Windows ME Windows NT Windows 2000 Windows XP Windows Vista\* Windows 7\*

#### 8.9.2 Using edit to create a file

#### copy con <name of file>

Once you have entered the above command this will create the file with the name specified.

Once you have typed all the lines you want to be in the file, press and hold CTRL + Z. This should enter ^Z, once on the screen, press enter and one file should be copied.

Using edit you can also create files; for example, if we wanted to create a file called abc.txt, we would type the below command.

#### edit C:\abc.txt

If this file is not exist in the computer then this would bring up a blank blue colour edit screen, as long as the file is saved upon exit this will create the file abc.txt. *Additional information* 

#### 102
# Downloaded from https:// www.studiestoday.com

Note:

- 1. Edit is only able to open a file with a maximum of 65,280 lines.
- 2. When editing this any file, ensure that you know what you are placing in the files. Improperly editing the file can cause issues with your computer.

### 8.10 Batch File

A batch file is used for combining several commands into one command, that you might ordinarily issue at the system prompt in order to perform a computer operation.

The example of a very well known batch file is the AUTOEXE.BAT, which is simply a boot file loaded each time we power up the system. Within this file contains various lines to load various programs and drivers in to memory each time the computer boots.

### 8.10.1 Creating A Batch File

Edit is the most common method to create a batch file. We can also use COPY CON command to create a batch file

For Example

At the MS-DOS prompt type Edit Test.bat and press enter

We will get blue sceen. Now type:

| CLS  |
|------|
| DATE |
| TIME |

Once we type above three lines , in the blue screen, choose File>>Exit. When prompted to save, click on Yes button

Now at the MS-DOS prompt type 'Test'. When enter is pressed, this should execute the Test.bat file and start running the file

If we wish to add more lines to this batch file we would simply type EDIT Test.bat to edit the file again

### POINTS TO REMEMBER

- 1. DOS consists of three major files. These are
  - IO.SYS
  - MSDOS.SYS
  - COMMAND.COM
- 2. Any instruction given to the computer to perform specific task is called command
- 3. DOS works within a file, directory and disk drive structure
- 4. The internal commands reside in COMMAND.COM, which loads into memory when the computer system is started.
- 5. A batch file is used for combining several commands into one command

103

# Downloaded from https:// www.studiestoday.com

## Downloaded from https:// www.studiestoday.com

#### EXERCISE

#### 1. Fill in the blanks

- a. \_\_\_\_\_\_ file determines , which hardware to contact for any particular command. (IO.SYS, MS.SYS, MSDOS.SYS, COMMAND.COM)
- b. Any instruction given to the computer to perform specific task is called \_\_\_\_\_\_. (LINE, COMMAND, SENTENCE, INSTRUCTION)
- c. \_\_\_\_\_ directory is the main directory. (SUB, CURRENT, FILE, ROOT)
- d. The internal commands reside in \_\_\_\_\_ file. (IO.SYS, MS.SYS, MSDOS.SYS, COMMAND.COM)
- e. A \_\_\_\_\_\_is used for combining several commands into one command(BATCH FILE, EDIT, COPY CON, ATTRIB)

#### 2. TRUE/FALSE

- a. Improperly editing the file can cause issues with your computer.
- **b.** Attrib command is used for protecting the files from accidental changes or modification.
- c. Notepad is a command line text editor that allows you to view, create, or modify any file on your computer.
- d. Batch files are stored with an extension .bat
- e. Prompt is an external command.

#### 3. Short Answer Type Questions:

- a. Define the term Root Directory
- b. Give examples of four internal commands.
- c. Give examples of four external commands.
- d. What is a Batch File?
- e. What is MS-DOS Editor?
- 4. Long Answer Type Questions:
  - a. Write the process of creating a Batch File.
  - b. Explain any three Internal Commands.
  - c. Explain any three External Commands
  - d. Give difference between Internal and External commands.
  - e. Give syntax of following commands
    - i. RD
    - ii. COPY
    - iii. TYPE
    - iv. ATTRIB
    - v. EDIT

104

# Downloaded from https:// www.studiestoday.com